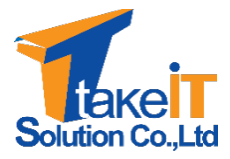

บริษัท เท็คไอทีโซลูชั่น จำกัด

กองเศรษฐกิจสุขภาพและหลักประกันสุขภาพ

สำนักงานปลัดกระทรวงสาธารณสุข

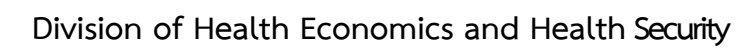

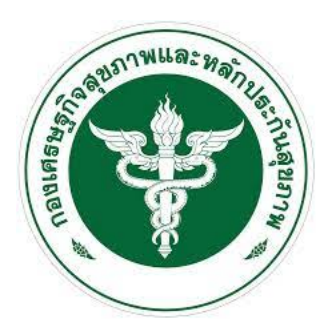

คู่มือการใช้งานสำหรับผู้ใช้ระบบ ระดับโรงพยาบาล (User Manual)

โครงการพัฒนาระบบสารสนเทศด้านการเงินการคลัง หน่วยบริการ สังกัดสำนักงานปลัดกระทรวงสาธารณสุข สัญญาเลขที่ 10/2563 ลงวันที่ 30 กันยายน 2563

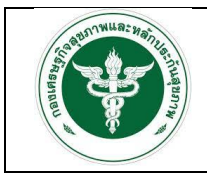

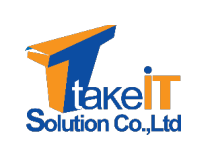

| ชื่อโครงการ           | โครงการพัฒนาระบบสารสนเทศด้านการเงินการคลังหน่วยบริการ        |
|-----------------------|--------------------------------------------------------------|
|                       | สังกัดสำนักงานปลัดกระทรวงสาธารณสุข                           |
| สัญญาเลขที่           | 10/2563 ลงวันที่ 30 กันยายน 2563                             |
| รหัสโครงการ           | T202009NW10M-OPS-BIGDATA-10-2563                             |
| ชื่อเอกสาร            | คู่มือการใช้งานสำหรับผู้ใช้ระบบ ระดับโรงพยาบาล (User Manual) |
| Version เอกสาร        | 1.0                                                          |
| Confidentiality Level | Internal used                                                |

## จัดทำโดย

| ชื่อ-นามสกุล       | ตำแหน่ง                   | วันที่           |
|--------------------|---------------------------|------------------|
| กังสดาล หาญเชิงชัย | นักวิเคราะห์และออกแบบระบบ | 11 มิถุนายน 2564 |

### ตรวจสอบโดย

| ชื่อ-นามสกุล       | ตำแหน่ง          | วันที่           |
|--------------------|------------------|------------------|
| รัชวิชา รอบจังหวัด | ผู้จัดการโครงการ | 21 มิถุนายน 2564 |

## อนุมัติโดย

| ชื่อ-นามสกุล | ตำแหน่ง | วันที่ |
|--------------|---------|--------|
|              |         |        |

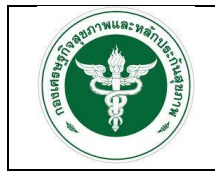

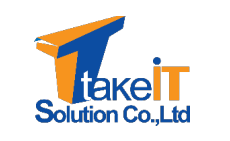

# ประวัติการปรับปรุงเอกสาร

| เวอร์ชัน | วันที่           | โดย        | รายละเอียด        | เอกสารอ้างอิง |
|----------|------------------|------------|-------------------|---------------|
| 1.0      | 11 มิถุนายน 2564 | กังสดาล ห. | เขียนเป็นครั้งแรก |               |
|          |                  |            |                   |               |

หมายเหตุ: เอกสารสามารถปรับเปลี่ยนได้ภายหลังตามความเหมาะสม

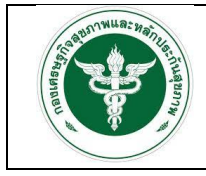

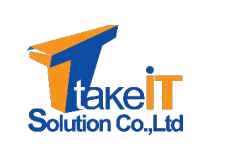

# สารบัญ

#### หน้า

| บทที่ 1 ก  | ารเข้าใช้        | ้งานระบบ                                                             | 1-1  |
|------------|------------------|----------------------------------------------------------------------|------|
| 1.1        | การเชื่          | ั่าใช้งานระบบ                                                        | 1-1  |
| 1.2        | ข้อมูร           | ผู้ใช้งานระบบ                                                        | 1-4  |
|            | 1.2.1            | แก้ไขข้อมูลส่วนตัว                                                   | 1-5  |
|            | 1.2.2            | เปลี่ยนรหัสผ่าน                                                      | 1-6  |
|            | 1.2.3            | ออกจากระบบ                                                           | 1-7  |
| บทที่ 2 ก  | ารนำเข้า         | เข้อมูล                                                              | 2-1  |
| 2.1        | การนํ            | าเข้าข้อมูลงบทดลอง                                                   | 2-1  |
| 2.2        | การนํ            | าเข้าข้อมูลสถิติการบริการ                                            | 2-5  |
|            | 2.2.1            | การนำเข้าข้อมูลสถิติการบริการ กรณีกรอกข้อมูลเอง                      | 2-5  |
|            | 2.2.2            | การนำเข้าข้อมูลสถิติการบริการ กรณีอัพโหลดไฟล์                        | 2-9  |
| 2.3        | การน์            | าเข้าข้อมูลแผนทางการเงิน                                             | 2-11 |
| 2.4        | การน์            | าเข้าข้อมูลศูนย์ต้นทุน                                               | 2-23 |
| บทที่ 3 ร  | ายงาน .          |                                                                      | 3-1  |
| 3.1        | การเรื           | ียกดูรายงานผ่านระบบ                                                  | 3-1  |
|            | 3.1.1            | ข้อมูลงบการเงิน                                                      | 3-1  |
|            | 3.1.2            | ข้อมูลแผนทางการเงิน                                                  | 3-6  |
| 3.2        | การเรื           | ียกดูรายงาผ่าน superset                                              | 3-1  |
|            | 3.2.1            | รายงานสรุปผลการประเมินการเปรียบเทียบของแผนประมาณการและผลการดำเนินงาน | 3-5  |
|            | 3.2.2            | รานงานสรุปผลการประเมินประสิทธิภาพทางการเงิน (7 PLUS)                 | 3-7  |
|            | 3.2.3            | รายงานสรุปผลการประเมินวิกฤติการเงินระดับ 7 (RISK SCORING)            | 3-9  |
|            | 3.2.4            | รายงานสรุปผลการวิเคราะห์ต้นทุนแบบ QUICK METHOD                       | 3-11 |
|            | 3.2.5            | สรุปรายงานทั้งหมด                                                    | 3-13 |
| บทที่ 4 จั | <i>โ</i> ดการข้อ | ររូត                                                                 | 4-16 |
| 4.1        | การเข้           | ี่มลูกข่าย                                                           | 4-16 |
| 4.2        | การล             | บลูกข่าย                                                             | 4-19 |
| 4.3        | การค้            | นหาลูกข่าย                                                           | 4-21 |

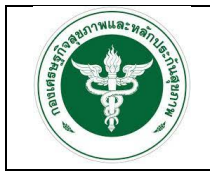

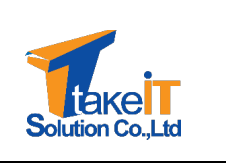

# บทที่ 1

## การเข้าใช้งานระบบ

## 1.1 การเข้าใช้งานระบบสารสนเทศด้านการเงินการคลังหน่วยบริการ สังกัดสำนักงานปลัดกระทรวง สาธารณสุข

เจ้าหน้าที่จะมีชื่อผู้ใช้ (Username) และรหัสผ่าน (Password) ในการเข้าใช้งานระบบอยู่แล้ว โดย ขั้นตอนการเข้าใช้ระบบ มีดังนี้

- ผู้ใช้งาน เข้าใช้งานระบบโดยทำการเปิดหน้าเว็บเบราว์เซอร์ขึ้นมา ซึ่งเว็บเบราว์เซอร์ที่แนะนำ คือ Google Chrome
- จากนั้นทำการกรอก URL โดยระบุ ดังนี้ <u>http://dhesdw.moph.go.th/fin/login</u> และกดปุ่ม Enter ที่แป้นพิมพ์
- 3. จะปรากฏหน้าจอเข้าสู่ระบบ ดังรูป

| Anna                  |  |
|-----------------------|--|
| វី១មុរិល<br>វាំ១មុរិល |  |
| รหัสผ่าน              |  |
| รหัสพ่าน 🔯            |  |
|                       |  |
| 🔒 เข้าสู่ระบบ         |  |
|                       |  |
|                       |  |
|                       |  |
|                       |  |

- ทำการระบุชื่อผู้ใช้ (Username) และรหัสผ่าน (Password) จากนั้นคลิกปุ่ม "เข้าสู่ระบบ" เพื่อเข้าใช้ ระบบ
- หากระบุชื่อผู้ใช้และรหัสผ่านถูกต้อง ระบบจะอนุญาตให้เข้าใช้งานระบบ และจะแสดงหน้าจอหลัก ของระบบ ดังรูป

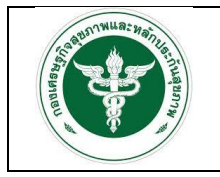

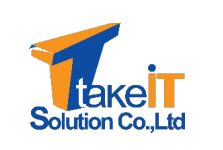

| Contraction of the second |                                                                      |  |
|---------------------------|----------------------------------------------------------------------|--|
| 😤 หน้าหลัก                | ขาวประชาสมพนธ                                                        |  |
| 🌲 นำเข้าข้อมูล 🚽          | 20 รับวาคม<br>วรศ <sub>ิส</sub> กล่อม โหลดดด <u>Download</u>         |  |
| 🖹 รายงาน 👻                | 15 ธันวาคม 2564 ขณะนี้หน่วยบริการสามารถดาวน์ไหลดข้อมูลต่าง ๆ ได้แล้ว |  |
| 🔹 จัดการข้อมูลตั้งต้น 🚽   |                                                                      |  |
|                           |                                                                      |  |
|                           |                                                                      |  |
|                           |                                                                      |  |
|                           |                                                                      |  |
|                           |                                                                      |  |
|                           |                                                                      |  |
|                           | ng-fn v10.0-office<br>ออกแบและพัฒนาระบบใด reaction 2564              |  |

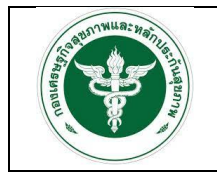

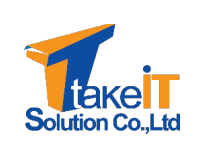

#### องค์ประกอบของหน้าจอ

องค์ประกอบของหน้าจอแบ่งออกเป็น 3 ส่วน ดังรูป

| 2                                  |                                           | ข่าวประชาสัมพันธ์                        | 3 |
|------------------------------------|-------------------------------------------|------------------------------------------|---|
| <ul> <li>นำเข้าข้อมูล</li> </ul>   | 20 ธันวาคม<br>2554 ทดสอบ โหลดดด <u>Do</u> | wnload                                   |   |
| 🖹 รายงาน 👻                         | 15 ธันวาคม 2564 ขณะนี้หน่วยบริการสาเ      | มารถดาวน์โหลดข้อมูลต่าง ๆ ได้แล้ว        |   |
| <ul> <li>denisologitudu</li> </ul> |                                           |                                          |   |
|                                    |                                           | ng-fin v10 0-office<br>conumeration 2564 |   |

- (1) ส่วนหัวของหน้าจอ
  - ไอคอน "Superset " เมื่อคลิกจะลิงค์ไปสู่เว็บไซต์ <u>https://dw-dhes.moph.go.th/login/</u>
  - ชื่อหน่วยงานที่เข้าสู่ระบบ คือ ปุ่มจัดกี่ข้อมูลผู้ใช้งานระบบ
- (2) ส่วนเมนูต่างๆของระบบ ซึ่งแต่ละกลุ่มสิทธิ์ของผู้ใช้จะเข้าถึงเมนูได้ไม่เท่ากัน
- (3) ส่วนเนื้อหา เนื้อหาจะเปลี่ยนไปตามเมนูที่เลือก

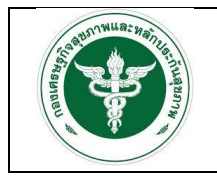

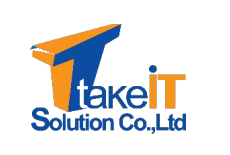

#### 1.2 ข้อมูลผู้ใช้งานระบบ

เป็นส่วนที่แสดงข้อมูลเบื้องต้นของผู้ใช้งานระบบ โดยผู้ใช้งานระบบสามารถปรับปรุงข้อมูลของตนเองได้

#### <u>ขั้นตอนการทำงาน</u>

1. คลิกที่ชื่อหน่วยงานมุมขวา ดังรูป

| Contraction of the second second seco |                     |                                                          | <ul> <li>แก้ไขข้อมูลส่วนตัว</li> <li>ปลี่ยนรหัสผ่าน</li> </ul> |
|----------------------------------------------------------------------------------------------------|---------------------|----------------------------------------------------------|----------------------------------------------------------------|
| Autor                                                                                                    |                     | ข่าวประชาสัมพันธ์                                        | 🕩 ออกจากระบบ                                                   |
| 🛧 หนาหลก                                                                                                    | (NEW) 15 ธันวาคม 25 | 64 ขณะนี้หน่วยบริการสามารถดาวน์ไหลดข้อมูลต่าง ๆ ได้แล้ว  |                                                                |
| 📄 รายงาน                                                                                                    | •                   |                                                          |                                                                |
| 🌻 จัดการข้อมูลตั้งต้น                                                                                                    | ÷ .                 |                                                          |                                                                |
|                                                                                                    |                     |                                                          |                                                                |
|                                                                                                    |                     |                                                          |                                                                |
|                                                                                                    |                     |                                                          |                                                                |
|                                                                                                    |                     |                                                          |                                                                |
|                                                                                                    |                     |                                                          |                                                                |
|                                                                                                    |                     |                                                          |                                                                |
|                                                                                                    |                     | ng-fin v1.0.0-dev<br>ออกแบบและพัฒนาระบบโดย reaction 2564 |                                                                |

- 2. เมื่อคลิกที่ชื่อหน่วยงาน ระบบจะปรากฏเมนูย่อย ดังนี้
  - แก้ไขข้อมูลส่วนตัว
  - เปลี่ยนรหัสผ่าน
  - ออกจากระบบ

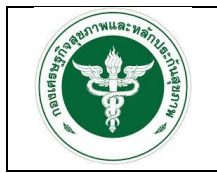

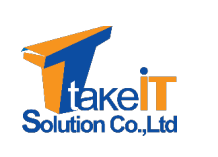

#### 1.2.1 แก้ไขข้อมูลส่วนตัว

ขั้นตอนการทำงาน

1. เมื่อคลิกเมนู "แก้ไขข้อมูลส่วนตัว" จะปรากฏหน้าจอ ดังรูป

|                       |   | Superset           |                 |              |               |           | 🕒 โรงพยาบ | กลขอนแก่น (10670) |
|-----------------------|---|--------------------|-----------------|--------------|---------------|-----------|-----------|-------------------|
|                       |   | แท้ไขข้อมูลส่วนตัว |                 |              |               |           |           |                   |
|                       |   |                    | คำนำหน้าชื่อ *  | ชื่อ •       |               | นามสกุล * |           |                   |
| 🕋 หน้าหลัก            |   |                    | นางสาว 🗸        | T10670       |               | ทดสอบ     |           |                   |
| 🏦 นำเข้าข้อมูล        | • |                    | Email           |              | เบอร์โทรศัพท์ | ī         |           |                   |
| 🖹 รายงาน              | - |                    | admin@gmail.com |              | 08123456      | 678       |           |                   |
| 🏟 จัดการข้อมูลตั้งต้น | Ť |                    |                 | บันทึกข้อมูล | ล ยกเลิก      |           |           |                   |
|                       |   |                    |                 |              |               |           |           |                   |
|                       |   |                    |                 |              |               |           |           |                   |
|                       |   |                    |                 |              |               |           |           |                   |
|                       |   |                    |                 | ng-fin v     | 1.0.0-dev     |           |           |                   |

 เมื่อแก้ไขข้อมูลเรียบร้อยแล้วคลิกที่ปุ่ม "บันทึก" ระบบแสดงหน้าต่างยืนยันการแก้ไขข้อมูลส่วนตัว ดังรูป

| ?                                             |  |
|-----------------------------------------------|--|
| ยืนยันการแก้ไขข้อมูลส่วนตัวใช่หรือมั้ย        |  |
| OK Cancel                                     |  |
| รูปที่ 6: หน้าต่างยืนยันการแก้ไขข้อมูลส่วนตัว |  |

3. หากยืนยันการแก้ไขข้อมูลให้คลิกที่ปุ่ม "OK" ระบบจะทำการบันทึกข้อมูล

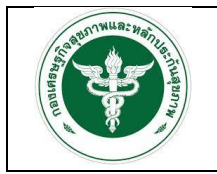

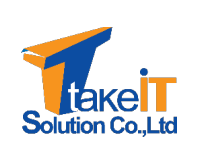

#### 1.2.2 เปลี่ยนรหัสผ่าน

ขั้นตอนการทำงาน

1. เมื่อคลิกเมนู "เปลี่ยนรหัสผ่าน" จะปรากฏหน้าจอ ดังรูป

|                       | Juperset         |                                                          |  |
|-----------------------|------------------|----------------------------------------------------------|--|
|                       | เปลี่ยนรหัสผ่าน  |                                                          |  |
|                       | รหัสผ่านปัจจุบัน | รหัสผ่านปัจจุบัน                                         |  |
| 😤 หน้าหลัก            | รหัสผ่านใหม่     | รหัสผ่านใหม่                                             |  |
| 🏦 นำเข้าข้อมูล        | • ยืนยันธหัสผ่าน | ยืนยันรหัสผ่าน                                           |  |
| 🖹 รายงาน              | ·                | นันทึกข้อมูล ยุกเลิก                                     |  |
| 🂠 จัดการข้อมูลตั้งต้น | •                | •                                                        |  |
|                       |                  |                                                          |  |
|                       |                  |                                                          |  |
|                       |                  |                                                          |  |
|                       |                  |                                                          |  |
|                       |                  |                                                          |  |
|                       |                  |                                                          |  |
|                       |                  |                                                          |  |
|                       |                  |                                                          |  |
|                       |                  | ng-fin v1.0.0-dev<br>ออกแบบเละพัฒนาระบบโดย reaction 2564 |  |

 เมื่อเปลี่ยนรหัสผ่านเรียบร้อยแล้วคลิกที่ปุ่ม "บันทึก" ระบบแสดงหน้าต่างยืนยันการเปลี่ยนรหัสผ่าน ดังรูป

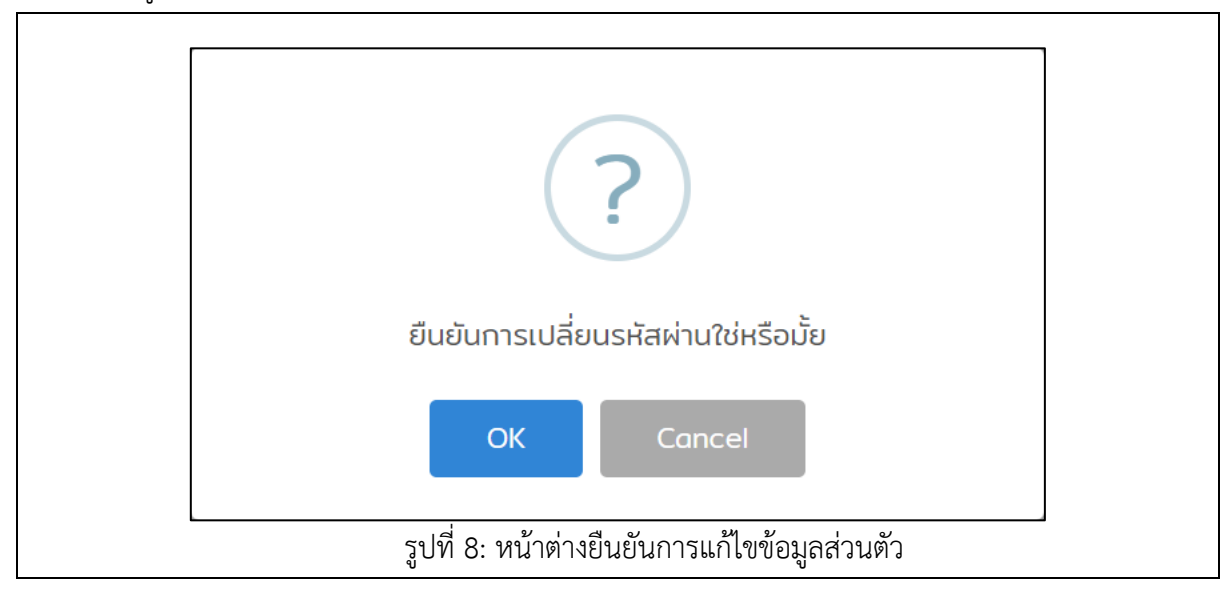

3. หากยืนยันการเปลี่ยนรหัสผ่านให้คลิกที่ปุ่ม "OK" ระบบจะทำการบันทึกข้อมูล

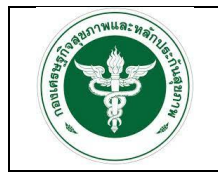

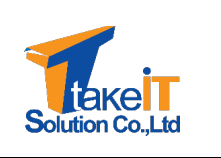

#### 1.2.3 ออกจากระบบ

<u>ขั้นตอนการทำงาน</u>

 เมื่อคลิกเมนู "ออกจากระบบ" ระบบจะทำการออกจากระบบทันทีและจะปรากฏหน้าจอเข้าสู่ระบบ ดังรูป

| ទំ០ក<br>ចំរ | ر به مربع مربع مربع مربع مربع مربع مربع مربع |
|-------------|----------------------------------------------|
| site        | ikhu 🐼                                       |
|             | 🔒 ເຫັງສູ່sະບບ                                |
|             |                                              |
|             |                                              |
| <br>ភូป     | ที่ 9: หน้าจอเข้าสู่ระบบ                     |

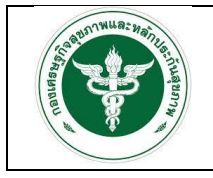

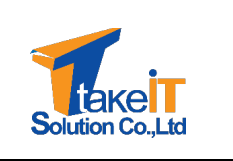

# บทที่ 2 การนำเข้าข้อมูล

#### 2.1 การนำเข้าข้อมูลงบทดลอง

ขั้นตอนการทำงาน

1. ไปที่แถบเมนู "นำเข้าข้อมูล > ข้อมูลงบทดลอง" จะปรากฏหน้าจอ

|                         | ข้อมูลงบทดลอง                             |                         |
|-------------------------|-------------------------------------------|-------------------------|
| 🕷 หน้าหลัก              | ນີວນປຣະນາໝ ວບຫດລວວ<br>2564 <b>v ໂ</b>     |                         |
| 🔹 นำเข้าข้อมูล 🌔 🗸      | # เดือน สถานะ                             | วันที่ ปรับปรุงครั้งที่ |
| ข้อมูลงบทดลอง 2         | 1 กับยายน 2563 Choose File No file chosen | 0                       |
| ข้อมูลสถิติการบริการ    | <b>2</b> ตุลาคม 2563                      | 0                       |
| ข้อมูลแผนทางการเงิน     | 3 พฤศจิกายน 2563                          | 0                       |
| ข้อมูลศูนย์ต้นทุน       | 4 ธันวาคม 2563                            | Ø                       |
| 🖻 รายงาน 👻              | 5 มกราคม 2564                             | 0                       |
| 💠 จัดการข้อมูลตั้งต้น 🔹 | <b>6</b> กุมภาพันธ์ 2564                  | 0                       |
|                         | <b>7</b> มีนาคม 2564                      | 0                       |
|                         | <b>8</b> เมษายน 2564                      | 0                       |
|                         | <b>9</b> พฤษภาคม 2564                     | 0                       |

งบทดลอง

2. หากต้องการดาวน์โหลดฟอร์มผังบัญชีงบทดลองให้คลิกปุ่มไอคอน " 🖻 🦷 ดังรูป

| OF PUBLICITY              | ข้อมูลงบทดลอง        |                            |        |                  |  |
|---------------------------|----------------------|----------------------------|--------|------------------|--|
|                           | ปี่งมประมาณ          | งบทดลอง                    |        |                  |  |
| 📸 หน้าหลัก                | 2564                 | ~ <b>b</b>                 |        |                  |  |
| 🏝 นำเข้าข้อมูล 🛛 👻        | # เดือน              | สถานะ                      | วันที่ | ปรับปรุงครั้งที่ |  |
| ข้อมูลงบทดลอง             | 1 กันยายน 2563       | Choose File No file chosen |        | 0                |  |
| ข้อมูลสถิติการบริการ      | 2 ganeu 2563         |                            |        | 0                |  |
| ข้อมูลแผนทางการเงิน       | 3 พฤศจิกายน 2563     |                            |        | 0                |  |
| ข้อมูลศูนย์ตันทุน         | 4 ธันวาคม 2563       |                            |        | 0                |  |
| 🖹 รายงาน 👻                | 5 มกราคม 2564        |                            |        | 0                |  |
| 🔅 จัดการข้อมูลตั้งต้น 🔹 👻 | <b>6</b>             |                            |        | 0                |  |
|                           | <b>7</b> มีนาคม 2564 |                            |        | 0                |  |
|                           | <b>8</b> เมษายน 2564 |                            |        | 0                |  |

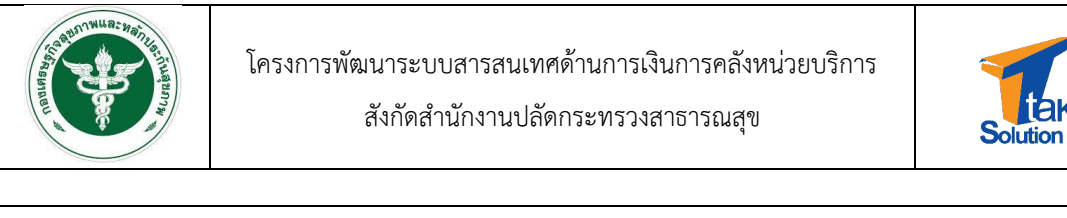

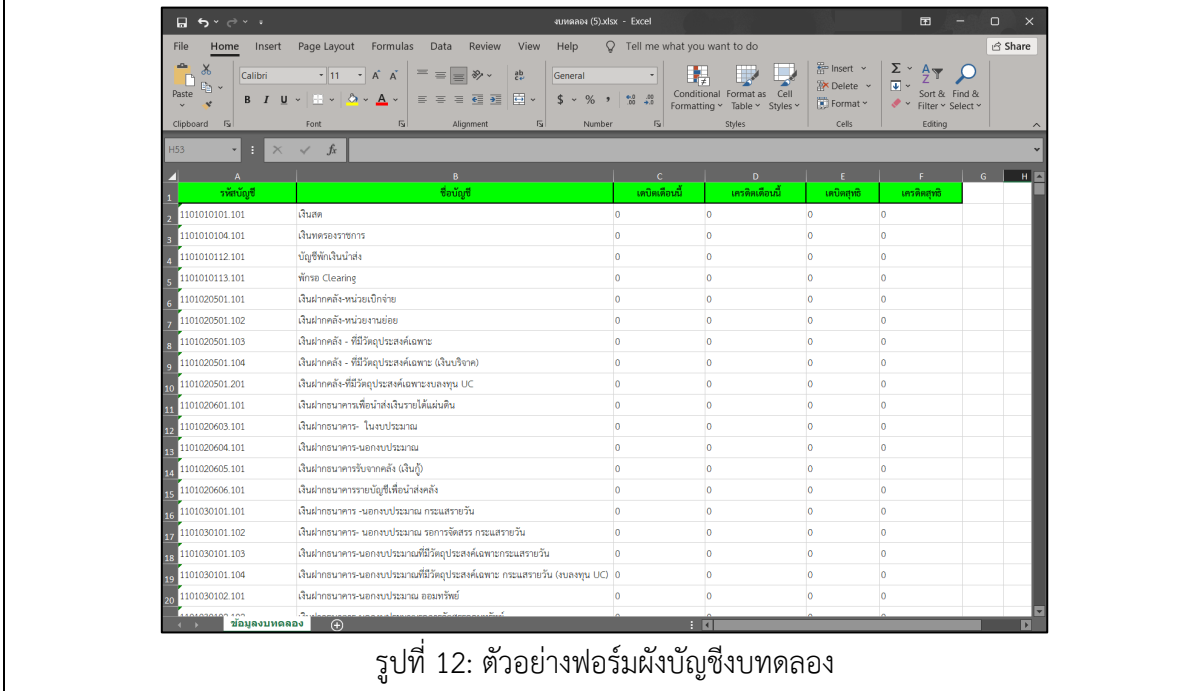

- หมายเหตุ 1 : <u>ห้าม</u>ลบผังบัญชีออกจากฟอร์ม มิเช่นนั้นจะไม่สามารถใช้ฟอร์มนี้นำเข้าข้อมูลได้ เนื่องจาก ผังบัญชีจะไม่ตรงกับผังบัญชีประจำปี
- หมายเหตุ 2 : สามารถเพิ่มรหัสบัญชีย่อยได้ เช่น การเติมเลข 01, 02, 001, 002 ตามหลังเลขผังบัญชีหลักได้ (1101010101.101<mark>01</mark>) เป็นต้น
- หมายเหตุ 3 : ค่าเดบิตเดือนนี้ เครดิตเดือนนี้ เดบิตสุทธิ และเครดิตสุทธิ ไม่สามารถเป็นค่าว่างและ "-" ได้ จะต้องเป็นตัวเลขเท่านั้น มิเช่นนั้นจะไม่สามารถใช้ฟอร์มนี้นำเข้าข้อมูลได้

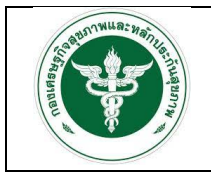

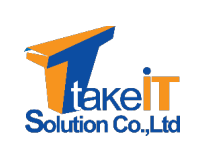

 การนำเข้าข้อมูลงบการเงิน โดยการคลิกปุ่ม "Choose File" ตามเดือนที่ต้องการ จากนั้นทำการ เลือกไฟล์เอกสารที่ต้องการในเครื่องคอมพิวเตอร์ และคลิกปุ่ม "Open" ดังรูป

| OF PUBLIC UP           | ข้อมูลงบทดลอง                             |                     |
|------------------------|-------------------------------------------|---------------------|
| 🛠 หม้าหลัก             | Doudssunnu ounnaaoo                       | X                   |
|                        | Organize * New folder                     |                     |
| 🛃 นาเขาขอมูล 👻         | # เดือน สถานะ 🗿 3D Objects ^              |                     |
| ข้อมูลงบทดลอง          | 1 กันยายน 2563 (Choose File No To Desktop |                     |
| ข้อมูลสถิติการบริการ   | Qanau 2563      Music                     |                     |
| ข้อมูลแผนทางการเงิน    | S word5m2ru 2563 E Videos                 |                     |
| ข้อมูลศูนย์ต้นทุน      |                                           |                     |
| 🖹 รายงาน 👻             | 4 SUCIAL 2563 File name: umanauxisx       | → All Files (*.*) → |
| 🛱 ລັດກາຍນັລແລຕັ້ນດັບ 👻 | 5 มกราคม 2564                             | 3 Open Cancel       |
|                        | <b>6</b>                                  | 0                   |
|                        | <b>7</b> มีนาคม 2564                      | 0                   |
|                        | 8 เมษายน 2564                             | 0                   |
|                        | 9 พฤษภาคม 2564                            | 0                   |

หมายเหตุ 1 : รายการที่ 1 เดือนกันยายนของทุกๆปี คือ การนำเข้าต้นงวด

หมายเหตุ 2 : ไม่สามารถอัปโหลดไฟล์ข้ามเดือนได้ จะต้องอัปโหลดทีละเดือน และเรียงรายเดือนตาม

ปึงบประมาณ

 เมื่อเลือกเอกสารที่ต้องการเรียบร้อยแล้ว ระบบจะแสดงรายละเอียดข้อมูล และเมื่อตรวจสอบข้อมูล เสร็จแล้วคลิกปุ่ม "บันทึกข้อมูล" ดังรูป

|                          | 829 5212010199.105 คาเซอายลกษณะอน                                                              | 0.00       | 0.00      | 0.00     | 0.00     |
|--------------------------|------------------------------------------------------------------------------------------------|------------|-----------|----------|----------|
| CF PURITY FOR            | 830 5212010199.106 ค่าใช้จ่ายอื่น-สินค้าโอนไป สสจ./รพศ./รพศ./รพช./รพ.สต.                       | 0.00       | 0.00      | 0.00     | 0.00     |
|                          | 831 5212010199107 ค่าใช้จ่ายอื่น-วัสดุโอนไป สสจ./ รพศ./รพท./รพช./รพ.สต.                        | 0.00       | 0.00      | 0.00     | 0.00     |
| 😭 หน้าหลัก               | 832 5212010199.108 ค่าใช้จ่ายอื่น-ครุภัณฑ์ ที่ดิน และสิ่งก่อสร้าง โอนไป สสจ/รพศ/รพท/รพช/รพ.สต. | 0.00       | 0.00      | 0.00     | 0.00     |
| 🏩 นำเข้าข้อมูล 🔹 👻       | 833 5212010199109 ค่าใช้จ่ายอื่น-เงินงบประมาณงบลงทุนโอนไปสสจ/รพศ/รพศ/รพช/รพ.สต.                | 0.00       | 0.00      | 0.00     | 0.00     |
| ข้อมูลงบทดลอง            | 834 5212010199.110 ค่าใช้จ่ายอื่น-เงินงบประมาณงบดำเนินงานโอนไป สสจ./รพศ./รพก./รพช./รพ.สต.      | 0.00       | 0.00      | 0.00     | 0.00     |
| ข้อมูลสถิติการบริการ     | 835 5212010199.111 ค่าใช้จ่ายอื่น-เงินงมประมาณงบ จุดหนุนโอนไป สสจ/รพศ/รพศ/รพส.                 | 0.00       | 0.00      | 0.00     | 0.00     |
| ข้อมูลแผนทางการเงิน      | 836 5212010199.112 ค่าใช้จ่ายอื่น-เงินงมประมาณงบรายจ่ายอื่นโอนไป สสจ./รพศ./รพศ./รพช./รพ สต.    | 0.00       | 0.00      | 0.00     | 0.00     |
| ข้อมูลศูนย์ตันทุน        | 837 5212010199:113 ค่าใช้จ่ายอื่น-เงินงบประมาณงบกลางไอนไป สสจ/รพศ. /รพท./รพช/ รพ.สต.           | 0.00       | 0.00      | 0.00     | 0.00     |
| รายงาน                   | 838 5212010199.114 ค่าใช้จ่ายอื่น-เงินนอกงบประมาณโอนไปสสจ/รพศ. /รพก./รพช/ รพ.สต.               | 0.00       | 0.00      | 0.00     | 0.00     |
| 🔹 จัดการข้อมูลดังต้น 🛛 👻 | 839 5401010101101 ค่าใช้จ่ายรายการพิเศษนอกเหนือการดำเนินงานปกติ                                | 0.00       | 0.00      | 0.00     | 0.00     |
|                          | SOU                                                                                            | 1,000.00 1 | ,000.00 4 | 400.00 4 | 100.00   |
|                          | บันทึกข้อมูล ยกเล็ก                                                                            |            |           |          | <b>^</b> |

 ระบบจะแสดงหน้าต่างแสดงข้อความ "ยืนยันการบันทึกนี้ใช่หรือไม่" เพื่อให้ยืนยันการบันทึกข้อมูล ดังรูป

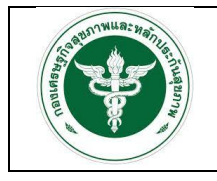

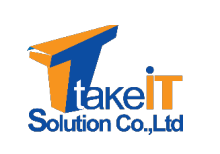

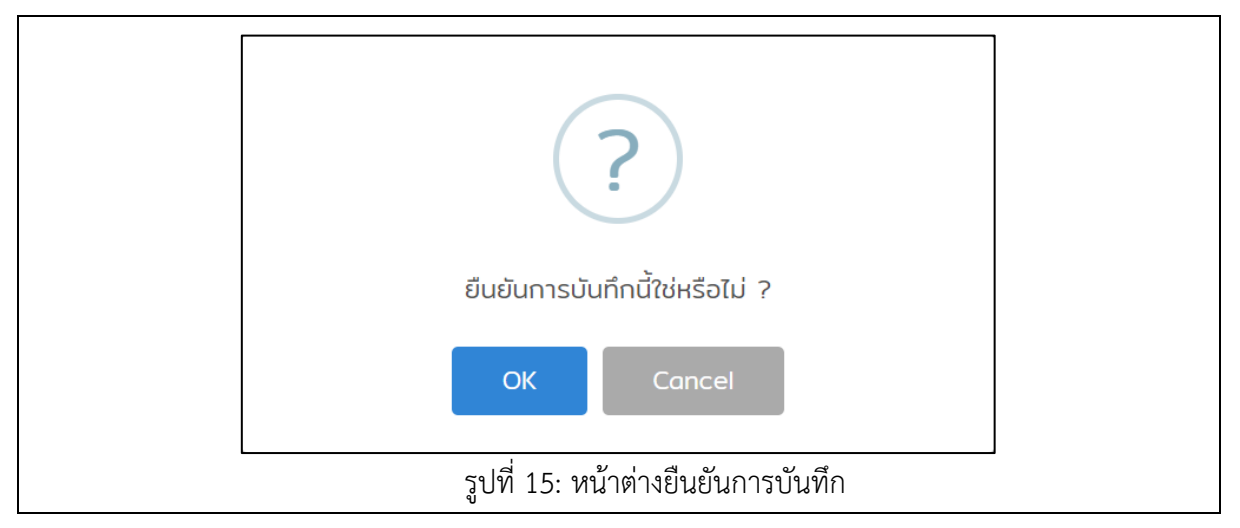

- 6. หากต้องการยืนยันการบันทึกข้อมูล ให้คลิกปุ่ม "OK" ระบบจะทำการบันทึกข้อมูลลงฐานข้อมูล
- เมื่อบันทึกข้อมูลเสร็จสิ้นสถานะจะถูกเปลี่ยนและมีปุ่มยกเลิกข้อมูล (ปุ่มยกเลิกข้อมูลจะแสดงเฉพาะ เดือนที่มีการนำเข้าล่าสุด) ดังรูป

| ( ¥ )                     |              |                 |                            |                  |                  |
|---------------------------|--------------|-----------------|----------------------------|------------------|------------------|
| TOP PUBLIC                | ข้อมูลงบทดลอ | 20              |                            |                  |                  |
|                           | ปีอบเ        | ประมาณ          | งบทดลอง                    |                  |                  |
| 👚 หน้าหลัก                | 25           | 64              | ~ <b>B</b>                 |                  |                  |
| 🌲 นำเข้าข้อมูล 🔹 👻        | #            | เดือน           | สถานะ                      | วันที่           | ปรับปรุงครั้งที่ |
| ข้อมูลงมทดลอง             | 1            | กันยายน 2563    | ~                          | 15-12-2021 17:41 | Ø                |
| ข้อมูลสถิติการบริการ      | 2            | ตุลาคม 2563     | 🗸 ยกเลิกข้อมูล             | 15-12-2021 17:47 | 0                |
| ข้อมูลแผนทางการเงิน       | з            | พฤศจิกายน 2563  | Choose File No file chosen |                  | 0                |
| ข้อมูลศูบย์ต้นทุน         | 4            | ธันวาคม 2563    |                            |                  | 0                |
| 🖹 รายงาน 🔹                | 5            | มกราคม 2564     |                            |                  | 0                |
| 🌻 จัดการข้อมูลตั้งต้น 🛛 👻 | 6            | กุมภาพันธ์ 2564 |                            |                  | 0                |
|                           | 7            | มีนาคม 2564     |                            |                  | 0                |
|                           | 8            | เมษายน 2564     |                            |                  | 0                |
|                           | 9            | พฤษภาคม 2564    |                            |                  | 0                |

หมายเหตุ 1 : วันที่ คือ วันที่นำเข้าข้อมูลครั้งล่าสุด

หมายเหตุ 2 : เมื่อกดปุ่มยกเลิกข้อมูล จะถูกนับเป็นการปรับปรุงข้อมูลครั้งที่ 1

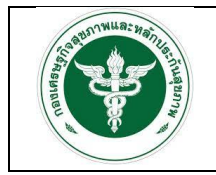

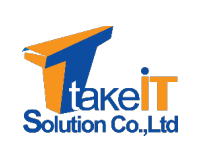

#### 2.2 การนำเข้าข้อมูลสถิติการบริการ

#### 2.2.1 การนำเข้าข้อมูลสถิติการบริการ กรณีกรอกข้อมูลเอง

#### <u>ขั้นตอนการทำงาน</u>

1. ไปที่แถบเมนู "นำเข้าข้อมูล > ข้อมูลสถิติการบริการ" จะปรากฏหน้าจอ

|                           | ນ້ວມສຸດຕິຕາງແຮັດງາ                               |                                   |
|---------------------------|--------------------------------------------------|-----------------------------------|
| or runte                  |                                                  |                                   |
| 希 หน้าหลัก                | 2564 V                                           |                                   |
| 🔹 นำเข้าข้อมูล 🚺          | # เดือน ข้อมูลสติติการบริการ                     | วันที่นำเข้าล่าสด ปรับปรงครั้งที่ |
| ข้อมูลงบทดลอง             | 1 датял 2563 nsondoua Choose File No file chosen | 0                                 |
| ข้อมูลสถิติการบริการ 2    | 2 พฤศจิกายน 2563                                 | 0                                 |
| ข้อมูลแผนทางการเงิน       | <b>3</b> ธันวาคม 2563                            | 0                                 |
| ข้อมูลศูนย์ต้นทุน         | 4 มกราคม 2564                                    | 0                                 |
| 🖹 รายงาน 👻                | <b>5</b> กุมภาพันธ์ 2564                         | 0                                 |
| 🏟 จัดการข้อมูลตั้งต้น 🛛 👻 | 6 มีนาคม 2564                                    | 0                                 |
|                           | 7 เมษายน 2564                                    | Ø                                 |
|                           | <b>8</b> พฤษภาคม 2564                            | 0                                 |
|                           | <b>9</b> มิถุนายน 2564                           | 0                                 |

สถิติการบริการ

2. หากต้องการดาวน์โหลดฟอร์มสถิติการบริการให้คลิกปุ่มไอคอน " 🖻 🦷 " ดังรูป

| OF PURCHASE                       | ข้อมูลสติติการบริการ                                |                                     |
|-----------------------------------|-----------------------------------------------------|-------------------------------------|
|                                   | ปังบประมาณ สติติการบริการ                           |                                     |
| 👫 หน้าหลัก                        | 2564 ~ 🖹 1                                          |                                     |
| 🏦 นำเข้าข้อมูล 🔹 👻                | # เดือน ข้อมูลสถิติการบริการ                        | วันที่นำเข้าล่าสุด ปรับปรุงครั้งที่ |
| ข้อมูลงบทดลอง                     | 1 ตุลาคม 2563 กรอกข้อมูล Choose File No file chosen | 0                                   |
| ข้อมูลสถิติการบริการ              | 2 พฤศจิกายน 2563                                    | 0                                   |
| ข้อมูลแผนทางการเงิน               | <b>3</b> ธันวาคม 2563                               | 0                                   |
| ข้อมูลศูนย์ต้นทุน<br>             | 4 มกราคม 2564                                       | 0                                   |
| 🖹 รายงาน 👻                        | 5 กุมภาพันธ์ 2564                                   | 0                                   |
| 🔹 จัดการข้อมูลตังต้น 🛛 👻          | 6 มีนาคม 2564                                       | 0                                   |
|                                   | <b>7</b> เมษายน 2564                                | 0                                   |
|                                   | <b>8</b> พฤษภาคม 2564                               | 0                                   |
| 🗈 สกิติบริการประจำปี (1).xlsx 🛛 🔁 |                                                     | Show all                            |

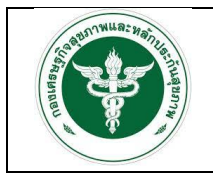

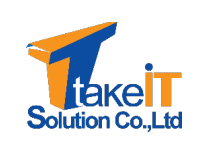

| A1 -        | : 🗙 🗸 🖍 หัสบัญชี                             |           | ~ |
|-------------|----------------------------------------------|-----------|---|
| A           | В                                            | C D       | E |
| 1 รหัสบัญชี | ชื่อบัญชี                                    | จำนวนเงิน |   |
| 2 11        | จำนวนครั้งของผู้ป่วยนอก UC/เดือน             |           |   |
| 3 12        | จำนวนครั้งของผู้ป่วยนอกประกันสังคม/เดือน     |           |   |
| 4 13        | จำนวนครั้งของผู้ป่วยนอกข้าราชการ/เดือน       |           |   |
| 5 14        | จำนวนครั้งของผู้ป่วยนอก อปท/เดือน            |           |   |
| 6 15        | จำนวนครั้งของผู้ป่วยนอกทั้งหมด/เดือน         |           |   |
| 7 16        | จำนวนผู้ป่วยนอก (HN)  ที่มารับบริการ/ไตรมาส  |           |   |
| 8 21        | จำนวนผู้ป่วยใน UC/เดือน                      |           |   |
| 9 22        | จำนวนผู้ป่วยในประกันสังคม/เดือน              |           |   |
| 10 23       | จำนวนผู้ป่วยในข้าราชการ/เดือน                |           |   |
| 11 24       | จำนวนผู้ป่วยใน อปท/เดือน                     |           |   |
| 12 25       | จำนวนผู้ป่วยในทั้งหมด/เดือน                  |           |   |
| 13 31       | จำนวนวันนอนทั้งหมด/เดือน                     |           |   |
| 14 32       | จำนวนผู้ป่วยที่เป็นโรคเบาหวาน-ความดัน/ไตรมาส |           |   |
| 15 41       | จำนวน SumAdjRW ผู้ป่วย UC/เดือน              |           |   |
| 16 42       | จำนวน SumAdjRW ผู้ป่วยประกันสังคม/เดือน      |           |   |
| 17 43       | จำนวน SumAdjRW ผู้ป่วยข้าราชการ/เดือน        |           |   |
| 18 44       | จำนวน SumAdjRW ผู้ป่วย อปท/เดือน             |           |   |
| 19 45       | จำนวน SumAdjRW ทั้งหมด/เดือน                 |           |   |
| 20<br>21    |                                              |           |   |
| ∢ ⊳ ข้อ:    | มูลแผนทางการเงิน (+) : 📢                     |           |   |

คลิกปุ่ม "กรอกเอง" ตามเดือนที่ต้องกรอกข้อมูลสถิติการบริการ เพื่อระบุข้อมูลสถิติการบริการ ดังรูป

|                     | ป้อมเอสซีติออร์เสืออร์ |                 |                                   |  |
|---------------------|------------------------|-----------------|-----------------------------------|--|
|                     |                        |                 |                                   |  |
| 😤 หน้าหลัก          | 2564                   | itu             | ~                                 |  |
| 🛓 น่าเข้าข้อมูล 👻 👻 |                        |                 | Numer Reserved and                |  |
| doyaouncaao         |                        | 1000            | ouqueiton isusinis                |  |
| ข้อมูลสมเดากรอรการ  |                        | Q41HU 2003      | risonada Linocke ene No me chosen |  |
| ้ รายงาน 👻          | 2                      | Gipter 2563     |                                   |  |
|                     | 4                      | บกราคม 2564     |                                   |  |
|                     | 5                      | กุมภาพันธ์ 2564 |                                   |  |
|                     | 6                      | มีนาคม 2564     |                                   |  |
|                     | 7                      | tuonou 2564     |                                   |  |
|                     | 8                      | พฤษภาคม 2564    |                                   |  |
|                     | 9                      | มิถุนายน 2564   |                                   |  |
|                     | 10                     | กรกฎาคม 2564    |                                   |  |
|                     | 11                     | สิงหาคม 2564    |                                   |  |
|                     | 12                     | กันยายน 2564    |                                   |  |
|                     |                        |                 |                                   |  |
|                     |                        |                 |                                   |  |
|                     |                        |                 |                                   |  |
|                     |                        |                 |                                   |  |

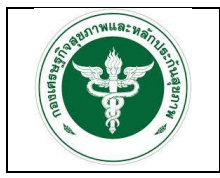

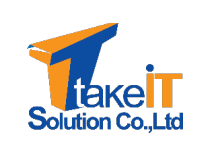

| A REAL PROPERTY AND A REAL PROPERTY AND A REAL | ข้อมูลสถิติ | การบริการ ตุลาคม | 2563                                       |       |
|----------------------------------------------------------------------------------------------------|-------------|------------------|--------------------------------------------|-------|
|                                                                                                    | #           | รหัสบัญชี        | ชื่อบัญชี                                  | จำนวน |
| <ul> <li>หนาหลก</li> <li>ปละมัยมัยเนย</li> </ul>                                                                                                    | 1           | 11               | จำนวนครั้งของผู้ป่วยนอก UC/เดือน           |       |
| ข้อมูลงบทดลอง                                                                                                    | 2           | 12               | จำนวนครั้งของผู้ป่วยนอกประทันสังคม/เดือน   |       |
| ข้อมูลสถิติการบริการ                                                                                                    | 3           | 13               | จำนวนครั้งของผู้ป่วยนอกข้าราชการ/เดือน     |       |
| ข้อมูลแผนทางการเงิน                                                                                                    | 4           | 14               | จำนวนครั้งของผู้ป่วยนอก อปท/เดือน          |       |
| ข้อมูลศูนย์ตันทุน                                                                                                    | - 5         | 15               | จำนวนครั้งของผู้ป่วยนอกทั้งหมด/เดือน       |       |
| —<br>🌣 จัดการข้อมูลตั้งต้น                                                                                                    | • 6         | 16               | จำนวนผู้ป่วยนอก (HN) ที่มารับบริการ/ไตรมาส |       |
|                                                                                                    | 7           | 21               | จำนวนผู้ป่วยใน UC/เดือน                    |       |
|                                                                                                    | 8           | 22               | จำนวนผู้ป่วยในประกันสังคม/เดือน            |       |
|                                                                                                    | 0           | 23               | รำนานนั้ป่ายในบ้ายวงการ/เดือน              |       |

<u>หมายเหตุ</u> ไม่สามารถอับโหลดไฟล์ข้ามเดือนได้ จะต้องอับโหลดทีละเดือน และเรียงรายเดือนตาม ปีงบประมาณ

4. ระบุข้อมูลสถิติการบริการ และเมื่อกรอกข้อมูลเสร็จสิ้นแล้วคลิกปุ่ม "บันทึกข้อมูล" ดังรูป

| NOT PUBLIC                            | 10 | 24 | จำนวนผู้ป่วยใน อปท/เดือน                     | 65      |
|---------------------------------------|----|----|----------------------------------------------|---------|
| <b>.</b>                              | 11 | 25 | จำนวนผู้ป่วยในทั้งหมด/เดือน                  | 13      |
| Դ нитнал L นำเข้าข้อมล                | 12 | 31 | จำนวนวันนอนทั้งหมด/เดือน                     | 343     |
| ข้อมูลงบทดลอง                         | 13 | 32 | จำนวนผู้ป่วยที่เป็นโรคเบาหวาน-ความดัน/โตรมาส | 34      |
| ข้อมูลสถิติการบริการ                  | 14 | 41 | จำนวน SumAdjRW ผู้ป่วย UC/เดือน              | 23.2342 |
| ข้อมูลแผนทางการเงิน<br>ข้านาสมช์สันคม | 15 | 42 | จำนวน SumAdjRW ผู้ป่วยประกันสังคม/เดือน      | 43.5430 |
| ขอมูลคูนอดนทุน<br>🗧 รายงาน 🚽          | 16 | 43 | จำนวน SumAdjRW ผู้ป่วยข้าราชการ/เดือน        | 58.6556 |
| 🗘 จัดการข้อมูลตั้งต้น 🔹 👻             | 17 | 44 | จำนวน SumAdjRW ผู้ป่วย อปท/เดือน             | 45.0000 |
|                                       | 18 | 45 | จำนวน SumAdjRW ทั้งหมด/เดือน                 | 11.1232 |
|                                       |    |    | บันทึกข้อมูล ข้อนทลับ                        | Ø       |

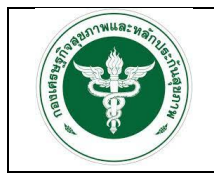

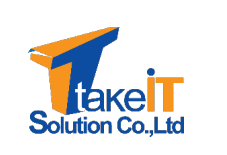

5. ระบบจะแสดงหน้าต่างแสดงข้อความ "ยืนยันการบันทึกนี้ใช่หรือไม่" เพื่อให้ยืนยันการบันทึกข้อมูล

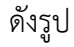

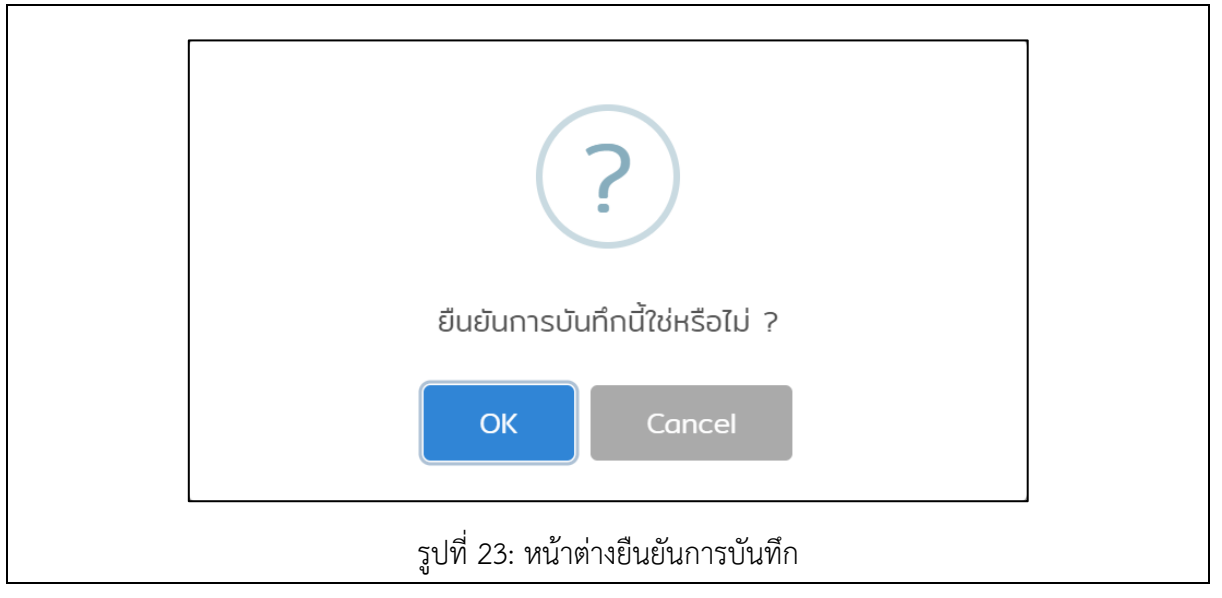

- 6. หากต้องการยืนยันการบันทึกข้อมูล ให้คลิกปุ่ม "OK" ระบบจะทำการบันทึกข้อมูลลงฐานข้อมูล
- เมื่อบันทึกข้อมูลเสร็จสิ้นสถานะจะถูกเปลี่ยนและมีปุ่มยกเลิกข้อมูล (ปุ่มยกเลิกข้อมูลจะแสดงเฉพาะ เดือนที่มีการนำเข้าล่าสุด) ดังรูป

| TO PUNUD IN               | ขอมูลสถตการบรการ         |                                     |                             |           |
|---------------------------|--------------------------|-------------------------------------|-----------------------------|-----------|
|                           | ปีงบประมาณ               | สถิติการบริการ                      |                             |           |
| 😚 หน้าหลัก                | 2564                     | ~ <u></u>                           |                             |           |
| 🌲 นำเข้าข้อมูล 🛛 👻        | # เดือน                  | ข้อมูลสติติการบริการ                | วันที่นำเข้าล่าสุด ปรับปรุง | งครั้งที่ |
| ข้อมูลงบทดลอง             | 1 ตุลาคม 2563            | ~                                   | 16-12-2021 11:13 Ø          |           |
| ข้อมูลสถิติการบริการ      | <b>2</b> พฤศจิกายน 2563  | 🗸 ยกเลิกข้อมูล                      | 16-12-2021 11:15 Ø          |           |
| ข้อมูลแผนทางการเงิน       | <b>3</b> ธันวาคม 2563    | nsončaua Choose File No file chosen | 0                           |           |
| ข้อมูลศูนย์ตันทุน         | <b>4</b> มกราคม 2564     |                                     | Ø                           |           |
| 🖹 รายงาน 👻                | <b>5</b> กุมภาพันธ์ 2564 |                                     | 0                           |           |
| 💠 จัดการข้อมูลตั้งต้น 🛛 👻 | <b>6</b> มีนาคม 2564     |                                     | 0                           |           |
|                           | <b>7</b> เมษายน 2564     |                                     | 0                           |           |
|                           | <b>8</b> พฤษภาคม 2564    |                                     | 0                           |           |
|                           | 9 มิถุนายน 2564          |                                     | 0                           |           |

หมายเหตุ 1 : วันที่ คือ วันที่นำเข้าข้อมูลครั้งล่าสุด

หมายเหตุ 2 : เมื่อกดปุ่มยกเลิกข้อมูล จะถูกนับเป็นการปรับปรุงข้อมูลครั้งที่ 1

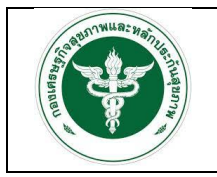

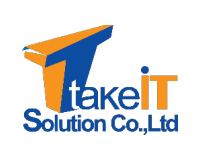

#### 2.2.2 การนำเข้าข้อมูลสถิติการบริการ กรณีอัพโหลดไฟล์

<u>ขั้นตอนการทำงาน</u>

 คลิกปุ่ม "Choose File" ตามเดือนที่ต้องการนำเข้าข้อมูลสถิติการบริการ เพื่อทำการเลือกไฟล์ เอกสารที่ต้องการในเครื่องคอมพิวเตอร์ และคลิกปุ่ม "Open" ดังรูป

|                          | 2564                     | antimosoms                                             |                    |                  |
|--------------------------|--------------------------|--------------------------------------------------------|--------------------|------------------|
|                          | # เดือน                  | ข้อมูลสถิติการบริการ                                   | วันที่นำเข้าล่าสุด | ปรับปรุงครั้งที่ |
| 😤 หน้าหลัก               | 1 ตุลาคม 2563            | 🗸 ยกเล็กข้อมูล                                         | 16-12-2021 11:13   | Ø                |
| 🏂 นำเข้าข้อมูล 👻 👻       | 2 พฤศจิกายน 2563         | nsonùoua Choose File 1 file chosen                     |                    | 0                |
| ข้อมูลงบทดลอง            | <b>3</b> ธันวาคม 2563    | Open                                                   | ×                  | 0                |
| ข้อมูลสถิติการบริการ     | 4 มกราคม 2564            | ← → ▼ ↑ 🚺 « DowL. > ชังมูลสถิติภาณร ∨ じ 🖉 Search ปัญญล | ก็มีการบริการ      | 0                |
| ข้อมูลแผนทางการเงิน      | <b>5</b> กุมภาพันธ์ 2564 | Organize * New folder 88                               | - • •              | 0                |
| ข้อมูลศูนย์ต้นทุน        | <b>6</b> มีนาคม 2564     | Desktop     X     E     Documents     afildufinnuls    |                    | 0                |
| 🖹 รายงาน 👻               | <b>7</b> เมษายน 2564     | Downloads sinfisite 2 Music                            |                    | 0                |
| 🔅 จัดการข้อมูลตังต้น 🛛 👻 | <b>8</b> พฤษภาคม 2564    | Pictures Videos                                        |                    | 0                |
|                          | 9 มิถุนายน 2564          | 🐝 OS (C:)                                              | ~                  | 0                |
|                          | 10 กรกฎาคม 2564          |                                                        | Cancelti           | 0                |
|                          | 11 Jokanu 2564           |                                                        |                    | 0                |

<u>หมายเหตุ</u> ไม่สามารถอับโหลดไฟล์ข้ามเดือนได้ จะต้องอับโหลดทีละเดือน และเรียงรายเดือนตาม ปีงบประมาณ

 เมื่อเลือกเอกสารที่ต้องการเรียบร้อยแล้ว ระบบจะแสดงรายละเอียดข้อมูล และเมื่อตรวจสอบข้อมูล เสร็จแล้ว คลิกปุ่ม "บันทึกข้อมูล" ดังรูป

| T OF PURIO                            | 10   | 24 | จำนวนผู้ป่วยใน อปท/เดือน                     | 65      |
|---------------------------------------|------|----|----------------------------------------------|---------|
|                                       | 11   | 25 | จำนวนผู้ป่วยในทั้งหมด/เดือน                  | 13      |
| หน้าหลัก<br>นำเข้าข้อมล               | 12   | 31 | จำนวนวันนอนทั้งหมด/เดือน                     | 343     |
| ข้อมูลงบทดลอง                         | 13   | 32 | จำนวนผู้ป่วยที่เป็นโรคเบาหวาน-ความดัน/ไตรมาส | 34      |
| ข้อมูลสถิติการบริการ                  | 14   | 41 | จำนวน SumAdjRW ผู้ป่วย UC/เดือน              | 23.2342 |
| ข้อมูลแผนทางการเงิน<br>ข้อมลศมย์ต้นทน | 15   | 42 | จำนวน SumAdjRW ผู้ป่วยประทันสังคม/เดือน      | 43.5430 |
| รายงาน                                | - 16 | 43 | จำนวน SumAdjRW ผู้ป่วยข้าราชการ/เดือน        | 58.6556 |
| 🕽 จัดการข้อมูลตั้งต้น                 | - 17 | 44 | จำนวน SumAdjRW ผู้ป่วย อปท/เดือน             | 45.0000 |
|                                       | 18   | 45 | จำนวน SumAdjRW ทั้งหมด/เดือน                 | 11.1232 |
|                                       |      |    | บันทึกข้อมูล ย้อนกลับ                        |         |

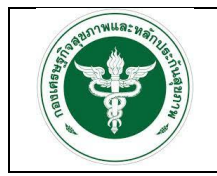

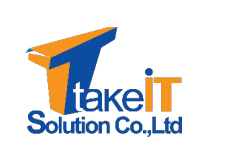

3. ระบบจะแสดงหน้าต่างแสดงข้อความ "ยืนยันการบันทึกนี้ใช่หรือไม่" เพื่อให้ยืนยันการบันทึกข้อมูล

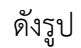

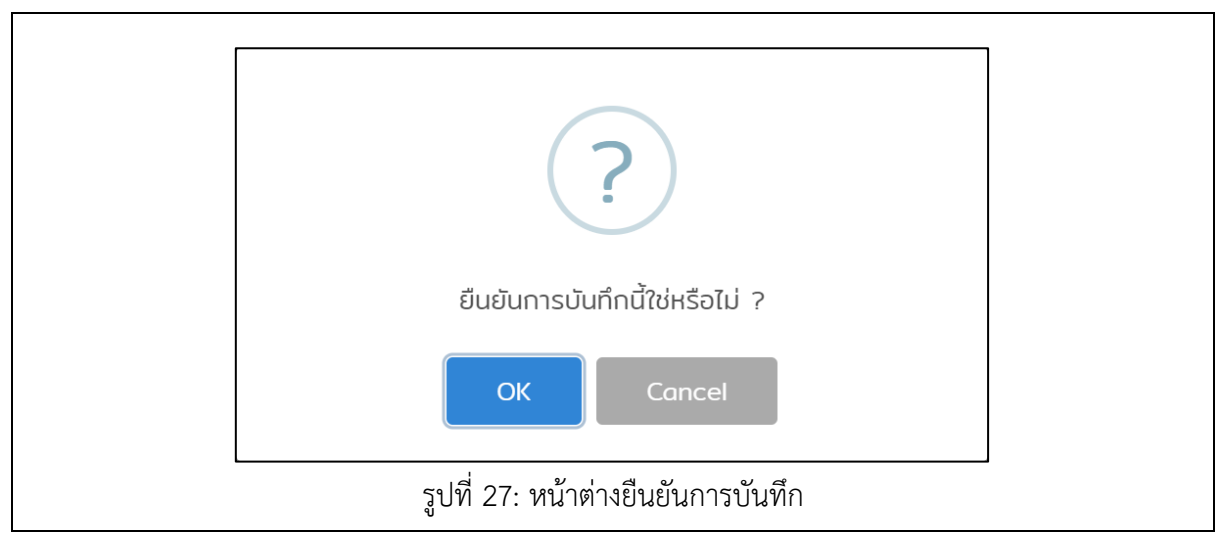

4. หากต้องการยืนยันการบันทึกข้อมูล ให้คลิกปุ่ม "OK" ระบบจะทำการบันทึกข้อมูลลงฐานข้อมูล

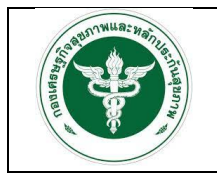

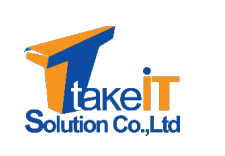

#### 2.3 การนำเข้าข้อมูลแผนทางการเงิน

สิทธิ์การเข้าถึงเมนูนำเข้าข้อมูลแผนทางการเงินจะสามารถใช้ได้เฉพาะโรงพยาบาลที่เป็นโรงพยาบาล แม่ข่ายเท่านั้น

#### <u>ขั้นตอนการทำงาน</u>

ไปที่แถบเมนู นำเข้าข้อมูล > ข้อมูลแผนทางการเงิน จะปรากฏหน้าจอ

|                       | ข้อมูลแค | งนทางการเงิน |             |                  |  |
|-----------------------|----------|--------------|-------------|------------------|--|
|                       | #        | ปีงบประมาณ   | รอบ         | สถานะ            |  |
| 🛠 หน้าหลัก            | 1        | 2564         | ครึ่งปีแรก  | 🏦 รอนำเข้าข้อมูล |  |
| 🏦 นำเข้าข้อมูล 🚺      | 2        | 2564         | ครึ่งปีหลัง | 🏦 รอนำเข้าข้อมูล |  |
| ข้อมูลงบทดลอง         | 3        | 2563         | ครึ่งปีแรก  | ᆂ รอนำเข้าข้อมูล |  |
| ข้อมูลสถิติการบริการ  | 4        | 2563         | ครึ่งปีหลัง | 🌲 รอนำเข้าข้อมูล |  |
| ข้อมูลแผนทางการเงิน 2 | 5        | 2562         | ครึ่งปีแรก  | 🏦 รอนำเข้าข้อมูล |  |
| ข้อมูลศูนย์ต้นทุน     | 6        | 2562         | ครึ่งปีหลัง | 🎝 รอนำเข้าข้อมูล |  |
| 📄 รายงาน              | 7        | 2561         | ครึ่งปีแรก  | 🎝 รอนำเข้าข้อมูล |  |
| 🏟 จัดการข้อมูลตั้งต้น | - 8      | 2561         | ครึ่งปีหลัง | 🎝 รอนำเข้าข้อมูล |  |
|                       | 9        | 2560         | ครึ่งปีแรก  | 🎝 รอนำเข้าข้อมูล |  |
|                       | 10       | 2560         | ครึ่งปีหลัง | 🏦 รอนำเข้าข้อมูล |  |

คลิกไอคอน " 1 รอนำเข้าข้อมูล " ตามปีงบประมาณ และรอบที่ต้องการนำเข้าข้อมูล ดังรูป

| A REAL PROPERTY AND A REAL PROPERTY AND A REAL | ข้อมูลแห   | เนทางการเงิน |             |                          |  |
|----------------------------------------------------------------------------------------------------|------------|--------------|-------------|--------------------------|--|
|                                                                                                    | #          | ปีงบประมาณ   | SƏU         | สถานะ                    |  |
| 😚 หน้าหลัก                                                                                                    | 1          | 2564         | ครึ่งปีแรก  | 🎝 รอนำเข้าข้อมูล         |  |
| 🌲 นำเข้าข้อมูล                                                                                                    | <b>▼</b> 2 | 2564         | ครึ่งปีหลัง | <b>ร</b> รอป่าเข้าข้อมูล |  |
| ข้อมูลงมทดลอง                                                                                                    | 3          | 2563         | ครึ่งปีแรก  | <b>ร</b> รอปาเข้าข้อมูล  |  |
| ข้อมูลสถิติการบริการ                                                                                                    | 4          | 2563         | ครึ่งปีหลัง | 🏞 รอนำเข้าข้อมูล         |  |
| ข้อมูลแผนทางการเงิน                                                                                                    | 5          | 2562         | ครึ่งปีแรก  | 🏞 รอนำเข้าข้อมูล         |  |
| ข้อมูลศูนย์ต้นทุน                                                                                                    | 6          | 2562         | ครึ่งปีหลัง | 🏂 รอนำเข้าข้อมูล         |  |
| 🖹 รายงาน                                                                                                    | 7          | 2561         | ครึ่งปีแรก  | 🛃 รอนำเข้าข้อมูล         |  |
| 🏟 จัดการข้อมูลดังต้น                                                                                                    | 8          | 2561         | ครึ่งปีหลัง | 🏞 รอนำเข้าข้อมูล         |  |
|                                                                                                    | 9          | 2560         | ครึ่งปีแรก  | 🍰 รอปาเข้าข้อมูล         |  |
|                                                                                                    | 10         | 2560         | ครึ่งปีหลัง | 🎝 รอนำเข้าข้อมูล         |  |

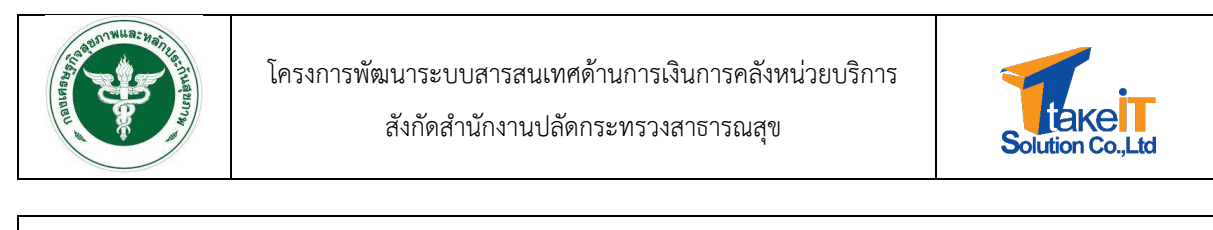

|                                 | แผนรายได้ค่าใช้อ่าย 📘                                        |                          |                           |                          |                          |                                                           |                                         |
|---------------------------------|--------------------------------------------------------------|--------------------------|---------------------------|--------------------------|--------------------------|-----------------------------------------------------------|-----------------------------------------|
| 🖀 หน้าหลัก                      | ปีงบประมาณ <b>2564</b> รอบ <b>ครึ่งปีหลัง</b><br>Planfin แบบ |                          |                           |                          |                          |                                                           |                                         |
| 🌲 นำเข้าข้อมูล 🗸 👻              | msušu Planfin :                                              |                          |                           |                          |                          |                                                           |                                         |
| ข้อมูลงบทดลอง                   | Choose File No file chosen                                   |                          |                           |                          |                          |                                                           |                                         |
| ข้อมูลสถิติการบริการ            | แผนรายได้ค่าใช้จ่าย 🔒 แผนค่าใช้จ่าย 🔒 แผนรายได้              |                          |                           |                          |                          |                                                           |                                         |
| ข้อมูลแผนทางการเงิน             | 💙 1แผนประมาณการรายได้-ควบคุมค่าใช้จ่าย ปีจบประมาณ            | 2564 รอบครึ่งปีหลัง      |                           |                          |                          |                                                           |                                         |
| ข้อมูลศูนย์ต้นทุน<br>📑 รายงาน 😽 |                                                              | ผลการดำเนินงานปี<br>2560 | ผลการต่ำเนินงานปี<br>2561 | พลการดำเนินงานปี<br>2562 | พลการดำเนินงานปี<br>2563 | ประมาณการปี 2564<br>รอบครึ่งปีหลัง<br>(ข้อมูลหน่วยบริการ) | ร้อยละการเพิ่มรายได้<br>ลดค่าใช้จ่าย(%) |
| 🔹 จัดการข้อมูลตั้งต้น 👻         | ราชได้ UC                                                    | 3,325,940,824.05         | 18,244,358,931.18         | 14,346,858,571.74        | 21,516,272,13725         |                                                           |                                         |
|                                 | รายได้จาก EMS                                                | 458,908,248.16           | 12,465,503.70             | 5,052.00                 | 18,757,488.50            |                                                           |                                         |
|                                 | รายได้ค่ารักษาเบิกต้นสังกัด                                  | 1,299,148,055.70         | 52,728,397.00             | 67,871,946.46            | 99,913,960.00            |                                                           |                                         |
|                                 | รายได้ค่ารักษา อปก.                                          | 1,546,561,323.45         | 370,135,953.25            | 189,238,609.55           | 330,585,165.45           |                                                           |                                         |
|                                 | รายได้ค่ารักษาเบิกจ่ายตรงกรมบัญชีกลาง                        | 349,791,488.85           | 2,617,832,289.70          | 647,990,893.15           | 2,617,956,188.10         |                                                           |                                         |
|                                 | รายได้ประกันสังคม                                            | 13,826,327.28            | 1,711,093,241.80          | 1,416,003,760.90         | 3,035,059,447.50         |                                                           |                                         |
|                                 | รายได้แรงงานต่างด้าว                                         | 1,255,509,310.55         | 159,690,927.45            | 849,424,808.55           | 58,019,821.70            |                                                           |                                         |
|                                 | รายได้ค่ารักษาและบริการอื่น ๆ                                | 403,298,463.75           | 3,098,767,060.10          | 19,585,251.50            | 1,936,326,445.00         |                                                           | <b>v</b>                                |
|                                 |                                                              |                          |                           |                          |                          |                                                           |                                         |

 การนำเข้าข้อมูลแผนทางการเงินมีทั้งหมด 3 ส่วน ได้แก่ แผนรายได้ค่าใช้จ่าย แผนค่าใช้จ่าย และ แผนรายได้ ดังรูป

|                               |   | แผนรายได้ค่าใช้จ่าย 📘                             |                          |                          |                          |                          |                                                           |                                         |
|-------------------------------|---|---------------------------------------------------|--------------------------|--------------------------|--------------------------|--------------------------|-----------------------------------------------------------|-----------------------------------------|
| 希 หน้าหลัก                    |   | มิงขประมาณ 2564 รอบ ครึ่งปีหลัง<br>Plantin แบบ    |                          |                          |                          |                          |                                                           |                                         |
| 🌲 นำเข้าข้อมูล                | - | msušu Planfin :                                   |                          |                          |                          |                          |                                                           |                                         |
| ข้อมูลงมทดลอง                 |   | Choose File No file chosen                        | -                        |                          |                          |                          |                                                           |                                         |
| ข้อมูลสถิติการบริการ          |   | แผนรายได้ค่าใช้จ่าย 🔒 แผนค่าใช้จ่าย 🔒 แผนรายได้   |                          |                          |                          |                          |                                                           |                                         |
| ข้อมูลแผนทางการเงิน           |   | ♥ 1แผนประมาณการรายได้-ควบคุมค่าใช้จ่าย ป้อมประมาณ | 12564 รอบครึ่งปีหลัง     |                          |                          |                          |                                                           |                                         |
| ข้อมูลศูมซ์ต้นทุน<br>🖹 รายงาน | • |                                                   | ผลการดำเนินงานปี<br>2560 | ผลการดำเนินงานปี<br>2561 | หลการดำเนินงานปี<br>2562 | ผลการดำเนินงานปี<br>2563 | ประมาณการปี 2564<br>รอบครึ่งปีหลัง<br>(ข้อมูลหน่วยบริการ) | ร้อยละการเพิ่มรายได้<br>ลดค่าใช้อ่าย(%) |
| 🔹 จัดการข้อมูลตั้งต้น         | - | รายได้ UC                                         | 3,325,940,824.05         | 18,244,358,931.18        | 14,346,858,571.74        | 21,516,272,137.25        |                                                           |                                         |
|                               |   | รายได้จาก EMS                                     | 458,908,248.16           | 12,465,503.70            | 5,052.00                 | 18,757,488.50            |                                                           |                                         |
|                               |   | รายได้ค่ารักษาเบิกต้นสังกัด                       | 1,299,148,055.70         | 52,728,397.00            | 67,871,946.46            | 99,913,960.00            |                                                           |                                         |
|                               |   | รายได้ค่ารักษา อปท.                               | 1,546,561,323.45         | 370,135,953.25           | 189,238,609.55           | 330,585,165.45           |                                                           |                                         |
|                               |   | รายได้ค่ารักษาเบิกจ่ายตรงกรมบัญชีกลาง             | 349,791,488.85           | 2,617,832,289.70         | 647,990,893.15           | 2,617,956,188.10         |                                                           |                                         |
|                               |   | รายได้ประทันสังคม                                 | 13,826,327.28            | 1,711,093,241.80         | 1,416,003,760.90         | 3,035,059,447.50         |                                                           |                                         |
|                               |   | รายได้แรงงานต่างด้าว                              | 1,255,509,310.55         | 159,690,927.45           | 849,424,808.55           | 58,019,821.70            |                                                           |                                         |
|                               |   | รายได้ค่ารักษาและบริการอื่น ๆ                     | 403,298,463.75           | 3,098,767,060.10         | 19,585,251.50            | 1,936,326,445.00         |                                                           | <b>S</b>                                |
|                               |   |                                                   |                          |                          |                          |                          |                                                           |                                         |

٦

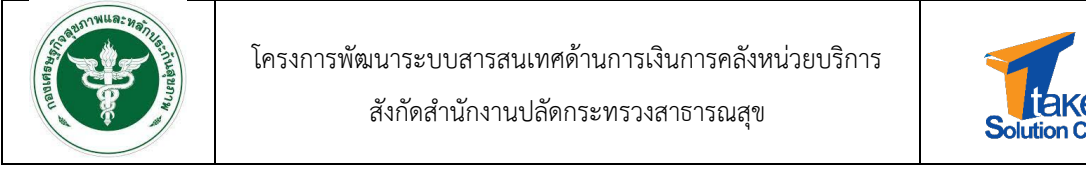

#### การนำเข้าข้อมูลแผนรายได้ค่าใช้จ่าย

 หากต้องการดาวน์โหลดฟอร์มผังบัญชีงบทดลองให้คลิกปุ่มไอคอน " แผนรายได้ค่าใช้จ่าย " ดังรูป

|                            | Superset                                                                                                    |                                                                                                    |                                                                                                    |                                                                                                    |                                                                                                    |                                                                                                    |                                       |                                         |
|----------------------------|----------------------------------------------------------------------------------------------------|----------------------------------------------------------------------------------------------------|----------------------------------------------------------------------------------------------------|----------------------------------------------------------------------------------------------------|----------------------------------------------------------------------------------------------------|----------------------------------------------------------------------------------------------------|---------------------------------------|-----------------------------------------|
|                            | แผนรายได้ค่าใช้จ่าย 📘 🚺                                                                                                    |                                                                                                    |                                                                                                    |                                                                                                    |                                                                                                    |                                                                                                    |                                       |                                         |
| 🖨 หน้าหลัก<br>🌲 นำแก้บโอแล | ป้อนประมาณ <b>2564</b> รอบ ครื่<br>Planfin แบบ<br>การปรับ Planfin :                                                                                                    | ื่อปีหลัง                                                                                                    |                                                                                                    |                                                                                                    |                                                                                                    |                                                                                                    |                                       |                                         |
| ข้อมูลงมทดลอง              | Choose File No file choser                                                                                                    | n                                                                                                    |                                                                                                    |                                                                                                    |                                                                                                    |                                                                                                    |                                       |                                         |
| ข้อมูลสถิติการบริการ       | แผนรายได้ค่าใช้อ่าย 🔒 แ                                                                                                    | ผนค่าใช้จ่าย 🔒 แผนรายได้                                                                                                    |                                                                                                    |                                                                                                    |                                                                                                    |                                                                                                    |                                       |                                         |
| ข้อมูลแผนทางการเงิน        | 1แผนประมาณการรายได้-                                                                                                    | ควบคุมค่าใช้จ่าย ปัจบประมาณ 2564                                                                                                    | รอบครึ่งปีหลัง                                                                                                    |                                                                                                    |                                                                                                    |                                                                                                    |                                       |                                         |
| ข้อมูลศูนย์ต้นทุน          |                                                                                                    |                                                                                                    |                                                                                                    |                                                                                                    |                                                                                                    |                                                                                                    | ประมาณการปี 2564                      |                                         |
| รายงาน 👻                   |                                                                                                    |                                                                                                    | ผลการดำเนินงานปี<br>2560                                                                                                    | ผลการดำเนินงานปี<br>2561                                                                                                    | ผลการดำเนินงานปี<br>2562                                                                                                    | ผลการดำเนินงานปี<br>2563                                                                                                    | รอบครึ่งปีหลัง<br>(ข้อมูลหน่วยบริการ) | ร้อยละการเพิ่มรายได้<br>ลดค่าใช้จ่าย(%) |
| ร้ จัดการข้อมูลตั้งต้น 🚽   | รายได้ UC                                                                                                    |                                                                                                    | 3,325,940,824.05                                                                                                    | 18,244,358,931.18                                                                                                    | 14,346,858,571.74                                                                                                    | 21,516,272,137.25                                                                                                    |                                       |                                         |
|                            | รายได้จาก EMS                                                                                                    |                                                                                                    | 458,908,248.16                                                                                                    | 12,465,503.70                                                                                                    | 5,052.00                                                                                                    | 18,757,488.50                                                                                                    |                                       |                                         |
|                            | รายได้ค่ารักษาเบิกต้นสังกัด                                                                                                    |                                                                                                    | 1,299,148,055.70                                                                                                    | 52,728,397.00                                                                                                    | 67,871,946.46                                                                                                    | 99,913,960.00                                                                                                    |                                       |                                         |
|                            | รายได้ค่ารักษา อปท.                                                                                                    |                                                                                                    | 1,546,561,323.45                                                                                                    | 370,135,953.25                                                                                                    | 189,238,609.55                                                                                                    | 330,585,165.45                                                                                                    |                                       |                                         |
|                            | รายได้ค่ารักษาเบิกจ่ายตรงก                                                                                                    | รมบัญชีกลาง                                                                                                    | 349,791,488.85                                                                                                    | 2,617,832,289.70                                                                                                    | 647,990,893.15                                                                                                    | 2,617,956,188.10                                                                                                    |                                       |                                         |
|                            | รายได้ประกันสังคม                                                                                                    |                                                                                                    | 13,826,327.28                                                                                                    | 1,711,093,241.80                                                                                                    | 1,416,003,760.90                                                                                                    | 3,035,059,447.50                                                                                                    |                                       |                                         |
|                            | รายได้แรงงานต่างด้าว                                                                                                    |                                                                                                    | 1,255,509,310.55                                                                                                    | 159,690,927.45                                                                                                    | 849,424,808.55                                                                                                    | 58,019,821.70                                                                                                    |                                       | Ě                                       |
| 🗈 แผนทางการยิน.xlsx        |                                                                                                    |                                                                                                    |                                                                                                    |                                                                                                    |                                                                                                    |                                                                                                    |                                       | Show all                                |
|                            | ů - · · · -                                                                                                    |                                                                                                    |                                                                                                    |                                                                                                    |                                                                                                    |                                                                                                    |                                       |                                         |
|                            | ئ<br>₽ ٩ ٩ ٢ ٩ ٩ ٩<br>File Home Insert                                                                                                    | Page Layout Formulas I                                                                                                    | แผนทางการพื้นxtsx<br>Data Review Vie                                                                                                    | - Excel<br>w Help Q                                                                                                    | Tell me what you v                                                                                                    | 🖻 —<br>vant to do                                                                                                    | 다 ×<br>남 Share                        |                                         |
|                            | Q<br>File Home Insert<br>E3 → E ×<br>A                                                                                                    | Page Layout Formulas I                                                                                                    | ะหนุการการพิณ.vtsx<br>Data Review Vie<br>B                                                                                                    | - Excel<br>w Help 🖓                                                                                                    | Tell me what you v                                                                                                    | rat —<br>vant to do                                                                                                    | C ×<br>Share                          |                                         |
|                            | ý<br>File Home Insert<br>E3 ↓ : ×<br>A<br>1<br>Thraungt                                                                                                    | Page Layout Formulas                                                                                                    | แหนเรงการดิน.xlsx<br>Data Review Vie<br>B<br>ชื่อบัญชิ                                                                                                    | - Excel<br>w Help 📿                                                                                                    | Tell me what you w                                                                                                    | ten –<br>vant to do<br>c<br>จำนวนเงิน                                                                                                    | □ X<br>Share<br>□                     |                                         |
|                            | <b>ý</b><br>File Home Insert<br>E3 • 1 ×<br>1 <b>Nativije</b><br>2 11010101.101                                                                                                    | Page Layout Formulas I                                                                                                    | แหนเรงการเงินประ<br>Data Review Vie<br>B<br>ชื่อบัญชั                                                                                                    | - Excel<br>w Help 📿                                                                                                    | Tell me what you w                                                                                                    | ช –<br>vant to do<br>C<br>จำนวนเงิน                                                                                                    | D X                                   |                                         |
|                            | <b>3</b><br>File Home Insert<br>E3 3 3 2 2 2 2 2 2 2 2 2 2 2 2 2 2 2 2 2                                                                                                    | Page Layout Formulas I                                                                                                    | ะหณฑางการจันงประ<br>Data Review Vie<br>B<br>ชื่อปัญชี                                                                                                    | - Excel<br>w Help 📿                                                                                                    | Tell me what you w                                                                                                    | ชา –<br>vant to do<br>c<br>จำนวนเงิน                                                                                                    | D X                                   |                                         |
|                            | <b>3</b><br>File Home Insert<br>E3 → E ×<br><b>1</b><br><b>1</b><br><b>1</b><br><b>1</b><br><b>1</b><br><b>1</b><br><b>1</b><br><b>1</b>                                                                                                    | Page Layout Formulas I                                                                                                    | ยคมกายการมินงร่วง<br>Data Review Vie<br>B<br>ซื่อบัญชี                                                                                                    | • Excel<br>w Help 📿                                                                                                    | Tell me what you w                                                                                                    | ชา –<br>vant to do<br>c<br>จำนวนเงิน                                                                                                    | D X                                   |                                         |
|                            | <b>3</b><br>File Home Insert<br>E3 → E ×<br><b>1</b><br><b>1</b><br><b>1</b><br><b>1</b><br><b>1</b><br><b>1</b><br><b>1</b><br><b>1</b>                                                                                                    | Page Layout Formulas 1                                                                                                    | มหมายาาเป็นประ<br>Data Review Vie<br>B<br>ซื่อปัญชี                                                                                                    | - Excet 🔍                                                                                                    | Tell me what you w                                                                                                    | ชา –<br>vant to do<br>c<br>จำนวนเงิน                                                                                                    | D X                                   |                                         |
|                            | A         A           1         101010101.01           3         1101010101.01           4         10101012.101           5         10101013.101           6         110020501.102                                                                                                    | Page Layout Formulas 1                                                                                                    | มหมายการสินประ<br>Data Review Vie<br>B<br>ชื่อบัญชี                                                                                                    | - Excet 🔍                                                                                                    | Tell me what you w                                                                                                    | 🖻 –<br>vant to do<br>c<br>จำนวนเงิน                                                                                                    | C X<br>Share<br>V<br>D                |                                         |
|                            | A         A           1         101010101.01           3         1101010101.01           4         10101013.101           5         10100101.101           6         110100101.101           7         11010001.101                                                                                                    | Page Layout Formulas 1                                                                                                    | มหมายการมินงไรร<br>Data Review Vie<br>B<br>ชื่อบัญชี<br>ป<br>ป<br>ป                                                                                                    | - Excet 🔍                                                                                                    | Tell me what you w                                                                                                    | 🖻 –<br>vant to do<br>c<br>จำนวนเงิน                                                                                                    | C X<br>Share<br>V<br>D                |                                         |
|                            | A         A           File         Home         Insert           E3         I         Xiaŭyi           1         101010101.01         1           3         101010104.101         4           4         101010112.101         5           5         101010113.101         6           6         110020501.101         1           7         1101020501.101         1           8         1101020601.101         1                                                                                                    | Page Layout Formulas 1                                                                                                    | มหมายการมิณช่วง<br>Data Review Vie<br>B<br>ชื่อบัญชี<br>ข<br>ข<br>สินรายได้แต่นดิน<br>ระมาณ                                                                                                    | - Excet 🔍                                                                                                    | Tell me what you w                                                                                                    | Image: constraint of the second second seco | C X<br>Share<br>V<br>D                |                                         |
|                            | A         A           File         Home         Insert           E3         I         Xiadingit           1         101010101.01         Insert           3         11010101.01.01         Insert           4         1010101.01.01         Insert           5         10101012.001         Insert           6         1101020501.101         Insert           7         1101020501.102         Insert           8         1101020601.101         Insert           9         1101020604.101         Insert                                                                                                    | Page Layout Formulas 1                                                                                                    | แหลงางการมิณชารร<br>Data Review Vie<br>B<br>สื่อวัญรี<br>ย<br>ย<br>ย<br>สนรายได้แต่นดิน<br>ระมาณ                                                                                                    | - Excet 🔍                                                                                                    | Tell me what you w                                                                                                    | 🖻 –<br>vant to do<br>c  <br>รำนวมเงิน                                                                                                    | C X<br>Share<br>V<br>D                |                                         |
|                            | A         A           File         Home         Insert           Ei         •         •           1         •         •           2         1010101.01         1           3         101010104.01         •           4         10101012.01         •           5         101010113.101         •           6         1101020501.101         •           7         1101020501.101         •           9         1101020603.101         •           101020603.101         •         •           1101020604.101         •         •           1101020604.101         •         •                                                                                                    | Page Layout Formulas 1                                                                                                    | แหลรายการพิณชัยร<br>Data Review Vie<br>B<br>ซื้อบัญชี<br>J<br>ช<br>ช<br>สินรายได้แล่นดิน<br>ระมาณ<br>ระมาณ<br>ระมาณ<br>ระมาณ<br>(Gub)                                                                                                    | - Excel 😡                                                                                                    | Tell me what you w                                                                                                    | เ∎ –<br>vant to do<br>c ่<br>รำนวมเงิน                                                                                                    | C X<br>Share<br>V<br>D                |                                         |
|                            | A         A           File         Home         Insert           E3         I         Ximuly           1         1         Ximuly           2         11010101.01         1           3         11010101.401         1           4         10101012.101         5           5         110101011.301         1           6         1101020501.101         1           7         1101020501.101         1           9         1101020601.101         1           1101020604.101         1         1           1101020605.101         1         1           1101020605.101         1         1           1101020605.101         1         1                                                                                                    | Page Layout Formulas 1                                                                                                    | แหมรายาราศัณชัยร<br>Data Review Vie<br>B<br>ซื้อบัญรี<br>ป<br>ย<br>อินรายได้แห่นดิน<br>ระมาณ<br>ระมาณ<br>ระมาณ<br>ระมาณ<br>ระมาณ<br>ระมาณ<br>ระมาณ                                                                                                    | - Excel 😡                                                                                                    | Tell me what you w                                                                                                    | c     ร้านวมเงิน                                                                                                    | C X<br>Share<br>V<br>D                |                                         |
|                            | Image: Constraint of the sector of the sector of  | Page Layout Formulas 1                                                                                                    | แหนรรษราคิณหว่อง<br>Data Review Vie<br>B<br>ซื้อบัญชื<br>J<br>J<br>J<br>J<br>J<br>J<br>J<br>J<br>J<br>J<br>J<br>J<br>J<br>J<br>J<br>J<br>J<br>J<br>J                                                                                                    | - Excel                                                                                                    | Tell me what you v                                                                                                    | te –<br>vant to do                                                                                                    | C ×<br>Share                          |                                         |
|                            | Image: Constraint of the second second sec | Page Layout Formulas 1<br>✓                                                                                                    | ยณะหางการในประ<br>2016 Review Vie<br>ชื่อบัญชี<br>312510ได้แก่บดิน<br>25217ณ<br>52517ณ<br>(ถ. (ถินญี)<br>พื่อนำส่งครับ<br>1572มาณ กระแรายวัน                                                                                                    | - Excef<br>w Help ♀<br>>                                                                                                    | Tell me what you v                                                                                                    | te –<br>vant to do                                                                                                    | C ×<br>Share                          |                                         |
|                            | Q         Image: Control of the sector of the sector o          | Page Layout Formulas 1<br>✓                                                                                                    | ยณหางการในประ<br>2016 Review Vie<br>ชื่อบัญชี<br>ชื่อบัญชี<br>312รายได้แห่งดิน<br>ระมาณ<br>515มาณ<br>515มาณ<br>515มาณ<br>515มาณ<br>515มาณ<br>515มาณ<br>515มาณ<br>515มาณ<br>515มาณ                                                                                                    | <ul> <li>Excef</li> <li>w Help</li> <li>Q</li> </ul>                                                                                                    | Tell me what you v                                                                                                    | די איז איז איז איז איז איז איז איז איז אי                                                                                                    | C X                                   |                                         |
|                            | Image: Second second second  | Page Layout Formulas 1                                                                                                    | ยหมางการในประ<br>2014 Review Vie<br>8<br>ชื่อบัญชี<br>มี<br>ม<br>ม<br>ม<br>ม<br>ม<br>ม<br>ม<br>ม<br>ม<br>ม<br>ม<br>ม<br>ม                                                                                                    | <ul> <li>Excef</li> <li>w Help</li> <li>Q</li> </ul>                                                                                                    | Tell me what you v                                                                                                    | ट –<br>vvant to do                                                                                                    | C X                                   |                                         |
|                            | Image: Second second second  | Page Layout Formulas 1                                                                                                    | ยผมรายการใหม่งไระ<br>Data Review Vie<br>B<br>ซื้อบัญชี<br>จันรายได้แน่มดิน<br>ระมาณ<br>3นรายได้แน่มดิน<br>ระมาณ<br>3นรายได้แน่มดิน<br>ระมาณ<br>ว่างเหลือ<br>ว่างเหลือ<br>ว่างเหลือ<br>ระมาณ<br>ว่างเหลือ<br>ว่างเหลือ<br>ระมาณ<br>ว่างเหลือ<br>ว่างเหลือ<br>ว่างเหลือ<br>ระมาณ<br>ว่างเหลือ<br>ว่างเหลือ<br>ว่างเปลือ<br>ว่างเหลือ<br>ว่างเหลือ<br>ว่างเกลอ<br>ว่างเกลอ<br>จ่างเกลอ<br>ว่างเกลอ<br>ว่างเลอ<br>ว่างเกลอ<br>ว่างเกลอ<br>ว่างเกลอ<br>ว่างเกลอ<br>ว่างเกลอ<br>ว่างเกลอ<br>ว่างเกลอ<br>ว่างเกลอ<br>ว่างเกลอ<br>ว่างเลอ<br>ว่างเกลอ<br>ว่างเลอ<br>ว่างเกลอ<br>ว่างเกลอ<br>ว่างเกลอ<br>ว่างเลอ<br>ว่างเลอ<br>เกลอ<br>เกลอ<br>เกลอ<br>เกลอ<br>เกลอ<br>เกลอ<br>เกลอ<br>เ                                                                               | <ul> <li>Excet</li> <li>w Help ♀</li> <li>Anselaration     </li> <li>Anselaration     </li> <li>Anselaration     </li> <li>Anselaration     </li> <li>Anselaration     </li> <li>Anselaration     </li> <li>Anselaration     </li> </ul>                                                                                                    | Tell me what you v                                                                                                    | ट –<br>vvant to do                                                                                                    | C ×<br>Share<br>0 0                   |                                         |
|                            | Image: Second second second  | Page Layout Formulas 1<br>✓ £<br>มันทรงอยราชการ<br>มันขูพิทักเงินน้ำส่ง<br>ทักรด Clearing<br>สินฝากอน้ำครารเมือนบิตร่า<br>สินฝากอนาคาระโยงเปน<br>สินฝากอนาคาระบอกงบป<br>สินฝากอนาคาระบอกงบป | ยณหางการใหม่วงร<br>Data Review Vie<br>B<br>เรื่องบัญชี<br>เร็จบัญชี<br>เร็จบัญ<br>เร็จบัญ<br>เร็จบัญ<br>เร็จบัญชี<br>เร็จบัญ<br>เร็จบัญ<br>เ                                           | <ul> <li>Excet</li> <li>w Help ♀</li> <li>nsะแสรายวัน</li> <li>เฉพาะกระแสรายวัน</li> <li>มหวัพย์</li> <li>เฉพาะออมหรัพย์</li> </ul>                                                                                                    | Tell me what you we we we we we we we we we we we we we                                                                                                    | ट –<br>vvant to do                                                                                                    | C X                                   |                                         |
|                            | A         File         Home         Insert           File         Home         Insert         Image: Comparison of the the the the the the the the the the                                                                                                    | Page Layout Formulas 1                                                                                                    | ยณหางการพิณงโรง<br>Data Review Vie<br>B<br>ชื่อบัญชี<br>จึงเริ่มผู้ดี<br>ระมาณ<br>โรงเรานด<br>ระมาณ<br>โรงเรานด<br>โรงเรานด<br>โรงโรงเรานด<br>โรงเรานด<br>โ | <ul> <li>Excet</li> <li>w Help ♀</li> <li>Anservation</li> <li>Anservation<td>Tell me what you w</td><td>ट –<br/>vvant to do</td><td>C X</td><td></td></li></ul> | Tell me what you w                                                                                                    | ट –<br>vvant to do                                                                                                    | C X                                   |                                         |
|                            | A         Image: Section of the section of the se          | Page Layout Formulas 1                                                                                                    | ยณหายการพิณประ<br>Data Review Vie<br>B<br>ชื่อบัญชี<br>จึงวายได้แห่นดิน<br>ระมาณ<br>ระมาณ<br>ว่าระมาณ กระแสรายวัน<br>ว่าระมาณ อาการจัดสรร<br>ระมาณที่มีวิตถุประสงค์<br>ระมาณชื่มวิตถุประสงค์                                                                                                    | <ul> <li>Excet</li> <li>w Help ♀</li> <li>Inselation     </li> <li>Inselation      </li> <li>Inselation      </li> <li>Inselation      </li> <li>Inselation      </li> <li>Inselation      </li> <li>Inselation      </li> <li>Inselation      </li> <li>Inselation      Inselation      Inselation      Inselation      Inselation      Inselation      Inselation      Inselation      Inselation      Inselation      Inselation      Inselation      Inselation      Inselation      Inselation      Inselation</li></ul>                                                                                                    | Tell me what you was a straight of the straight of the straigh | ट –<br>vvant to do                                                                                                    | C X                                   |                                         |
|                            | A           File         Home         Insert           Image: Insert file         Image: Image:                                                                                 | Page Layout Formulas 1                                                                                                    | ยณหางการพิณงโรร<br>Data Review Vie<br>B<br>ชื่อบัญชี<br>                                                                                                    | <ul> <li>• Excet</li> <li>w Help ♀</li> <li>Answer     </li> <li>Answer     <li>Answer     <li>Answer     <li>Answer     <li>Answer     <li>Answer     <li>Answer     </li> <li>Answer     </li> <li>Answer     </li> <li>Answer     </li> </li></li></li></li></li></li></ul>                                                                                                    | Tell me what you was a second of a second of a second  | E –<br>vvant to do                                                                                                    | C X                                   |                                         |

5. คลิกปุ่ม "Choose File" เพื่อทำการเลือกไฟล์เอกสารที่ต้องการในเครื่องคอมพิวเตอร์ และคลิกปุ่ม "Open" ดังรูป

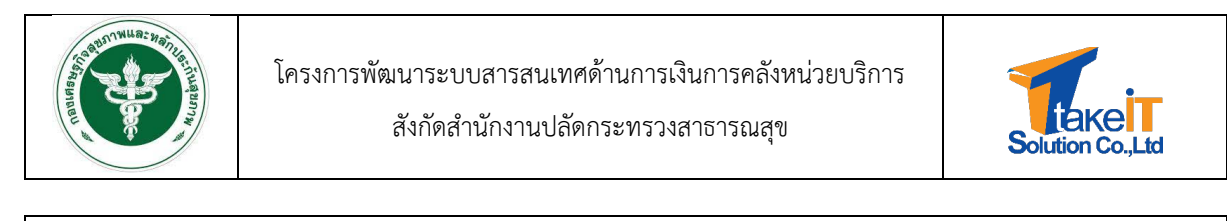

|                         | แผนรายได้ค่าใช้อ่าย 📑                 |                                |                  |                             |                  |                                    |                      |
|-------------------------|---------------------------------------|--------------------------------|------------------|-----------------------------|------------------|------------------------------------|----------------------|
| 者 หน้าหลัก              | ปังบประมาณ 2564 รอบ ครึ่งปีหลัง       |                                |                  |                             |                  |                                    |                      |
| 🔹 นำเข้าข้อมูล 👻        | nsušu Planfin :                       |                                |                  |                             | _                |                                    |                      |
| ม้อนออมกดออด            | Choose F 1 o file chosen              |                                |                  |                             | ×                |                                    |                      |
|                         | ← → * ↑                               | Dowl > ขอมูลแผนผางกา<br>เมื่อง |                  | >> Search apfiarmmun        | TTRANK           |                                    |                      |
| oogaantiinsosiins       |                                       | New tolder                     |                  | · ·                         |                  |                                    |                      |
| ขอมูลแผนทางการเงิน      | Documen                               | its 🚺 📰                        |                  |                             |                  |                                    |                      |
| ข้อมูลศูนย์ต้นทุน       | Download     Novic                    | ds แผนหางการเ<br>งินเสรร       |                  |                             | ບັນການນີ         | ประมาณการปี 2564<br>รอนครึ่งปีหลัง | ร้อยละการเพิ่มรายได้ |
| 🖹 รายงาน 👻              | Pictures                              | 4                              |                  |                             | 3                | (ข้อมูลหน่วยบริการ)                | ลดค่าใช้จ่าย(%)      |
| 🔹 จัดการข้อมูลตั้งต้น 👻 | รายได้ UC 📕 Videos                    |                                |                  |                             | 272,137.25       |                                    |                      |
|                         | รายได้จาก EMS 👝 Data (D:)             | ~                              |                  |                             | 57,488.50        |                                    |                      |
|                         | รายได้ค่ารักษาเบิกต้นสังกัด           | File name: แหนหางการเงิน.xlsx  |                  | Custom Files (*.xls;*.xlsx) | 3,960.00         |                                    |                      |
|                         | รายได้ก่ารักษา อปท.                   |                                | <u></u>          | Open Ci                     | incel85,165.45   |                                    |                      |
|                         | รายได้ค่ารักษาเบ็กจ่ายตรงกรมบัญชีกลาง | 349,791,488.85                 | 2,617,832,289.70 | 647,990,893.15              | 2,617,956,188.10 |                                    |                      |
|                         | รายได้ประทันสังคม                     | 13,826,32728                   | 1,711,093,241.80 | 1,416,003,760.90            | 3,035,059,447.50 |                                    |                      |
|                         | รายได้แรงงานต่างด้าว                  | 1,255,509,310.55               | 159,690,927.45   | 849,424,808.55              | 58,019,821.70    |                                    |                      |
|                         | รายได้คำรักษาและบริการอื่น ๆ          | 403,298,463.75                 | 3,098,767,060.10 | 19,585,251.50               | 1,936,326,445.00 |                                    | $\sim$               |
|                         |                                       |                                |                  |                             |                  |                                    |                      |

 เมื่อนำเข้าข้อมูลแผนที่ 1 เสร็จสิ้น ให้ทำการกรอกข้อมูลแผนที่ 2 ถึงแผนที่ 7 และคลิกปุ่ม "คำนวณ" เพื่อทำการคำนวณร้อยละการเพิ่มรายได้ลดค่าใช้จ่าย(%) ของแผนที่ 1 ดังรูป

| OF PUBLIC               |                                            | 5.00                    |
|-------------------------|--------------------------------------------|-------------------------|
|                         | จัดซื้อ จัดหาด้วยเงินบริจาค ของ รพ. ปีก่อน | 564.00                  |
| 📸 หน้าหลัก              |                                            |                         |
| 🔹 นำเข้าข้อมูล 🛛 👻      | ✓ 7аниай∪аци swao.                         |                         |
| ข้อมูลงบทดลอง           |                                            | นูลค่าการจัดชื่อปี 2564 |
| ข้อมูลแผนทางการเงิน     | Fixed Cost ตามประกาศ                       | 4,564.00                |
| ข้อมูลศูนย์ต้นทุน       | รายการอื่น                                 | 5400                    |
| 🖹 รายงาน 👻              | ยา                                         |                         |
| 🗘 จัดการข้อมูลตั้งต้น 🚽 | เวยทัณฑ์มีใช่ยาและวัสดุการแพทย์            | 546.00                  |
|                         | วัสดุวิทยาศาสตร์การแพทย์                   | 5400                    |
|                         | วัสดุจีน                                   | 6500                    |
|                         | งมกำเสื่อน UC                              | 400                     |
|                         | ທແກ້ 🖬                                     | a duńnżoja              |

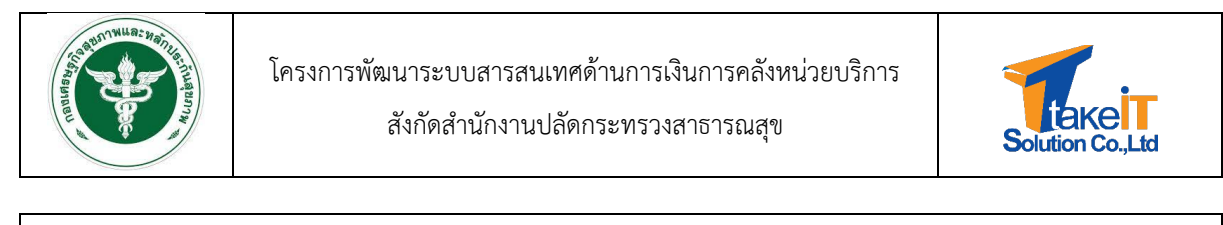

|                       | จัดชื่อ จัดหาด้วยเงินบริจาค ของ รพ.                 | 5.00                    |
|-----------------------|-----------------------------------------------------|-------------------------|
| Cir Holds             | จัดชื่อ จัดหาด้วยเงินบริจาก ของ รพ. ปีก่อน          | 564.00                  |
| 🐔 หน้าหลัก            |                                                     |                         |
| 🎝 นำเข้าข้อมูล        | ➤ 7แผนสนับสนุม รพ.สอ.                               |                         |
| ข้อมูลงบทดลอง         |                                                     | มูลค่าการจัดซื้อปี 2564 |
| ข้อมูลแผนทางการเงิน   | Fixed Cost ตามประกาศ                                | 4,564@@                 |
| ข้อมูลศูนย์ต้นทุน     | รายการอื่น                                          | 5400                    |
| 🖹 รายงาน              | •<br>ຫ                                              |                         |
| 🕸 จัดการข้อมูลดั้งต้น | <ul> <li>เวยกัณฑ์มิใช่ยาและวัสดุการแพทย์</li> </ul> | 546.00                  |
|                       | วัสดุวิทยาศาสตร์การแพทย์                            | 54.00                   |
|                       | วัสดุอื่น                                           | 65.00                   |
|                       | งบกำเลื่อย UC                                       | 400                     |
|                       | ອີ ຄຳມ                                              | u 🔒 dufindaya           |

## 7. ระบบจะแสดงหน้าต่างแสดงข้อความ "คำนวณสำเร็จ" และคลิกปุ่ม "OK" ดังรูป

| คำนวณสำเร็จ                                 |  |
|---------------------------------------------|--|
| ОК                                          |  |
| Lรูปที่ 37: หน้าแสดงแจ้งเตือนการคำนวณสำเร็จ |  |

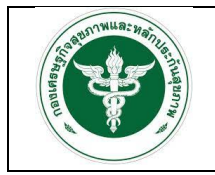

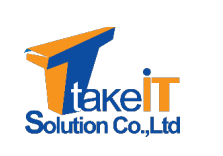

8. เมื่อตรวจสอบข้อมูลเสร็จสิ้น ให้ทำการบันทึกข้อมูล

|                         | จัดชื่อ จักหาด้วยเงินบริจาค ของ รพ.                   | 5.00                   |
|-------------------------|-------------------------------------------------------|------------------------|
|                         | จัดชื่อ จัดหาด้วยเงินบริจาค ของ รพ. ปีก่อน            | 56400                  |
| 希 หน้าหลัก              |                                                       |                        |
| 🏦 นำเข้าข้อมูล 🚽 👻      | ✓ 7шицайцаци sw.ao.                                   |                        |
| ข้อมูลงบทดลอง           |                                                       | มูลกำการจัดชื่อปี 2564 |
| ข้อมูลแผนทางการเงิน     | Fixed Cost ตามประกาศ                                  | 4,564.00               |
| ข้อมูลศูนย์ต้นทุน       | รายการอื่น                                            | 54.00                  |
| 🖥 รายงาน 👻              | ยา                                                    |                        |
| 🌣 จัดการข้อมูลตั้งต้น 👻 | เวยกัณฑ์มีใช่ยาและวัสดุการแพทย์                       | 546.00                 |
|                         | วัสดุวิทยาศาสตร์การแพทย์                              | 5400                   |
|                         | วัสดุอื่น                                             | 65.00                  |
|                         | งมก่าเสื่อม UC                                        | 400                    |
|                         |                                                       | oru 🖬 ùuńnibuja        |
|                         | วัสดุวัทยายาสตร์การแพทย์<br>วัสดุจึน<br>งบทำเสี่งบ UC | 5400<br>05500<br>400   |

 ระบบจะแสดงหน้าต่างแสดงข้อความ "ยืนยันการบันทึกนี้ใช่หรือไม่" เพื่อให้ยืนยันการบันทึกข้อมูล ดังรูป

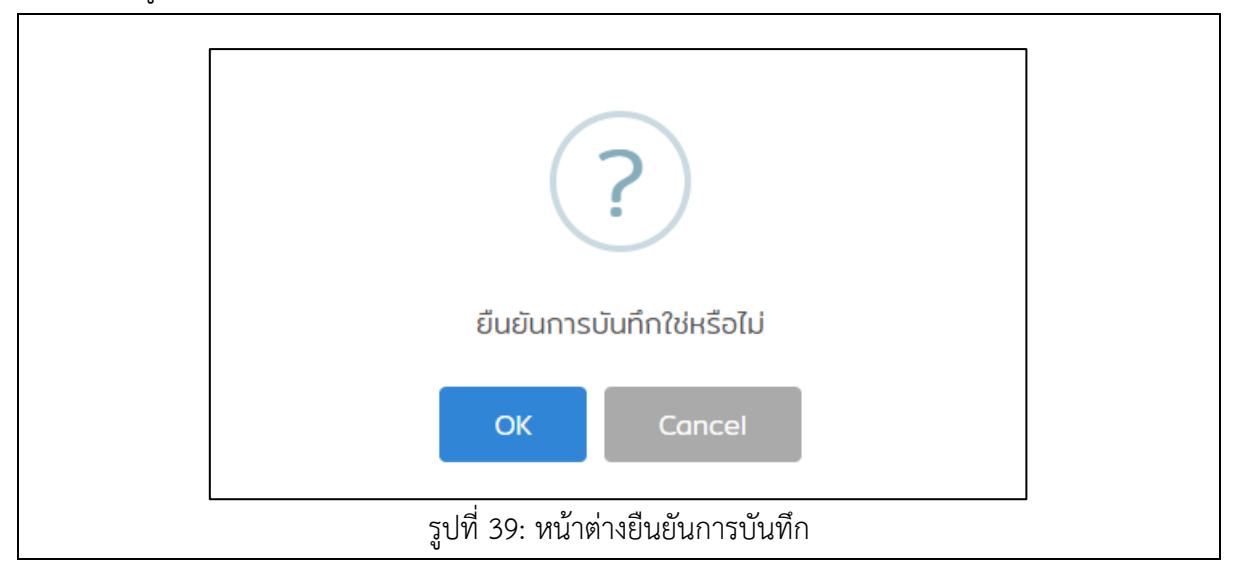

10. หากต้องการยืนยันการบันทึกข้อมูล ให้คลิกปุ่ม "OK" ระบบจะทำการบันทึกข้อมูล

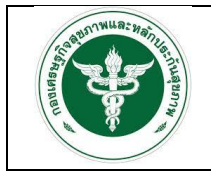

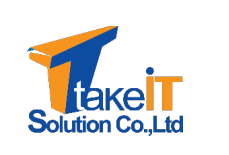

 11. เมื่อบันทึกข้อมูลเสร็จสิ้นหน้าจอจะแสดงผลการวิเคราะห์แผน 8 แบบ เพื่อพิจารณาแผนอีกครั้ง หาก ต้องการนำเข้าไฟล์ใหม่สามารถย้อนกลับไปทำข้อ 4 ใหม่อีกครั้งได้

|                                 | แพนรายได้ค่าใช้จ่าย 👔                                                            |                          |                          |                          |                          |                                                            |                                         |
|---------------------------------|----------------------------------------------------------------------------------|--------------------------|--------------------------|--------------------------|--------------------------|------------------------------------------------------------|-----------------------------------------|
| 🛠 หน้าหลัก<br>ᆂ นำเช้าข้อมูล 🔶  | ป้อมประมาณ 2564 รอม ครั้งปีหลัง<br>Plantin แบบ 1<br>การปรับ Plantin : ไปต้องปรับ |                          |                          |                          |                          |                                                            |                                         |
| ข้อมูลงมกดลอง                   | Choose File No file chosen                                                       |                          |                          |                          |                          |                                                            |                                         |
| ข้อมูลสกิติการบริการ            | แผนรายได้ค่าใช้จ่าย แผนค่าใช้จ่าย แผนรายได้                                      |                          |                          |                          |                          |                                                            |                                         |
| ข้อมูลแผนทางการเงิน             | ✓ 1แผนประมาณการรายได้-ควบคุมค่าใช้จ่าย ปิจบประมา                                 | าณ 2564 รอบครึ่งปีหลัง   |                          |                          |                          |                                                            |                                         |
| ข้อมูลศูนย์ต้นทุน<br>📑 รายงาน 🗸 |                                                                                  | ผลการดำเนินงานปี<br>2560 | ผลการดำเนินงานปี<br>2561 | ผลการดำเนินงานปี<br>2562 | ผลการดำเนินงานปี<br>2563 | ประมาณการปี 2564 รอบ<br>ครึ่งปีหลัง<br>(ข้อมูลหน่วยบริการ) | ร้อยละการเพิ่มรายได้<br>ลดค่าใช้จ่าย(%) |
| 🔹 จัดการข้อมูลตั้งต้น 👻         | ราชได้ UC                                                                        | 3,325,940,824.05         | 18,244,358,931.18        | 14,346,858,571.74        | 21,516,272,137.25        | 105,351,223.09                                             | 99.52 %                                 |
|                                 | รายได้จาก EMS                                                                    | 458,908,248.16           | 12,465,503.70            | 5,052.00                 | 18,757,488.50            | 0.00                                                       | 100.00 %                                |
|                                 | รายได้ค่ารักษาเมิกต้นสังกัด                                                      | 1,299,148,055.70         | 52,728,397.00            | 67,871,946.46            | 99,913,960.00            | 0.00                                                       | 100.00 %                                |
|                                 | รายได้ค่ารักษาเม็กจ่ายตรงกรมนัญชีกลาง                                            | 349,791,488.85           | 2,617,832,289.70         | 647,990,89315            | 2,617,956,188.10         | 1,142,013.38                                               | 99.96 %                                 |
|                                 | รายได้ประทันสังคม                                                                | 13,826,327.28            | 1,711,093,241.80         | 1,416,003,760.90         | 3,035,059,447.50         | 6,162,650.56                                               | 99.80 %                                 |
|                                 | รายได้แรงงานต่างด้าว                                                             | 1,255,509,310.55         | 159,690,927.45           | 849,424,808.55           | 58,019,821.70            | 0.00                                                       | 100.00 %                                |
|                                 | รายได้ค่ารักษาและบริการอื่น ๆ                                                    | 403,298,463.75           | 3,098,767,060.10         | 19,585,251.50            | 1,936,326,445.00         | 51,703.05                                                  | 100.00 %                                |
|                                 | รายได้งบประมาณส่วนบุคลากร                                                        | 450,122,454.68           | 3,121,798,503.90         | 2,444,287,535.85         | 3,745,265,454.40         | 0.00                                                       | 100.00 %                                |

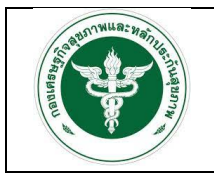

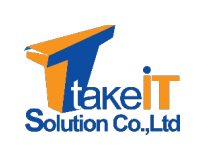

#### การนำเข้าข้อมูลแผนค่าใช้จ่าย

 เมื่อแผนรายได้ค่าใช้จ่ายเป็นไปตามที่ต้องการแล้วให้คลิกไปที่ "แผนค่าใช้จ่าย" เพื่อตรวจสอบ แผนค่าใช้จ่าย ดังรูป

|                      | Superset                                         | 🕒 โรงพยานาลขอนแก่น (10670) |
|----------------------|--------------------------------------------------|----------------------------|
|                      | ແຜນຮາຍໄດ້ກຳໃຊ້ຈ່າຍ 🖪                             |                            |
| 希 หน้าหลัก           | ปังมประมาณ 2564 รอบ ครึ่งปัหลัง<br>Plonfin แบบ 1 |                            |
| 🌲 นำเข้าข้อมูล       | nisušu Planfin : ľuďaoušu                        |                            |
| ข้อมูลงบทดลอง        | แผนรายได้ค่าใช้จ่าย แผนค่าใช้จ่าย แผนรายได้      |                            |
| ข้อมูลสถัติการบริการ | siens                                            | yan                        |
| ข้อมูลแผนทางการเงิน  | Variable Costs                                   |                            |
| ข้อมูลศูนย์ต้นทุน    | ยาใช้ไป                                          | 14,572,460.57              |
| 🖹 รายงาน             | ເວຍກັດເກັນໃช່ຍາໃช້ໄປ                             | 3,986,511.06               |
| 🄹 จัดการข้อมลตั้งต้น | วัสดุการแพทย์ใช้ไป                               | 8,675,602.87               |
|                      | วัสดุวิทยาศาสตร์การแพทย์ใช้ไป                    | 7,548,55513                |
|                      | วัสดุทันตกรรมใช้ไป                               | 219,491.00                 |
|                      | วัลดุใช้ไป                                       | 4,063,935.45               |
|                      | ค่าตอบแทน(ฉบับ5,ค่าส่วงเวลา)                     | 10,780,000.00              |
|                      | ค่าสาธารณูปไทค                                   | 2,828,67125                |
|                      | ค่าอ้างตรวจทางห้องปฏิบัติการ                     | 380,410.09                 |
|                      | ค่าอ้างเหนาป่ารุงรักษา/ช่อมแชม                   | 0.0                        |
|                      | ค่าอ้างเหมาบริการ                                | 3,595,162.91               |

13. เมื่อตรวจสอบข้อมูลเสร็จแล้วคลิกปุ่ม "บันทึกข้อมูล" ดังรูป

|                       | E Superset                                       |     | B Isowenunauouuniu (10570) |  |
|-----------------------|--------------------------------------------------|-----|----------------------------|--|
|                       | ส่วนต่างกำรักษาที่สูง(ต่ำ) กว่า ประกันสังคม      |     | 6,162,650.56               |  |
|                       | ส่วนต่างก่ารักษาที่สูง(ต่ำ) กว่า แรงงงานต่างด้าว |     | 0.00                       |  |
| 希 หน้าหลัก            | ucz                                              |     | 112,770,292.03             |  |
| 🎝 นำเข้าข้อมูล        | <ul> <li>รายได้สุทธี</li> </ul>                  |     |                            |  |
| ข้อมูลงมทดลอง         | รายได้งบประมาณส่วนบุคลากร                        |     | 0.00                       |  |
| ข้อมูลสถิติการบริการ  | รายได้อื่น                                       |     | 0.00                       |  |
| ข้อมูลแผนทางการเงิน   | ucz                                              |     | 0.00                       |  |
| ข้อมูลศูนย์ต้นทุน     | รายได้งนองทุน                                    |     |                            |  |
| 📄 รายงาน              | รายได้งบประมาณ-จบลงทุน                           |     | 0.00                       |  |
| 🔹 จัดการข้อมูลตั้งต้น | รายได้กองทุน UC-งนลงทุน                          |     | 0.00                       |  |
|                       | รายได้งนลงทุนอื่น                                |     | 0.00                       |  |
|                       | ucz                                              |     | 0.00                       |  |
|                       | รวมรายใต้ทั้งสิ้น                                | NaN | 338,480,243.49             |  |
|                       | 🖬 մահոնեւթյ                                      |     |                            |  |
|                       | ออกแบบสุลพัฒนาระบบโดย reaction 2                 | 564 | •                          |  |
|                       |                                                  | v   |                            |  |

 ระบบจะแสดงหน้าต่างแสดงข้อความ "ยืนยันการบันทึกนี้ใช่หรือไม่" เพื่อให้ยืนยันการบันทึกข้อมูล ดังรูป

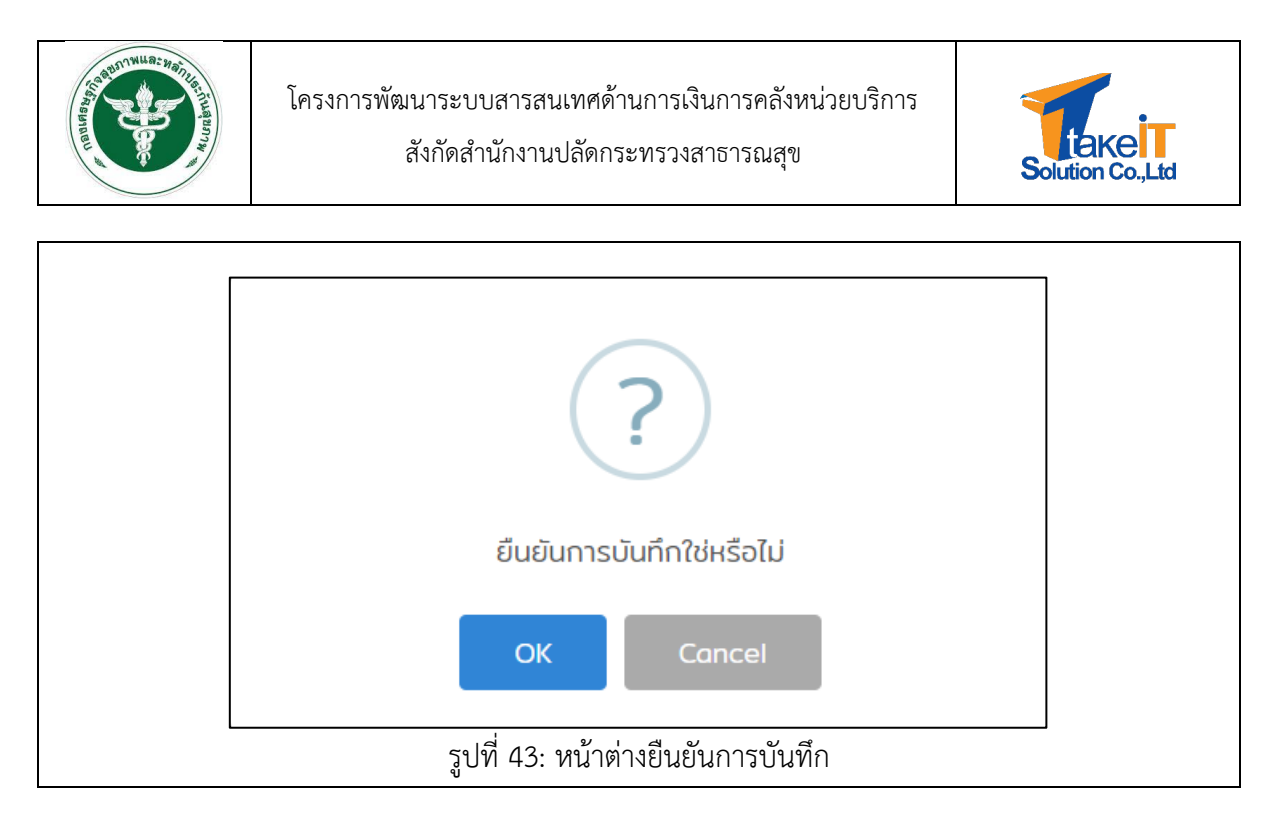

15. หากต้องการยืนยันการบันทึกข้อมูล ให้คลิกปุ่ม "OK" ระบบจะทำการบันทึกข้อมูล

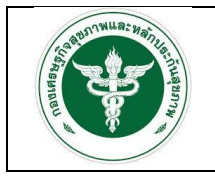

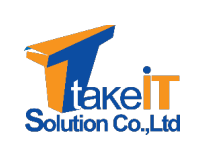

#### การนำเข้าข้อมูลรายได้

16. เมื่อบันทึกข้อมูลแผนค่าใช้จ่ายเสร็จสิ้น ให้คลิก "แผนรายได้" เพื่อตรวจสอบข้อมูลและกรอกข้อมูล op visit ดังรูป

| (*)                   |                                                |          |                   |           |
|-----------------------|------------------------------------------------|----------|-------------------|-----------|
|                       | แผนรายได้ทำใช้ง่าย 🛐                           |          |                   |           |
| 😤 หน้าหลัก            | ป้อมประมาณ 2564 รอบ ครึ่งปีหลัง                |          |                   |           |
| 📩 นำเข้าข้อมูล        | Piantin แบบ 1<br>การปรับ Planfin : ไม่ต้องปรับ |          |                   |           |
| ข้อมูลงมกดลอง         | แผนรายได้กำใช้จ่าย แผนค่าใช้จ่าย แผนรายได้     |          |                   |           |
| ข้อมูลสถิติการบริการ  |                                                |          | ประมาณการ         |           |
| ข้อแลแผนตากการเดิน    |                                                | OP Visit | รายได้ต่อ 1 visit | รายได้รวม |
|                       | OP                                             |          |                   |           |
| บอมูลคุมขติมุน        | รายได้ค่ารักษาสิทธิ UC                         |          |                   | 0.00      |
| 🖹 รายงาน              | รายได้ค่ารักษาเบิกต้นสังกัด                    |          |                   | 0.00      |
| 🔹 จัดการข้อมูลตั้งต้น | รายได้ค่ารักษาเบิกจ่ายตรง อปท.                 |          |                   | 650.00    |
|                       | รายได้ก่ารักษาเบิกจ่ายตรงกรมบัญชีกลาง          |          |                   | 4,102.75  |
|                       | รายได้ก่ารักษาสิทธิประกันสังคม                 |          |                   | 0.00      |
|                       | รายได้กำรักษาแรงงานต่างด้าว                    |          |                   | 0.00      |
|                       | รายได้ค่ารักษาและบริการอื่น ๆ                  |          |                   | 0.00      |
|                       | sou                                            |          |                   | 4,752.75  |
|                       | lb.                                            |          |                   |           |
|                       | ราชได้ค่ารักษาสิทธิ UC                         |          |                   | 0.0       |

17. เมื่อกรอกข้อมูลและตรวจสอบข้อมูลเสร็จสิ้นแล้วคลิกปุ่ม "บันทึกข้อมูล" ดังรูป

|                           | สวนสายการที่อากสายสายการที่ (กว่าอุทางการที่ (กว่าอุทางการของ) |            | 110,307.73     |
|---------------------------|----------------------------------------------------------------|------------|----------------|
|                           | ส่วนต่างก่ารักษาที่สูง(ต่ำ) กว่า ประกันสังคม                   |            | 6,162,650.56   |
|                           | ส่วนต่างกำรักษาที่สูง(ต่ำ) กว่า แรงขงานต่างด้าว                |            | 0.00           |
| 👫 หน้าหลัก                | UCS                                                            |            | 112,770,292.03 |
| 🎝 นำเข้าข้อมูล 🔹 👻        | รายได้สุทธี                                                    |            |                |
| ข้อมูลงบทดลอง             | รายได้งบประมาณส่วนบุคลาทร                                      |            | 0.00           |
| ข้อมูลสถิติการบริการ      | รายได้อื่น                                                     |            | 0.00           |
| ข้อมูลแผนทางการเงิน       | UC2                                                            |            | 0.00           |
| ข้อมูลศูนย์ต้นทุน         | รายได้งนลงๆน                                                   |            |                |
| 🖹 รายงาน 👻                | รายได้งบประมาณ-จบลงทุน                                         |            | 0.00           |
| 🔹 จัดการข้อมูลตั้งต้น 🔹 👻 | รายได้ทองทุน UC-จบลงทุน                                        |            | 0.00           |
|                           | รายได้งบลงทุนอื่น                                              |            | 0.00           |
|                           | UC2                                                            |            | 0.00           |
|                           | รวมรายได้ทั้งสื่น                                              | NaN        | 338,480,243.49 |
|                           | <b>D</b> o                                                     | มทึกข้อมูล |                |
|                           | ng-fr<br>2001.00.000                                           | v1.0.0-dev |                |

18. ระบบจะแสดงหน้าต่างแสดงข้อความ "ยืนยันการบันทึกนี้ใช่หรือไม่" เพื่อให้ยืนยันการบันทึกข้อมูล ดังรูป

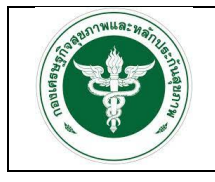

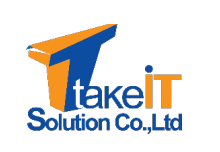

| ?                                  |  |
|------------------------------------|--|
| ยืนยันการบันทึกใช่หรือไม่          |  |
| OK Cancel                          |  |
| รูปที่ 46: หน้าต่างยืนยันการบันทึก |  |

- 19. หากต้องการยืนยันการบันทึกข้อมูล ให้คลิกปุ่ม "OK" ระบบจะทำการบันทึกข้อมูล
- 20. เมื่อนำเข้าข้อมูลครบทั้ง 3 ส่วน หน้าจอจะแสดงข้อความแจ้งเตือน ให้กดยืนยันเพื่อนำข้อมูลทั้งหมด
   เข้าสู่ระบบ ดังรูป

|                           | Superset                                                            |                           |                   |                   |                   | 01                                 | โรงพยาบาลขอนแก่น (10670) |
|---------------------------|---------------------------------------------------------------------|---------------------------|-------------------|-------------------|-------------------|------------------------------------|--------------------------|
|                           | แผนรายได้ก่าใช้จ่าย 👔                                               |                           |                   |                   |                   |                                    |                          |
| <b>~</b>                  |                                                                     |                           |                   |                   |                   |                                    |                          |
| 🛠 หน้าหลัก                | ปีจบประมาณ <b>2564</b> รอบ <b>ครึ่งปีแรก</b><br>Planfin แบบ 1       |                           |                   |                   |                   |                                    |                          |
| 🏦 นำเข้าข้อมูล 👻          | การปรับ Planfin : ไม่ต้องปรับ                                       |                           |                   |                   |                   |                                    |                          |
| ข้อมูลงบทดลอง             | Choose File No file chosen                                          |                           |                   |                   |                   |                                    |                          |
| ข้อมูลสถิติการบริการ      | น้ำเข้าข้อมลแผนทางการเงินครบเรียบร้อยแล้ว กดยืนขันเพีย              | วนำข้อมลเข้าส่ระบบ ยืนยัน |                   |                   |                   |                                    |                          |
| ข้อมูลแผนทางการเงิน       |                                                                     |                           |                   |                   |                   |                                    |                          |
| ข้อมูลศูนย์ต้นทุน         | แหนรายได้กำใช้จ่าย แหนกำใช้จ่าย แผนรายได้                           |                           |                   |                   |                   |                                    |                          |
| 🖹 รายงาน 👻                | <ul> <li>1แผนประมาณการราชได้-ควบคุมค่าใช้จ่าย ป้อบประมาณ</li> </ul> | ณ 2564 รอบครึ่งปีแรก      |                   |                   |                   |                                    |                          |
| ข้อมูลงบการเงิน 👻         |                                                                     | ผลการดำเนินงานปี          | ผลการดำเนินงานปี  | ผลการด้าเป็นงานปี |                   | ประมาณการปี 2564 รอบ<br>ครื่อปีแรก | ຮ້ວຍລະດາຣເພີ່ມຮາຍໄດ້     |
| ข้อมูลแผนทางการเงิน 👻     |                                                                     | 2560                      | 2561              | 2562              | คาดการณ์ปี 2563   | (ข้อมูลหน่วยบริการ)                | ลดค่าใช้จ่าย(%)          |
| 🗘 จัดการข้อมูลตั้งต้น 👻 เ | รายได้ UC                                                           | 3,325,940,824.05          | 18,244,358,931.18 | 14,346,858,571.74 | 20,417,280,466.38 | 105,351,223.09                     | 99.49 %                  |
|                           | รายได้จาก EMS                                                       | 458,908,248.16            | 12,465,503.70     | 5,052.00          | 20,391,586.20     | 0.00                               | 100.00 %                 |
|                           | รายได้ค่ารักษาเบิกต้นสังกัด                                         | 1,299,148,055.70          | 52,728,397.00     | 67,871,946.46     | 107,948,838.00    | 0.00                               | 100.00 %                 |
|                           | รายได้ค่ารักษาเม็กจ่ายตรงกรมบัญชีกลาง                               | 349,791,488.85            | 2,617,832,289.70  | 647,990,89315     | 2,701,540,888.32  | 1,142,013.38                       | 99.96 %                  |
|                           | รายได้ประทันสังคม                                                   | 13,826,327.28             | 1,711,093,241.80  | 1,416,003,760.90  | 3,087,299,628.36  | 6,162,650.56                       | 99.81 %                  |
|                           | รายได้แรงงานต่างด้วา                                                | 1,255,509,310.55          | 159,690,92745     | 849,424,808.55    | 64,902,446.58     | 0.00                               | 100.00 %                 |
|                           | Siorenzooridenteens                                                 |                           |                   |                   |                   |                                    |                          |

 ระบบจะแสดงหน้าต่างแสดงข้อความ "กดยืนยันเพื่อนำข้อมูลเข้าสู่ระบบ" เพื่อให้ยืนยันการบันทึก ข้อมูล ดังรูป

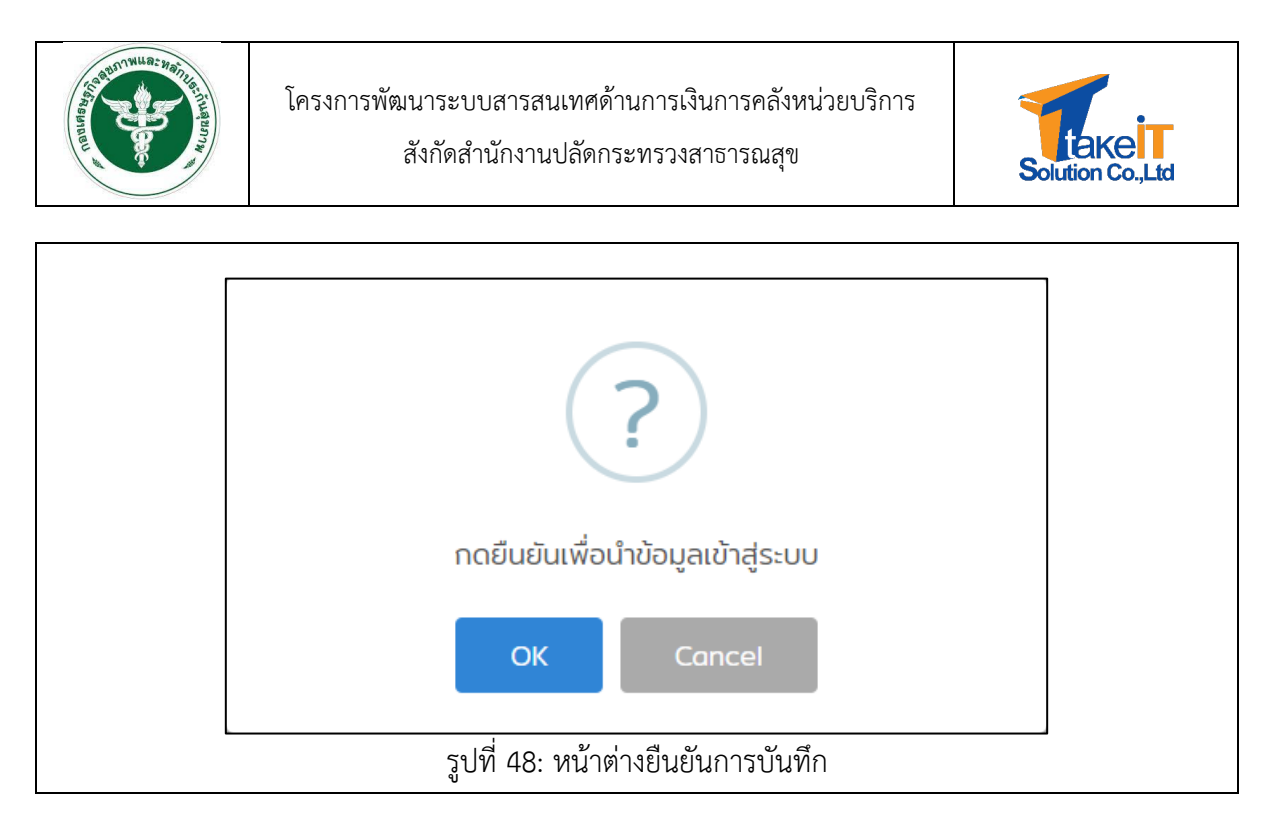

22. หากต้องการยืนยันเพื่อนำข้อมูลเข้าสู่ระบบ ให้คลิกปุ่ม "OK" ระบบจะทำการบันทึกข้อมูลลง ฐานข้อมูล

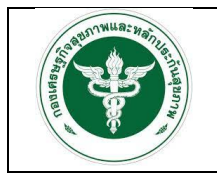

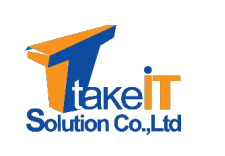

#### 2.4 การนำเข้าข้อมูลศูนย์ต้นทุน

สิทธิ์การเข้าถึงเมนูนำเข้าข้อมูลศูนย์ต้นทุนจะสามารถใช้ได้เฉพาะโรงพยาบาลที่เป็นโรงพยาบาลแม่ข่าย

เท่านั้น ...

ขั้นตอนการทำงาน

ไปที่แถบเมนู นำเข้าข้อมูล > ข้อมูลศูนย์ต้นทุน จะปรากฏหน้าจอ

|                       | E Superset               | <ul> <li>Вожелилалющий (10670)</li> </ul> |
|-----------------------|--------------------------|-------------------------------------------|
|                       | ข้อมูลกุมย์ต้นทุน        |                                           |
|                       | ป้อมประเภณ               |                                           |
| 😤 หน้าหลัก            | กรุณาเลือก 👻             |                                           |
| 🏦 นำเข้าข้อมูล        |                          |                                           |
| ข้อมูลงบทดลอง         |                          |                                           |
| ข้อมูลสถิติการบริการ  |                          |                                           |
| ข้อมูลแผนทางการเงิน   |                          |                                           |
| ข้อมูลศูนย์ต้นทุน     | <u> </u>                 |                                           |
| 🖹 รายงาน              |                          |                                           |
| 🔅 จัดการข้อมูลตั้งต้น |                          |                                           |
|                       |                          |                                           |
|                       |                          |                                           |
|                       |                          |                                           |
|                       |                          |                                           |
|                       |                          |                                           |
|                       |                          |                                           |
|                       | ng-nn v<br>noruskusuusku | La order<br>ulau reaction 2564            |

2. เลือกปีงบประมาณที่ต้องการนำเข้าข้อมูลศูนย์ต้นทุน ดังรูป

|                      | ບ້ວມູລຢຸມຍ໌ຕັ້ນກຸມ    |                                      |
|----------------------|-----------------------|--------------------------------------|
|                      | ป้อมประมาณ            |                                      |
| 🖀 หน้าหลัก           | ารุณาเลือก            |                                      |
| 🛃 น่าเข้าข้อมูล 🔹 👻  | 2564                  |                                      |
| ข้อมูลงมทดลอง        | 2563                  |                                      |
| ข้อมูลสติติการบริการ | 2562                  |                                      |
| ข้อมูลแผนทางการเงิน  | 2560                  |                                      |
| ขอมูลสุมขตนทุน       |                       |                                      |
| รายงาน •             |                       |                                      |
| Scirrisoogaciocio    |                       |                                      |
|                      |                       |                                      |
|                      |                       |                                      |
|                      |                       |                                      |
|                      |                       |                                      |
|                      |                       |                                      |
|                      | no-fi<br>Dustriautora | 1 v10.0-dev<br>ssullar reaction 2564 |

 การนำเข้าข้อมูลศูนย์ต้นทุนมีทั้งหมด 6 ส่วน ประกอบด้วย LC MC Population จำนวนครั้ง ให้บริการ OPD รายได้จากบริการ OPD และ รายได้จากบริการ IPD ดังรูป

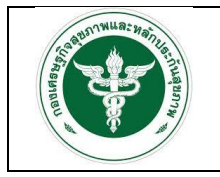

Г

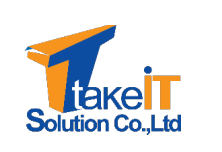

สังกัดสำนักงานปลัดกระทรวงสาธารณสุข

|                       | ข้อมูลศูนย์ดันทุน                                                               |   |
|-----------------------|---------------------------------------------------------------------------------|---|
| a second              | ป้อมประมาณ                                                                      |   |
| 🕋 หน้าหลัก            | 2565 * *                                                                        | _ |
| 🏦 นำเข้าข้อมูล        | LC MC Population จำนวนครั้งให้บริการ OPD รายได้จากบริการ OPD รายได้จากบริการ IF |   |
| ข้อมูลงบทดลอง         | # เดือน นำเข้างนกดลอง                                                           |   |
| ข้อมูลสติติการบริการ  | 1 ดุลาคม 2565 กรอกข้อมูล                                                        |   |
| ข้อมูลแผนทางการเงิน   | 2 พฤศจิกาชน 2565                                                                |   |
| ข้อมูลศูนย์ต้นทุน     | 3 ธันวาคม 2565                                                                  |   |
| 🖹 รายงาน              | 4 มกราคม 2565                                                                   |   |
| 🔹 จัดการข้อมูลตั้งต้น | <b>5</b> ກຸມກາພັນຣ໌ 2565                                                        |   |
|                       | 6 มีนาคม 2565                                                                   |   |
|                       | 7 เมษายน 2565                                                                   |   |
|                       | 8 พฤษภาคม 2565                                                                  |   |
|                       | 9 มิถุนายน 2565                                                                 |   |
|                       | 10 nsng1eu 2565                                                                 |   |
|                       | 11 สิงหาคม 2565                                                                 |   |
|                       | 12 กับยายน 2565                                                                 |   |

4. เมื่อเลือกแถบเมนูที่ต้องการแล้ว ให้คลิกปุ่ม "

**กรอกข้อมูล** " ตามเดือนที่ต้องการกรอกข้อมูล

|                       | ข้อมูลศูนย์ต้นทุเ | u                                  |                                         |  |
|-----------------------|-------------------|------------------------------------|-----------------------------------------|--|
| <u> </u>              | ปีงบประมาณ        |                                    |                                         |  |
| 😤 หน้าหลัก            | 2565              | x - <del>v</del>                   |                                         |  |
| 🌲 นำเข้าข้อมูล        | - LC MC           | Population จำนวนครั้งให้บริการ OPD | รายได้จากบริการ OPD รายได้จากบริการ IPD |  |
| ข้อมูลงบทดลอง         | #                 | เดือน                              | นำเข้างบทดลอง                           |  |
| ข้อมูลสถิติการบริการ  | 1                 | ตุลาคม 2565                        | กรอกข้อมูล                              |  |
| ข้อมูลแผนทางการเงิน   | 2                 | พฤศจิกายน 2565                     |                                         |  |
| ข้อมูลศูนย์ต้นทุน     | 3                 | ธันวาคม 2565                       |                                         |  |
| 🖹 รายงาน              | • 4               | มกราคม 2565                        |                                         |  |
| 🔹 จัดการข้อมูลตั้งต้น | - 5               | กุมภาพันธ์ 2565                    |                                         |  |
|                       | 6                 | มีนาคม 2565                        |                                         |  |
|                       | 7                 | เมษายน 2565                        |                                         |  |
|                       | 8                 | พฤษภาคม 2565                       |                                         |  |
|                       |                   |                                    |                                         |  |

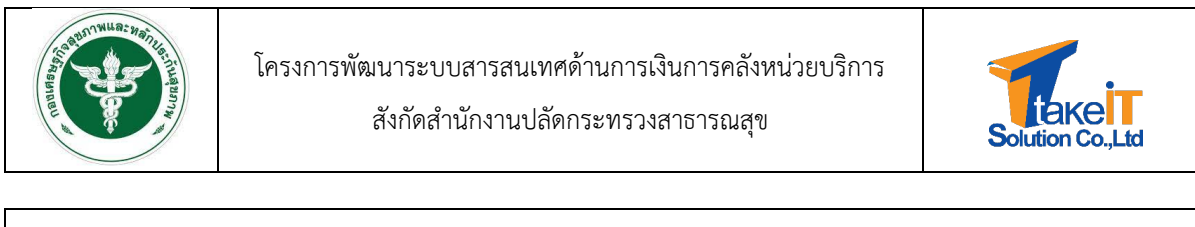

| Torres 1             | Population                                 |       |
|----------------------|--------------------------------------------|-------|
|                      | ปีงบประมาณ <b>2565</b> เดือน <b>มกราคม</b> |       |
| \land หน้าหลัก       |                                            | จำนวน |
| 🏦 นำเข้าข้อมูล       | 1 ประชากรกลางปีของ CUP (ทะเบียนราษฎร์)     | 0     |
| ข้อมูลงบทดลอง        | 2 ประชากรกลางปีของ CUP (สำรวจ)             | 0     |
| ข้อมูลสถิติการบริการ | 3 ประชากรกลางปี UC (สำรวจ)                 | 0     |
| ข้อมูลแผนทางการเงิน  | 4 ประชากรกลางปี CSMBS (สำรวจ)              | 0     |
| ข้อมูลศูนย์ต้นทุน    | 5 ประชากรกลางปี อปท (สำรวจ)                | 0     |
| รายงาน               | 6 ประชากรกลางปี ต้นสังกัด (สำรวจ)          | 0     |
| 🌞 จดการขอมูลดังตน    | 7 ประชากรกลางปี ประกันสังคม (สำรวจ)        | 0     |
|                      | 8 ประชากรกลางปี ต่างด้าว (สำรวจ)           | 0     |
|                      | 9 ประชากรกลางปี อื่น ๆ (สำรวจ)             | 0     |
|                      |                                            |       |

<u>หมายเหตุ</u> ไม่สามารถอัปโหลดไฟล์ข้ามเดือนได้ จะต้องอัปโหลดทีละเดือน และเรียงลำดับเดือนตาม ปีงบประมาณ

 เมื่อกรอกข้อมูลเสร็จสิ้น หากต้องการบันทึกให้คลิกปุ่ม "บันทึกข้อมูล" หากต้องการย้อนกลับให้คลิก ปุ่ม "ย้อยกลับ" จะกลับไปที่หน้าการนำเข้าข้อมูลศูนย์ต้นทุนอีกครั้ง

|                         | ע טאטטאזאזאטטטטע כטף (הגנטטעגוטין): | 5450 |
|-------------------------|-------------------------------------|------|
| CONTRACTOR OF THE OWNER | 2 ประชากรกลางปีของ CUP (สำรวจ)      | 43   |
|                         | 3 ประชากรกลางปี UC (สำรวจ)          | 43   |
| 😚 หน้าหลัก              | 4 ประชากรกลางปี CSMBS (สำรวจ)       | 4    |
| 北 นำเข้าข้อมูล          | 5 ประชากรกลางปี อปท (สำรวจ)         | 354  |
| ข้อมูลงบทดลอง           | 6 ประชากรกลางปี ต้นสังกัด (สำรวจ)   | 3    |
| ข้อมูลสถิติการบริการ    | 7 ประชากรกลางปี ประทันสังคม (สำรวจ) | 453  |
| ข้อมูลแผนทางการเงิน     | 8 ประชากรกลางปี ต่างด้าว (สำรวจ)    | 4    |
| ข้อมูลศูนย์ต้นทุน       | 9 ประชากรกลางปี อื่น ๆ (สำรวจ)      | 3    |
| 🖹 รายงาน                |                                     |      |
| 🏟 จัดการข้อมูลตั้งต้น   | <ul> <li>ບັນກົກບ້ອນູລ</li> </ul>    |      |
|                         | < doumâu                            |      |
|                         | ng-fin v1.0.0-office                |      |
|                         | ออกแบบและพัฒนาระบบโดย reaction 2564 |      |

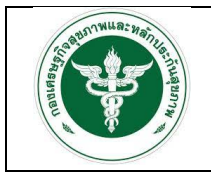

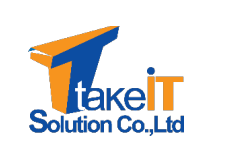

เมื่อคลิกปุ่มบันทึกข้อมูลระบบจะแสดงหน้าต่างแสดงข้อความ "บันทึกข้อมูลสำเร็จ" ให้คลิกปุ่ม
 "OK" ดังรูป

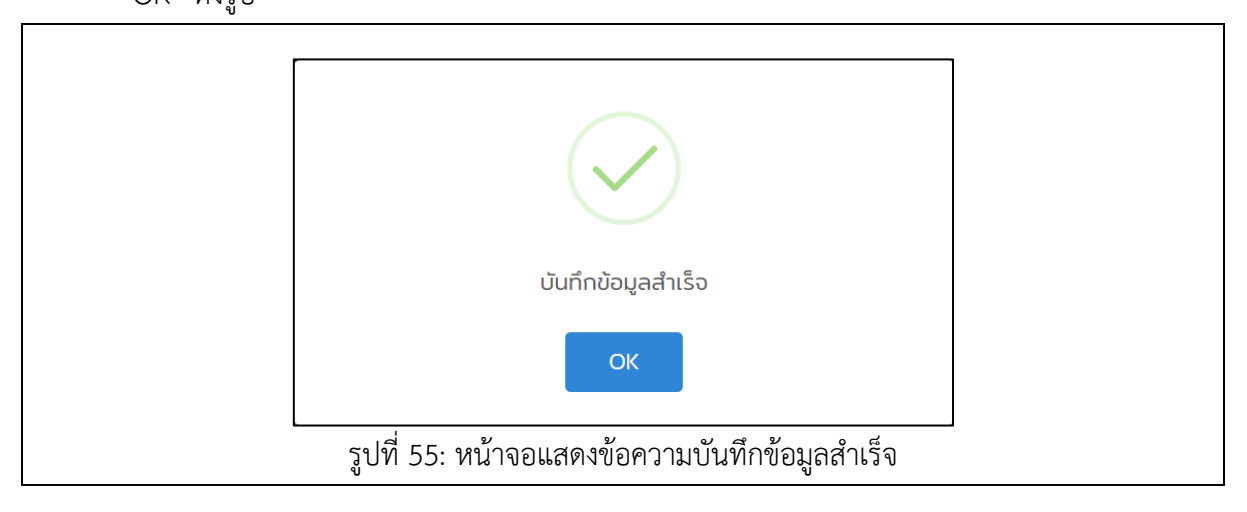

 เมื่อบันทึกข้อมูลเสร็จสิ้นสถานะจะถูกเปลี่ยนและมีปุ่มยกเลิกข้อมูล (ปุ่มยกเลิกข้อมูลจะแสดงเฉพาะ เดือนที่มีการนำเข้าล่าสุด) ดังรูป

|                       | ข้อมูลศูนย์ต้นท | ju              |                       |                     |                     |  |
|-----------------------|-----------------|-----------------|-----------------------|---------------------|---------------------|--|
|                       | ปีงบประมาณ      |                 |                       |                     |                     |  |
| 😚 หน้าหลัก            | 2565            | × v             |                       |                     |                     |  |
| 🏦 นำเข้าข้อมูล        | 🗸 LC MC         | Population จำเ  | มวนครั้งให้บริการ OPD | รายได้จากบริการ OPD | รายได้จากบริการ IPD |  |
| ข้อมูลงบทดลอง         | #               | เดือน           |                       | นำเข้างบทดลอง       |                     |  |
| ข้อมลสถิติการบริการ   | 1               | ตุลาคม 2565     |                       | 🗸 🔍 ยกเลิกข้อมุ     | ja                  |  |
| ข้อมลแผนทางการเงิน    | 2               | พฤศจิกายน 2565  |                       | กรอกข้อมูล          |                     |  |
| ข้อมูลศูนย์ต้นทุน     | 3               | ธันวาคม 2565    |                       |                     |                     |  |
| 🖹 รายงาน              | • 4             | มกราคม 2565     |                       |                     |                     |  |
| 🏟 จัดการข้อมูลตั้งต้น | • 5             | กุมภาพันธ์ 2565 |                       |                     |                     |  |
| จัดการลูกข่าย         | 6               | มีนาคม 2565     |                       |                     |                     |  |
|                       | 7               | เมษายน 2565     |                       |                     |                     |  |
|                       | 8               | พฤษภาคม 2565    |                       |                     |                     |  |
|                       | 0               | Goupriu 2565    |                       |                     |                     |  |

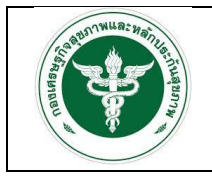

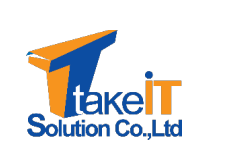

บทที่ 3 รายงาน

#### 3.1 การเรียกดูรายงานผ่านระบบ

#### 3.1.1 ข้อมูลงบการเงิน

#### 3.1.1.1 รายงานสถานการณ์การส่งข้อมูลการเงิน

### <u>ขั้นตอนการทำงาน</u>

 ไปที่แถบเมนู รายงาน > ข้อมูลงบการเงิน > รายงานสถานการณ์การส่งข้อมูลการเงิน จะปรากฏ หน้าจอ

| Concession of the second       | ค้นหา: รายงานสรุปสถานการณ์การส่งข้อ | มูลการเงิน            |   |
|--------------------------------|-------------------------------------|-----------------------|---|
|                                | ปีงบประมาณ *                        | ประเภทรายงาน *        |   |
| 🕋 หน้าหลัก                     | กรุณาเลือก                          | 👻 กรุณาเลือก          | ¥ |
| 🔹 นำเข้าข้อมูล 🚽               |                                     | <b>Q</b> ค้นหา ยกเล็ก |   |
| 🖹 รายงาน                       |                                     |                       |   |
| ข้อมูลงบการเงิน                | 2                                   |                       |   |
| รายงานสถานการณ์การส่งข้อมูลการ |                                     |                       |   |
| รายงานข้อมูลงบทดลอง            |                                     |                       |   |
| ข้อมูลแผนทางการเงิน 👻          |                                     |                       |   |
| 🔹 จัดการข้อมูลตั้งต้น 🚽        |                                     |                       |   |
|                                |                                     |                       |   |
|                                |                                     |                       |   |
|                                |                                     |                       |   |
|                                |                                     | ng-fin v10.0-office   |   |

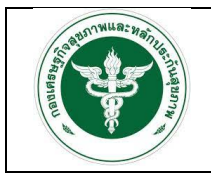

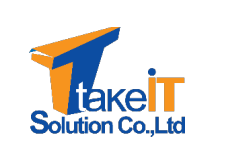

 ระบุเงื่อนไขที่ต้องการค้นหา ได้แก่ "ปังบประมาณ" และ "ประเภทรายงาน" แล้วคลิกปุ่ม "ค้นหา" ดังรูป

| <b>NAME OF T</b>           | ค้นหา: รายง | านสรุปสถานการณ์การส่งข้อเ | ขูลการเงิน |                       |   |   |
|----------------------------|-------------|---------------------------|------------|-----------------------|---|---|
|                            | ปีงบประมาก  | . <b>*</b>                | Us         | ะเภทรายงาน *          |   |   |
| 🕋 หน้าหลัก                 | 2563        |                           | × •        | ะดับโรงพยาบาล         | × | • |
| 🍰 นำเข้าข้อมูล             | -           |                           |            | <b>Q</b> ค้นหา ยกเลิก |   |   |
| 皆 รายงาน                   | -           |                           |            |                       |   |   |
| ข้อมูลงบการเงิน            | -           |                           |            |                       |   |   |
| รายงานสถานการณ์การส่งข้อมู | มูลการเงิน  |                           |            |                       |   |   |
| รายงานข้อมูลงบทดลอง        |             |                           |            |                       |   |   |
| ข้อมูลแผนทางการเงิน        | -           |                           |            |                       |   |   |
| 🏟 จัดการข้อมูลตั้งต้น      | -           |                           |            |                       |   |   |
|                            |             |                           |            |                       |   |   |
|                            |             |                           |            |                       |   |   |
|                            |             |                           |            |                       |   |   |
|                            |             |                           |            | ng-fin v1.0.0-office  |   |   |

3. เมื่อคลิกปุ่ม "ค้นหา" หน้าจอจะปรากฏรายละเอียดของข้อมูลตามที่ระบุ ดังรูป

|                                    | ค้นหา: | รายงานสรุปเ | สถานการณ์กา | รส่งข้อมูลการเงิน            |         |          |         |       |    |            |    |    |         |    |    |    |
|------------------------------------|--------|-------------|-------------|------------------------------|---------|----------|---------|-------|----|------------|----|----|---------|----|----|----|
|                                    | ปีงบปร | ะมาณ *      |             |                              |         | US:      | เภทรายง | nu •  |    |            |    |    |         |    |    |    |
| 🛠 หน้าหลัก                         | 2563   | 3           |             |                              | ×       | * S:     | ดับโรงพ | ยาบาล |    |            |    |    | x w     |    |    |    |
| 🏦 นำเข้าข้อมูล 🚽 👻                 |        |             |             |                              |         |          | Q ค้นหา | ยกเ   | ān |            |    |    |         |    |    |    |
| 🖥 รายงาน 👻                         |        | ž           |             |                              |         |          |         |       |    |            |    |    |         |    |    |    |
| ข้อมูลงบการเงิน 👻                  | wanns  | ринт        |             |                              |         |          |         |       |    |            |    |    |         |    |    |    |
| รายงานสถานการณ์การส่งข้อมูลการเงิน | 5      | รายงานสรุปส | ถานการณ์การ | ส่งข้อมูลการเงินระดับโ       | รงพยาบา | ล ปีงบปร | ะมาณ 63 | 3     |    |            |    |    |         |    |    |    |
| รายงานข้อมูลงบทดลอง                |        |             |             |                              |         |          |         |       |    | <i>d</i> - |    |    | <i></i> |    |    |    |
| ขอมูลแผนทางการเงน •                | 10     | ю бонбі     | ก รหัส      | หน่วยบริการ                  | 62      | 62       | 62      | 63    | 63 | 63         | 63 | 63 | 63      | 63 | 63 | 63 |
|                                    | Ø      | 7 ບອນແກ່    | u Ø4248     | รพ.สต.สำราญ                  | ~       | ~        | ~       | ~     | ~  | ~          | ~  | ~  | ~       | ~  | ~  | ~  |
|                                    | Ø      | 7 ບອນແກ່    | u Ø4249     | รพ.สต.บ้านโคก                | ~       | ×        | ×       | ~     | ~  | ~          | ~  | ~  | ~       | ~  | ~  | ~  |
|                                    | Ø      | 7 ບອນແກ່    | u 04250     | สถานีอนามัยตำบล<br>โคกสี     | ~       | ~        | ~       | ~     | ~  | ~          | ~  | ~  | ~       | ~  | ~  | ~  |
|                                    | ø      | 7 ขอนแก่    | u Ø4253     | สถานีอนามัยต่ำบล<br>บ้านทุ่ม | ~       | ~        | ~       | ~     | ~  | ~          | ~  | ~  | ~       | ~  | ~  | ~  |
|                                    | Ø      | 7 ขอนแก่    | u 04254     | สถานีอนามัยตำบล<br>เมืองเก่า | ~       | ~        | ~       | ~     | ~  | ~          | ~  | ~  | ~       | ~  | ~  | ~  |
|                                    | ø      | 7 ขอนแก่    | u Ø4255     | สถานีอนามัยบ้าน<br>ดอนบม     | ~       | ~        | ~       | ~     | ~  | ~          | ~  | ~  | ~       | ~  | ~  | ~  |
|                                    | ø      | 7 ขอนแก่    | u Ø4256     | สถานีอนามัยบ้าน<br>ผื่อ      | ~       | ~        | ~       | ~     | ~  | ~          | ~  | ~  | ~       | ~  | ~  | ~  |
|                                    | Ø      | 7 ບອນແກ່    | u Ø4257     | สถานีอนามัยตำบล<br>พระลับ    | ~       | ~        | ~       | ~     | ~  | ~          | ~  | ~  | ~       | ~  | ~  | ~  |

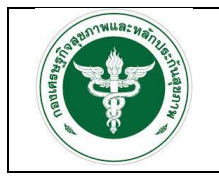

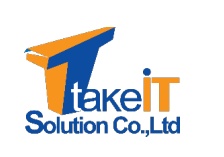

#### 3.1.1.2 รายงานข้อมูลงบทดลอง

ขั้นตอนการทำงาน

1. ไปที่แถบเมนู รายงาน > ข้อมูลงบการเงิน > รายงานข้อมูลงบทดลอง จะปรากฏหน้าจอ

| Contraction of the second second second second second second second second second second second second second s | ค้นหา: รายงานข้อมูลงบทดลอง |                       |  |
|----------------------------------------------------------------------------------------------------|----------------------------|-----------------------|--|
|                                                                                                    | ปีงบประมาณ *               | เดือน *               |  |
| 삼 หน้าหลัก                                                                                                    | กรุณาเลือก                 | 👻 กรุณาเลือก          |  |
| 🏦 นำเข้าข้อมูล 🛛 👻                                                                                              | สถานพยาบาล *               |                       |  |
| 🖥 รายงาน 👻                                                                                                    | กรุณาเลือก                 | Ŧ                     |  |
| ข้อมูลงบการเงิน 🚺                                                                                               |                            | <b>Q</b> คันหา ยกเลิก |  |
| รายงานสถานการณ์การส่งข้อมูลการเงิน                                                                              |                            |                       |  |
| รายงานข้อมูลงบทดลอง 🛛 🙆                                                                                         |                            |                       |  |
| ข้อมูลแผนทางการเงิน 🗸                                                                                           |                            |                       |  |
| 🏟 จัดการข้อมูลตั้งต้น 🛛 👻                                                                                       |                            |                       |  |
|                                                                                                    |                            |                       |  |
|                                                                                                    |                            |                       |  |
|                                                                                                    |                            |                       |  |
|                                                                                                    |                            |                       |  |

 ระบุเงื่อนไขที่ต้องการค้นหา ได้แก่ "ปีงบประมาณ", "เดือน" และ "สถานพยาบาล" แล้วคลิกปุ่ม "ค้นหา" ดังรูป

| or number                          | ค้นหา: รายงานข้อมูลงบทดลอง |                       |   |
|------------------------------------|----------------------------|-----------------------|---|
|                                    | ปีอบประมาณ *               | เดือน *               |   |
| 🕋 килкап                           | 2563                       | × 👻 ตุลาคม            | × |
| 🏦 นำเข้าข้อมูล 🚽 👻                 | สถานพยาบาล *               |                       |   |
| 🖹 รายงาน 👻                         | โรงพยาบาลขอนแท่น           | × •                   |   |
| ข้อมูลงบการเงิน 👻                  |                            | <b>Q</b> คันหา ยกเลิก |   |
| รายงานสถานการณ์การส่งข้อมูลการเงิน |                            |                       |   |
| รายงานข้อมูลงบทดลอง                |                            |                       |   |
| ข้อมูลแผนทางการเงิน 🗧              |                            |                       |   |
| 💠 จัดการข้อมูลตั้งต้น 🛛 🚽          |                            |                       |   |
|                                    |                            |                       |   |
|                                    |                            |                       |   |
|                                    |                            |                       |   |
|                                    |                            |                       |   |
|                                    |                            |                       |   |
|                                    |                            | no-fin v100-office    |   |

3. เมื่อคลิกปุ่ม "ค้นหา" หน้าจอจะปรากฏรายละเอียดของข้อมูลตามที่ระบุ ดังรูป

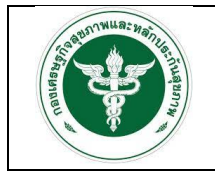

Г

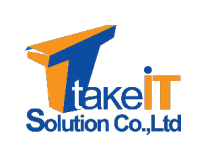

สังกัดสำนักงานปลัดกระทรวงสาธารณสุข

|                                    | мап | ารค้นหา                |                                                                    |                |                |               |             |
|------------------------------------|-----|------------------------|--------------------------------------------------------------------|----------------|----------------|---------------|-------------|
| 希 หน้าหลัก                         | s   | ายงานสรุปข้อมูลงบทดลอง | เดือน ตุลาคม ปีงบประมาณ 2563                                       |                |                |               |             |
| 🏩 นำเข้าข้อมูล 🚽                   |     | รหัสบัญชี              | ชื่อบัญชี                                                          | เดบิตเดือนนี้  | เครดิตเดือนนี้ | เดบิตสุทธิ    | เครดิตสุทธิ |
| 🖹 รายงาน 👻                         | 1   | 110101010110100        | เงินสด                                                             | 327,228,879.90 | 327,228,879.90 | 0.00          | 0.00        |
| ข้อมูลงบการเงิน 👻                  | 2   | 1101020501.10101       | เงินฝากคลัง เลขที่ 10930                                           | 0.00           | 170,685.00     | 3,909,892.60  | 0.00        |
| รายงานสถานการณ์การส่งข้อมูลการเงิน | 3   | 1101020501.10103       | เงินฝากคลัง เลขที่ 10910                                           | 91,730,307.57  | 96,187,304.99  | 1,261,182.56  | 0.00        |
| รายงานข้อมูลงมทดลอง                | 4   | 1101020501.10104       | เงินฝากคลัง เลขที่ 10798                                           | 8,700.00       | 0.00           | 236,200.00    | 0.00        |
| ข้อมูลแผนทางการเงิน 👻              | 5   | 1101020501.20100       | เงินฝาทคลัง-ที่มีวัตถุประสงค์เฉพาะงบ<br>ลงทุน UC                   | 0.00           | 10,622,985.60  | 24,364,904.36 | 0.00        |
| 🔹 จัดการข้อมูลตั้งต้น 👻            | 6   | 110102060310101        | ธ.กรุงไทย กระแสรายวัน เลขที่ 405-<br>6-03547-4                     | 29,601,009.91  | 29,566,309.91  | 43,700.00     | 0.00        |
|                                    | 7   | 110102060410101        | ธ.กรุงไทย ออมทรัพย์ เลขที่ 405-1-<br>00688-3 (งบลงทุน)             | 0.00           | 9,405.00       | 95.00         | 0.00        |
|                                    | 8   | 110102060410103        | ธ.กรุงไทย ออมทรัพย์ เลขที่ 405-1-<br>00688-3 (เงินประกันอื่น10930) | 170,685.00     | 105,500.00     | 328,372.45    | 0.00        |
|                                    | 9   | 110102060410107        | ธ.กรุงไทย กระแสรายวัน เลขที่ 405-<br>6-01477-9                     | 118,981,114.50 | 118,981,114.50 | 0.00          | 0.00        |
|                                    | 10  | 110102060410108        | ธกส.กระแสรายวัน เลขที่ 006-5-<br>00184-3                           | 92,527,746.30  | 92,527,746.30  | 0.00          | 0.00        |
|                                    | 11  | 110102060410111        | ธ.กรุงไทย กระแสรายวัน เลขที่ 405-<br>6-07239-6 (กม.ปกส.)           | 8,870,336.47   | 8,870,336.47   | 0.00          | 0.00        |

4. คลิกปุ่ม "🖻" เพื่อส่งออกรายงาน ดังรูป

| Corport Carl                       | ผลก | ารค้นหา                |                                                        |                |                |               |             |
|------------------------------------|-----|------------------------|--------------------------------------------------------|----------------|----------------|---------------|-------------|
| 希 หน้าหลัก                         | s   | ายงานสรุปข้อมูลงบทดลอง | เดือน ตุลาคม ปีงบประมาณ 2563                           |                |                |               |             |
| 🏦 นำเข้าข้อมูล 🚽 👻                 |     | รหัสบัญชี              | ชื่อบัญชี                                              | เดบิตเดือนนี้  | เครดิตเดือนนี้ | เดบิตสุทธิ    | เครดิตสุทธิ |
| 🖹 รายงาน 👻                         | 1   | 110101010110100        | เงินสด                                                 | 327,228,879.90 | 327,228,879.90 | 0.00          | 0.00        |
| ข้อมูลงบการเงิน 👻                  | 2   | 1101020501.10101       | เงินฝากคลัง เลขที่ 10930                               | 0.00           | 170,685.00     | 3,909,892.60  | 0.00        |
| รายงานสถานการณ์การส่งข้อมูลการเงิน | 3   | 1101020501.10103       | เงินฝากคลัง เลขที่ 10910                               | 91,730,307.57  | 96,187,304.99  | 1,261,182.56  | 0.00        |
| รายงานข้อมูลงบทดลอง                | 4   | 1101020501.10104       | เงินฝากคลัง เลขที่ 10798                               | 8,700.00       | 0.00           | 236,200.00    | 0.00        |
| ข้อมูลแผนทางการเงิน 👻              | 5   | 1101020501.20100       | เงินฝากคลัง-ที่มีวัตถุประสงค์เฉพาะงบ<br>ลงทุน UC       | 0.00           | 10,622,985.60  | 24,364,904.36 | 0.00        |
| 🔹 จัดการข้อมูลตั้งต้น 🛛 👻          | 6   | 110102060310101        | ธ.กรุงไทย กระแสรายวัน เลขที่ 405-<br>6-03547-4         | 29,601,009.91  | 29,566,309.91  | 43,700.00     | 0.00        |
|                                    | 7   | 110102060410101        | ธ.กรุงไทย ออมทรัพย์ เลขที่ 405-1-<br>00688-3 (งบลงทุน) | 0.00           | 9,405.00       | 95.00         | 0.00        |
|                                    | 8   | 110102060410103        | ธ.กรุงไทย ออมทรัพย์ เลขที่ 405-1-                      | 170,685.00     | 105,500.00     | 328,372.45    | 0.00        |
| 🗈 зинялоз (6).xlsx 🛛 🙎             |     |                        |                                                        |                |                |               | Show all    |

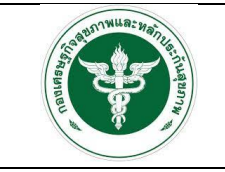

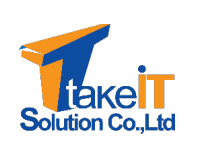

|                  | รายงานข้อมูลงบทดลอง โรงพ                                               | ยาบาลขอนแก่นเดือนตุลาคม ปี | 2563           |               |             |
|------------------|------------------------------------------------------------------------|----------------------------|----------------|---------------|-------------|
| รหัสบัญชี        | ชื่อบัญชี                                                              | เดบิตเดือนนี้              | เครดิตเดือนนี้ | เดบิตสุทธิ    | เครดิตสุทธิ |
| .101010101.10100 | เงินสด                                                                 | 327,228,879.90             | 327,228,879.90 | 0.00          | 0.          |
| 101020501.10101  | เงินฝากคลัง เลขที่ 10930                                               | 0.00                       | 170,685.00     | 3,909,892.60  | 0.          |
| 101020501.10103  | เงินฝากคลัง เลขที่ 10910                                               | 91,730,307.57              | 96,187,304.99  | 1,261,182.56  | 0.          |
| 1101020501.10104 | เงินฝากคลัง เลขที่ 10798                                               | 8,700.00                   | 0.00           | 236,200.00    | 0.          |
| .101020501.20100 | เงินฝากคลัง-ที่มีวัตถุประสงค์เฉพาะงบลงทุน UC                           | 0.00                       | 10,622,985.60  | 24,364,904.36 | 0.          |
| 101020603.10101  | ธ.กรุงไทย กระแสรายวัน เลขที่ 405-6-03547-4                             | 29,601,009.91              | 29,566,309.91  | 43,700.00     | 0.          |
| 1101020604.10101 | ธ.กรุงไทย ออมทรัพย์ เลขที่ 405-1-00688-3 (งบลงทุน)                     | 0.00                       | 9,405.00       | 95.00         | 0.          |
| 101020604.10103  | ธ.กรุงไทย ออมทรัพย์ เลขที่ 405-1-00688-3 (เงินประกันอื่น10930)         | 170,685.00                 | 105,500.00     | 328,372.45    | 0.          |
| 101020604.10107  | ธ.กรุงไทย กระแสรายวัน เลขที่ 405-6-01477-9                             | 118,981,114.50             | 118,981,114.50 | 0.00          | 0.          |
| 101020604.10108  | ธกส.กระแสรายวัน เลขที่ 006-5-00184-3                                   | 92,527,746.30              | 92,527,746.30  | 0.00          | 0.          |
| 101020604.10111  | ธ.กรุงไทย กระแสรายวัน เลขที่ 405-6-07239-6 (กม.ปกส.)                   | 8,870,336.47               | 8,870,336.47   | 0.00          | 0.          |
| 101020604.10114  | ธ.กรุงไทย กระแสรายวัน เลขที่ 405-6-07306-6(พัฒนากิจการ)                | 1,845,682.77               | 1,845,682.77   | 0.00          | 0.          |
| .101020604.10116 | ธ.กรุงไทย กระแสรายวัน เลขที่ 405-6-07564-6(คลินิคโรคจากการทำงาน)       | 17,500.00                  | 17,500.00      | 0.00          | 0.          |
| .101020604.10121 | ธ.กรุงไทย ออมทรัพย์ เลขที่ 405-1-00688-3 (เงินประกันอื่น 10910)        | 39,544,780.40              | 39,352,314.00  | 1,305,929.33  | 0.          |
| .101030101.10301 | ธ.กรุงไทย กระแสรายวัน เลขที่ 405-6-70678-2 (ศูนย์แพทย์.)               | 136,808.77                 | 136,808.77     | 0.00          | 0.          |
| 101030101.10302  | ธ.กรุงไทย กระแสรายวัน เลขที่ 405-6-07730-4 (ศูนย์แพทย์ 61)             | 2,376,904.60               | 2,376,904.60   | 0.00          | 0.          |
| 101030101.10303  | ธ.กรุงไทย กระแสรายวัน เลขที่4056078149 (เงินบริจาค)                    | 1,014,845.47               | 1,014,845.47   | 0.00          | 0.          |
| 101030101.10304  | ธ.กรุงไทย กระแสรายวัน เลขที่ 405-6-07843-2 (ศูนย์แพทย์ 62)             | 401,596.86                 | 401,596.86     | 0.00          | 0.          |
| 101030101.10305  | ธ.กรุงไทย กระแสรายวัน เลขที่ 405-607889-0(ศูนย์แพทย์ 63)               | 0.00                       | 0.00           | 0.00          | 0.          |
| .101030101.10306 | ธ.กรุงไทย กระแสรายวัน เลขที่ 405-6-07878-5 (บริจาคมีวัตถุประสงค์เฉพาะ) | 0.00                       | 0.00           | 0.00          | 0.          |

รูปที่ 64: ตัวอย่างรายงาน

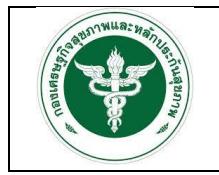

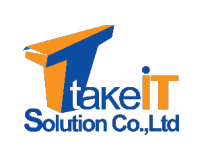

#### 3.1.2 ข้อมูลแผนทางการเงิน

#### 3.1.2.1 รายงานสถานการณ์การส่งข้อมูลแผนทางการเงิน

#### <u>ขั้นตอนการทำงาน</u>

 ไปที่แถบเมนู รายงาน > ข้อมูลงบการเงิน > รายงานสถานการณ์การส่งข้อมูลแผนทางการเงิน จะ ปรากฏหน้าจอ

|                                              | ค้นหา: รายงานสรุปสถานการณ์การส่งข้อ | รณ์การส่งข้อมูลแผนทางการเอิน |  |  |  |  |
|----------------------------------------------|-------------------------------------|------------------------------|--|--|--|--|
| OF PUBLIC                                    | ปีงบประมาณ *                        | รอบการส่งข้อมูล *            |  |  |  |  |
| 🔏 หน้าหลัก                                   | กรุณาเลือก                          | 🔹 กรุณาเลือก 🔹               |  |  |  |  |
| 🕈 ນຳນຳນ້ຳນາ                                  | ประเภทรายงาน *                      |                              |  |  |  |  |
| ะ นแขางอมูล                                  | กรุณาเลือก                          | ·                            |  |  |  |  |
| 🖹 รายงาน 🚺                                   |                                     | 🔍 ค้นหา ยกเลิก               |  |  |  |  |
| ข้อมูลงบการเงิน 🔫                            |                                     |                              |  |  |  |  |
| ข้อมูลแผนทางการเงิน 🛛 🕘                      |                                     |                              |  |  |  |  |
| รายงานสถานการณ์การส่งข้อมูลแผน<br>ทางการเงิน |                                     |                              |  |  |  |  |
| รายงานแผนทางการเงิน                          |                                     |                              |  |  |  |  |
| 🕫 จัดการข้อมูลตั้งต้น 🛛 👻                    |                                     |                              |  |  |  |  |
|                                              |                                     |                              |  |  |  |  |
|                                              |                                     |                              |  |  |  |  |
|                                              |                                     |                              |  |  |  |  |

 ระบุเงื่อนไขที่ต้องการค้นหา ได้แก่ "ปีงบประมาณ", "รอบการส่งข้อมูล" และ "ประเภทรายงาน" แล้วคลิกปุ่ม "ค้นหา" ดังรูป

|                                              | ค้นหา: รายงานสรุปสถานการณ์การส่งข้ | <i>้อมูลแผนทางการเงิน</i> |     |
|----------------------------------------------|------------------------------------|---------------------------|-----|
| The or Public L                              | ปีงบประมาณ *                       | รอบการส่งข้อมูล *         |     |
| 📣 ผมัวหลัก                                   | 2563                               | × 👻 ครึ่งปีแรก            | x • |
|                                              | ประเภทรายงาน *                     |                           |     |
| 🗜 นาเขาขอมูล 🚽                               | ระดับโรงพยาบาล                     | x 🐨                       |     |
| 🖹 รายงาน 💌                                   |                                    | Q คันหา ยกเลิก            |     |
| ข้อมูลงบการเงิน 👻                            |                                    |                           |     |
| ข้อมูลแผนทางการเงิน 👻                        |                                    |                           |     |
| รายงานสถานการณ์การส่งข้อมูลแผน<br>ทางการเงิน |                                    |                           |     |
| รายงานแผนทางการเงิน                          |                                    |                           |     |
| 🔹 จัดการข้อมูลตั้งต้น 🚽                      |                                    |                           |     |
|                                              |                                    |                           |     |
|                                              |                                    |                           |     |
|                                              |                                    | ng-fin v10.0-office       |     |

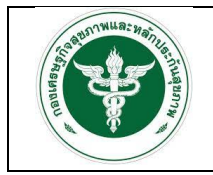

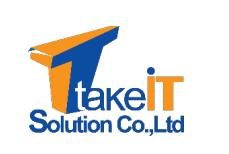

3. เมื่อคลิกปุ่ม "ค้นหา" หน้าจอจะปรากฏรายละเอียดของข้อมูลตามที่ระบุ ดังรูป

| Con Provide State                                                     | ค้นหา: รายงานสรุปสถา | นการณ์การส่งข้อมูลแผนทางเ | การเงิน              |                        |     |              |
|-----------------------------------------------------------------------|----------------------|---------------------------|----------------------|------------------------|-----|--------------|
|                                                                       | ปีงบประมาณ *         |                           | SE                   | บการส่งข้อมูล *        |     |              |
| 🔥 หน้าหลัก                                                            | 2563                 |                           | x w                  | ารึ่งปีแรก             | × v |              |
| 🏦 นำเข้าข้อมูล 🛛 👻                                                    | ประเภทรายงาน *       |                           |                      |                        |     |              |
| 🖹 รายงาน 👻                                                            | ระดับโรงพยาบาล       |                           | × •                  |                        |     |              |
| ข้อมูลงบการเงิน 🗸                                                     |                      |                           | (                    | <b>Q</b> คันหา ยกเลิก  |     |              |
| ข้อมูลแผนทางการเงิน 🔹<br>รายงานสถานการณ์การส่งข้อมูลแผน<br>กางการเงิน | ผลการค้นหา           |                           |                      |                        |     |              |
| รายงานแผนทางการเงิน                                                   | รายงานสรุปสถาเ       | เการณ์การส่งข้อมูลแผนทางก | าารเงินระดับโรงพยาบา | ล <b>ปีงบประมาณ 63</b> |     |              |
| 🏟 จัดการข้อมูลตั้งต้น 🛛 👻                                             | เขต                  | จังหวัด                   | รหัส                 | หน่วยบริการ            |     | การส่งข้อมูล |
|                                                                       | ເບຕ 7                | ขอนแท่น                   | 10670                | โรงพยาบาลขอนแท่น       |     | ~            |
|                                                                       |                      |                           |                      |                        |     |              |

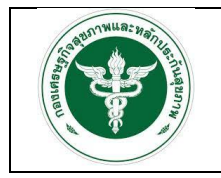

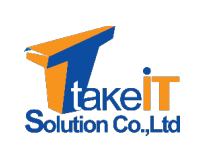

#### 3.1.2.2 รายงานแผนทางการเงิน

ขั้นตอนการทำงาน

1. ไปที่แถบเมนู รายงาน > ข้อมูลงบการเงิน > รายงานแผนทางการเงิน จะปรากฏหน้าจอ

| The provide how                              | ค้นหา: รายงานแผนทางการเงิน |                   |   |
|----------------------------------------------|----------------------------|-------------------|---|
|                                              | ปีงบประมาณ *               | รอบการส่งข้อมูล * |   |
| 😭 หน้าหลัก                                   | กรุณาเลือก                 | 👻 กรุณาเลือก      | · |
| 🏦 นำเข้าข้อมูล 🔹 👻                           | สถานพยาบาล *               |                   |   |
| 🗈 รายงาน 🚺                                   | กรุณาเลือก                 | •                 |   |
| ข้อมูลงบการเงิน 👻                            |                            | Q ค้นหา ยกเลิก    |   |
| ข้อมูลแผนทางการเงิน 2                        |                            |                   |   |
| รายงานสถานการณ์การส่งข้อมูลแผน<br>ทางการเงิน |                            |                   |   |
| รายงานแผนทางการเงิน 3                        |                            |                   |   |
| 💠 จัดการข้อมูลตั้งต้น 🛛 👻                    |                            |                   |   |
|                                              |                            |                   |   |
|                                              |                            |                   |   |
|                                              |                            | 4 400 14          |   |

 ระบุเงื่อนไขที่ต้องการค้นหา ได้แก่ "ปีงบประมาณ", "รอบการส่งข้อมูล" และ "สถานพยาบาล" แล้วคลิกปุ่ม "ค้นหา" ดังรูป

| COP PUBLIC DE                                | ค้นหา: รายงานแผนทางการเงิน |                      |     |
|----------------------------------------------|----------------------------|----------------------|-----|
|                                              | ป้อบประมาณ *               | รอบการส่งข้อมูล *    |     |
| 希 หน้าหลัก                                   | 2563                       | × 👻 ครึ่งปีแรก       | х 💌 |
| 🏦 นำเข้าข้อมูล                               | สถานพยาบาล *               |                      |     |
| 🖥 รายงาน 🔹                                   | โรงพยาบาลขอนแก่น           | ×                    |     |
| ข้อมูลงบการเงิน                              |                            | 🔍 คันหา ยกเลิก       |     |
| ข้อมูลแผนทางการเงิน 🔹                        |                            |                      |     |
| รายงานสถานการณ์การส่งข้อมูลแผน<br>ทางการเงิน |                            |                      |     |
| รายงานแผนทางการเงิน                          |                            |                      |     |
| 🗘 จัดการข้อมูลตั้งต้น 🔹                      |                            |                      |     |
|                                              |                            | ng-fin v1.0.0-office |     |

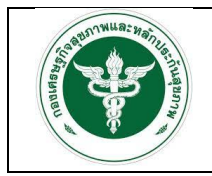

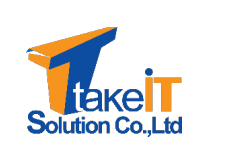

3. เมื่อคลิกปุ่ม "ค้นหา" หน้าจอจะปรากฏรายละเอียดของข้อมูลตามที่ระบุ ดังรูป

|                                              | ผลการค้นหา                              |                              |                          |                          |                  |                  | B                                              |
|----------------------------------------------|-----------------------------------------|------------------------------|--------------------------|--------------------------|------------------|------------------|------------------------------------------------|
| A                                            | รายงานแผนทางการเงิน <b>ปังบประมาณ</b> 2 | 2563                         |                          |                          |                  |                  |                                                |
| ิ <b>ช</b> หนาหลก<br><b>⊥</b> บำเข้าข้อมูล • | รายการ                                  | ผลการ<br>ดำเนินงานปี<br>2559 | ผลการดำเนินงานปี<br>2560 | พลการดำเนินงานปี<br>2561 | คาดการณ์ปี 2562  | ประมาณการปี 2563 | ร้อยละการเพิ่มราย<br>ได้และลดค่าใช้จ่าย<br>(%) |
| 🖥 รายงาน 💌                                   | รายได้ UC                               |                              | 3,325,940,824.05         | 18,244,358,931.18        | 1,133,275,406.14 | 1,080,441,506.00 | -4.89                                          |
| ข้อมูลงบการเงิน 👻                            | รายได้จาก EMS                           |                              | 458,908,248.16           | 12,465,503.70            | 8,719,496.40     | 8,000,000.00     | -8.99                                          |
| ขอมูลแผนทางการเงิน 👻                         | รายได้ค่ารักษาเบิกต้นสังกัด             |                              | 1,299,148,055.70         | 52,728,397.00            | 14,449,914.00    | 12,000,000.00    | -20.42                                         |
| รายงานสถานการเนการสงขอมูลแพน<br>ทางการเงิน   | รายได้ค่ารักษา อปท.                     |                              | 1,546,561,323.45         | 370,135,953.25           | 59,980,783.26    | 49,000,000.00    | -22.41                                         |
| รายงานแผนทางการเงิน                          | รายได้ค่ารักษาเบิกจ่ายตรงกรมบัญชีกลาง   |                              | 349,791,488.85           | 2,617,832,289.70         | 403,266,366.41   | 325,000,000.00   | -24.08                                         |
| 🔹 จัดการข้อมูลตั้งต้น 🛛 👻                    | รายได้ประกันสังคม                       |                              | 13,826,327.28            | 1,711,093,241.80         | 284,102,512.27   | 281,200,000.00   | -1.03                                          |
|                                              | รายได้แรงงานต่างด้าว                    |                              | 1,255,509,310.55         | 159,690,927.45           | 10,045,602.97    | 8,000,000.00     | -25.57                                         |
|                                              | รายได้ค่ารักษาและบริการอื่น ๆ           |                              | 403,298,463.75           | 3,098,767,060.10         | 358,409,176.73   | 326,065,000.00   | -9.92                                          |
|                                              | รายได้งบประมาณส่วนบุคลากร               |                              | 450,122,454.68           | 3,121,798,503.90         | 703,851,380.17   | 789,264,160.00   | 10.82                                          |

4. คลิกปุ่ม "🖻" เพื่อส่งออกรายงาน ดังรูป

| OF PUBLIC                    | ผลการค้นหา                            |                              |                          |                          |                  |                  | 1                                              |
|------------------------------|---------------------------------------|------------------------------|--------------------------|--------------------------|------------------|------------------|------------------------------------------------|
|                              | รายงานแผนทางการเงิน <b>ปังบประมาณ</b> | 2563                         |                          |                          |                  |                  |                                                |
| 🖌 หนาหลก<br>🛓 นำเข้าข้อมูล 🗸 | รายการ                                | ผลการ<br>ดำเนินงานปี<br>2559 | ผลการดำเนินงานปี<br>2560 | ผลการดำเนินงานปี<br>2561 | คาดการณ์ปี 2562  | ประมาณการปี 2563 | ร้อยละการเพิ่มราย<br>ได้และลดค่าใช้จ่าย<br>(%) |
| 🛓 รายงาน 👻                   | รายได้ UC                             |                              | 3,325,940,824.05         | 18,244,358,93118         | 1,133,275,406.14 | 1,080,441,506.00 | -4.89                                          |
| ข้อมูลงบการเงิน 👻            | รายได้จาก EMS                         |                              | 458,908,248.16           | 12,465,503.70            | 8,719,496.40     | 8,000,000.00     | -8.99                                          |
| ข้อมูลแผนทางการเงิน -        | รายได้ค่ารักษาเบิกต้นสังกัด           |                              | 1,299,148,055.70         | 52,728,397.00            | 14,449,914.00    | 12,000,000.00    | -20.42                                         |
| ทางการเงิน                   | รายได้ค่ารักษา อปท.                   |                              | 1,546,561,323.45         | 370,135,953.25           | 59,980,783.26    | 49,000,000.00    | -22.41                                         |
| รายงานแผนทางการเงิน          | รายได้ค่ารักษาเปิกจ่ายตรงกรมบัญชีกลาง | )                            | 349,791,488.85           | 2,617,832,289.70         | 403,266,366.41   | 325,000,000.00   | -24.08                                         |
| 🂠 จัดการข้อมูลตั้งต้น 🛛 👻    | รายได้ประทันสังคม                     |                              | 13,826,327.28            | 1,711,093,241.80         | 284,102,512.27   | 281,200,000.00   | -1.03                                          |
|                              | รายได้แรงงานต่างด้าว                  |                              | 1,255,509,310.55         | 159,690,927.45           | 10,045,602.97    | 8,000,000.00     | -25.57                                         |
|                              | รายได้ค่ารักษาและบริการอื่น ๆ         |                              | 403,298,463.75           | 3,098,767,060.10         | 358,409,176.73   | 326,065,000.00   | -9.92                                          |
| 🗈 รายงานแผนหางการพิxlsx 🔨    |                                       |                              |                          |                          |                  |                  | Show all                                       |

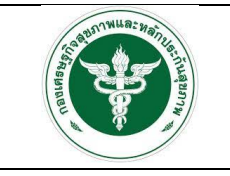

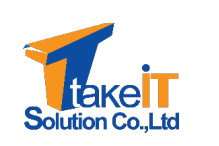

| 1. แผนประมาณ      | นการรายได้-ควบคมค่าใช้จ่าย ปีงบประมาณ 2564 |                       |                       |                       |                   |                  |                                                 |
|-------------------|--------------------------------------------|-----------------------|-----------------------|-----------------------|-------------------|------------------|-------------------------------------------------|
| 11 11 10 10 10 10 |                                            |                       |                       |                       |                   |                  |                                                 |
| รหัสรายการ        | รายการ                                     | ผลการดำเนินงานปี 2560 | ผลการดำเนินงานปี 2561 | ผลการดำเนินงานปี 2562 | คาดการณ์ปี 2563   | ประมาณการปี 2564 | ร้อยละการเพิ่ม<br>รายได้และลด<br>ค่าใช้จ่าย (%) |
| P04               | รายได้ UC                                  | 3,325,940,824.05      | 18,244,358,931.18     | 14,346,858,571.74     | 20,417,280,466.38 | 105,351,223.09   | 99.4                                            |
| P05               | รายได้จาก EMS                              | 458,908,248.16        | 12,465,503.70         | 5,052.00              | 20,391,586.20     | 0.00             | 100.0                                           |
| P06               | รายได้ค่ารักษาเบิกต้นสังกัด                | 1,299,148,055.70      | 52,728,397.00         | 67,871,946.46         | 107,948,838.00    | 0.00             | 100.0                                           |
| P61               | รายได้ค่ารักษา อปท.                        | 1,546,561,323.45      | 370,135,953.25        | 189,238,609.55        | 335,828,814.66    | 119,157.75       | 99.9                                            |
| P07               | รายได้ค่ารักษาเบิกจ่ายตรงกรมบัญชีกลาง      | 349,791,488.85        | 2,617,832,289.70      | 647,990,893.15        | 2,701,540,888.32  | 1,142,013.38     | 99.9                                            |
| P08               | รายได้ประกันสังคม                          | 13,826,327.28         | 1,711,093,241.80      | 1,416,003,760.90      | 3,087,299,628.36  | 6,162,650.56     | 99.8                                            |
| P09               | รายได้แรงงานต่างด้าว                       | 1,255,509,310.55      | 159,690,927.45        | 849,424,808.55        | 64,902,446.58     | 0.00             | 100.0                                           |
| P10               | รายได้ค่ารักษาและบริการอื่น ๆ              | 403,298,463.75        | 3,098,767,060.10      | 19,585,251.50         | 1,924,512,376.14  | 51,703.05        | 100.0                                           |
| P11               | รายได้งบประมาณส่วนบุคลากร                  | 450,122,454.68        | 3,121,798,503.90      | 2,444,287,535.85      | 3,689,101,291.14  | 0.00             | 100.0                                           |
| P12               | รายได้อื่น                                 | 13,853,324.28         | 8,352,646,148.43      | 513,633,679.57        | 1,281,303,854.22  | 0.00             | 100.0                                           |
| P121              | รายได้อื่น (ระบบบัญชีบันทึกอัตโนมัติ)      |                       |                       |                       | 0.00              | 0.00             | 0.0                                             |
| P13               | รายได้งบลงทุน                              | 3,500,823,884.35      | 421,121,122.75        | 39,979,360.00         | 507,848,609.76    | 0.00             | 100.0                                           |
| P135              | รวมรายได้                                  |                       |                       |                       | 0.00              | 112,707,590.08   | 0.0                                             |
| P14               | ต้นทุนยา                                   | 900,857,295.35        | 3,255,303,976.60      | 258,041,771.75        | 3,682,585,527.60  | 14,572,460.57    | 99.6                                            |
| P15               | ต้นทุนเวชภัณฑ์มีใช่ยาและวัสดุการแพทย์      | 10,516,932,336.70     | 1,894,911,709.25      | 1,893,082,454.20      | 1,796,397,199.68  | 12,662,113.93    | 99.3                                            |
| P151              | ต้นทุนวัสดุทันตกรรม                        | 24,378,432.55         | 17,179,299.20         | 3,417,664,866.55      | 14,544,415.56     | 219,491.00       | 98.5                                            |
| P16               | ต้นทุนวัสดุวิทยาศาสตร์การแพทย์             | 2,874,229,280.95      | 279,541,551.00        | 186,099,616.15        | 678,371,403.36    | 7,548,555.13     | 98.8                                            |
| P17               | เงินเดือนและค่าจ้างประจำ                   | 103,575,577.23        | 3,142,050,011.30      | 2,849,776,591.20      | 3,689,272,535.22  | 31,123,055.15    | 99.1                                            |
| P18               | ค่าจ้างชั่วคราว                            | 5,290,886,577.20      | 800,992,827.50        | 1,757,185,944.25      | 1,190,583,030.00  | 7,163,519.00     | 99.4                                            |
| P19               | ค่าตอบแทน                                  | 16,934,455,961.55     | 2,286,377,275.05      | 443,034,589.85        | 2,600,076,076.68  | 15,877,360.00    | 99.3                                            |
| P20               | ค่าใช้จ่ายบุคลากรอื่น                      | 1,012,783,048.77      | 258,846,236.35        | 1,021,600,879.85      | 284,429,957.04    | 3,643,180.93     | 98.7                                            |

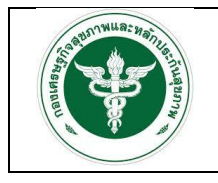

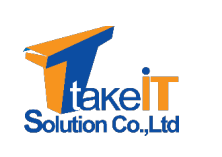

#### 3.2 การเรียกดูรายงานผ่าน superset

การเข้าระบบ superset เจ้าหน้าที่จะมีชื่อผู้ใช้ (Username) และรหัสผ่าน (Password) ในการเข้าใช้ งานระบบอยู่แล้ว โดยขั้นตอนการเข้าใช้ระบบ มีดังนี้

- ผู้ใช้งาน เข้าใช้งานระบบโดยทำการเปิดหน้าเว็บเบราว์เซอร์ขึ้นมา ซึ่งเว็บเบราว์เซอร์ที่แนะนำ คือ Google Chrome
- จากนั้นทำการกรอก URL โดยระบุ ดังนี้ <u>https://dw-dhes.moph.go.th/login/</u> และกดปุ่ม Enter ที่แป้นพิมพ์ ดังรูป

| © Superset × + | λ                                    | ~ - <b>a</b> x         |
|----------------|--------------------------------------|------------------------|
| ← → C          |                                      | or ★ 🤷 🇯 🄝 Incognito 🗄 |
| 🐼 Superset     |                                      | Settings - DLogin      |
|                |                                      |                        |
|                | Circula                              |                        |
|                | Sign in                              |                        |
|                | Enter your login and password below: |                        |
|                | USERNAME:                            |                        |
|                | PASSWORD:                            |                        |
|                | Q.,                                  |                        |
|                | SIGN IN                              |                        |
|                |                                      |                        |
|                |                                      |                        |
|                |                                      |                        |
|                |                                      |                        |
|                |                                      |                        |
|                |                                      |                        |
|                |                                      |                        |
|                |                                      |                        |
|                |                                      |                        |
|                |                                      |                        |
|                | -l er er i                           |                        |
|                | รปที่ 73: หน้าจอเข้าส่ระบบ superset  |                        |
|                | 0                                    |                        |

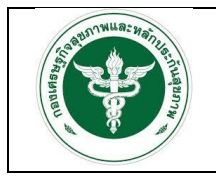

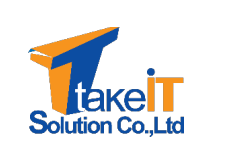

 หรือ หากอยู่ในระบบสารสนเทศด้านการเงินการคลังหน่วยบริการ สังกัดสำนักงานปลัดกระทรวง สาธารณสุขอยู่แล้ว สามารถคลิก "Superset" เพื่อลิงค์ไปหน้าเว็บ <u>https://dw-</u> <u>dhes.moph.go.th/login/</u> ได้เช่นกัน ดังรูป

|                                                                                                    |                                                                    | ข่าวประชาสัมพันธ์                                             |                                                        |
|----------------------------------------------------------------------------------------------------|--------------------------------------------------------------------|---------------------------------------------------------------|--------------------------------------------------------|
| 😤 หน้าหลัก<br>🌲 นำเข้าข้อมูล 🚽 🚽                                                                                             |                                                                    |                                                               |                                                        |
| 🖥 รายงาน 👻                                                                                                    |                                                                    | ไม่มีประกาศข่าวประชาสัมพันธ์                                  |                                                        |
| 🗢 จัดการข้อมูลตั้งต้น 🗧 👻                                                                                                    |                                                                    |                                                               |                                                        |
|                                                                                                    |                                                                    |                                                               |                                                        |
|                                                                                                    |                                                                    |                                                               |                                                        |
|                                                                                                    |                                                                    |                                                               |                                                        |
|                                                                                                    |                                                                    |                                                               |                                                        |
|                                                                                                    |                                                                    |                                                               |                                                        |
|                                                                                                    |                                                                    | ng-fin v10.0-office<br>ออกแบบและพัฒนาระบบโดย reaction 2564    |                                                        |
|                                                                                                    |                                                                    |                                                               |                                                        |
| <ul> <li>Superset</li> <li>x +</li> <li>← → C a dw-dhes.moph.go.th/login</li> <li>C Superset</li> </ul>                      | 4                                                                  | <b>X</b>                                                      | ∨ – ⊐ X<br>•• ★ 🚇 ★ 🔕 Incognito I<br>Settings • ♦Login |
| <ul> <li>Superset</li> <li>x +</li> <li>← → C a dw-dhes.moph.go.th/login</li> <li>C Superset</li> </ul>                      | /                                                                  | *                                                             | ∨ – ⊐ X<br>• ★ 🥔 Inconnio I<br>Sattings• +>Login       |
| Superset x +     C a dw-dhesmophgath/login     Superset                                                                      | /<br>Sign in                                                       | k                                                             | v — ⊡ x<br>• ★ 💩 koopinio :<br>Settings• •∂Login       |
| <ul> <li>Superset x +</li> <li>↔ → C a dw-dhes.moph.gath/login</li> <li>C Superset</li> </ul>                                | V<br>Sign in<br>Enter your log<br>USERNAME                         | jin and password below:                                       | v − □ ×<br>• ★ ● ★ ⊗ Incognito I<br>Settings • +0Login |
| <ul> <li>Superset</li> <li>x +</li> <li>x → C a dw-dhes.mophga.th/logi</li> <li>C Superset</li> </ul>                        | V<br>Sign In<br>Enter your log<br>USERNAME<br>PASSWORD<br>Q        | in and password below:                                        | v – ⊂ ×<br>• ★ 🦀 🗞 Droopmin :<br>Settings - +0Login    |
| <ul> <li>Superset</li> <li>x +</li> <li>x → C</li> <li>a dwi-dhes.mophgathViegit</li> <li>Superset</li> </ul>                | /<br>Sign in<br>Enter your log<br>USERNAME<br>PASSWORD<br>Q        | In and password below: IN IN IN IN IN IN IN IN IN IN IN IN IN | v – ⊡ ×<br>• ★ ● ★ ⊘ Incognito E<br>Settings - ●Login  |
| <ul> <li>Superset</li> <li>x</li> <li>+</li> <li>+</li> <li>C</li> <li>a dw-shearnophgattylogin</li> </ul>                   | V<br>Sign in<br>Enter your log<br>HASSWORD<br>Q                    | In and password below:                                        | e \star 🚇 À 🙆 Incognito 🔅<br>Settings - Ologin         |
| <ul> <li>Superset</li> <li>x</li> <li>+</li> <li>C</li> <li>a dw-dhes.mophga.th/logit</li> </ul>                             | ✓<br>Sign in<br>Enter your log<br>USERNAME:<br>A<br>PASSWORD.<br>A | In and password below:                                        | Settings - #2.Login                                    |
| <ul> <li>Superset</li> <li>x</li> <li>+</li> <li>C</li> <li>a dw-dhes.mophgathViopie</li> <li>C</li> <li>Superset</li> </ul> | /<br>Sign in<br>Enter your log<br>USSMANCE:<br>A<br>PASSWORD<br>A  | yin and password below:         SIGN IN                       | v – ⊡ X<br>• ★ ● ★ ⊗ hoopen E<br>Settings • €Login     |
| <ul> <li>Superset</li> <li>x</li> <li>+</li> <li>C</li> <li>a dw-dles.mophga.tb/vlogi</li> </ul>                             | y<br>Sign in<br>Enter your log<br>Userenaae<br>PASSWORD<br>Q       | In and password below:                                        | Settings - *2Login                                     |

 ทำการระบุชื่อผู้ใช้ (Username) และรหัสผ่าน (Password) จากนั้นคลิกปุ่ม "เข้าสู่ระบบ" เพื่อเข้าใช้ ระบบ

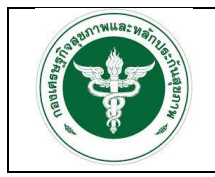

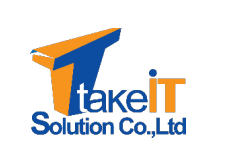

 หากระบุชื่อผู้ใช้และรหัสผ่านถูกต้อง ระบบจะอนุญาตให้เข้าใช้งานระบบ และจะแสดงหน้าจอหลัก ของระบบ ดังรูป

| nome                   |                                     |                        |
|------------------------|-------------------------------------|------------------------|
| > Recents              |                                     |                        |
| ✓ Dashboards           |                                     |                        |
| Favorite Mine Examples |                                     | + DASHBOARD VIEW ALL > |
|                        |                                     |                        |
|                        | Example dashboards will appear here |                        |
|                        | + DASHBOARD                         |                        |
| ✓ Charts               |                                     |                        |
| Favorite Mine Examples |                                     | + CHART VIEW ALL >     |
|                        |                                     |                        |
|                        | Example charts will appear here     |                        |

6. คลิกที่ "Dashboards" เพื่อดูเมนูรายงานต่างๆ ดังรูป

| Dashb | pards                                                          |                   |           |               |                 |        | BULK SELECT |
|-------|----------------------------------------------------------------|-------------------|-----------|---------------|-----------------|--------|-------------|
|       | Owner: All - Created by: All - Status: Any - Favorit           | e: Any - Q Search | h         |               |                 |        |             |
|       | Title *                                                        | Modified by a     | Status :  | Modified :    | Created by      | Owners | Actions     |
| ☆     | สรุปผลการประเมินการเปรียบเทียบของแผนประมาณการและผลการดำเนินงาน | admin lastadmin   | Published | 5 minutes ago | admin lastadmin | AL     |             |
| ☆     | สรุปผลการประเมินประสิทธิภาพทางการเงิน (7 PLUS)                 | admin lastadmi    | Published | 2 months ago  | admin lastadmin | A      |             |
| ☆     | สรุปผลการประเมินวิกฤติการเงินระดับ 7 (RISK SCORING)            | admin lastadmin   | Published | 2 months ago  | admin lastadmin | AL     |             |
| ☆     | สรุปผลการวิเคราะห์ผ้นทุนแบบ QUICK METHOD                       | admin lastadmin   | Published | 6 days ago    | admin lastadmin | AL     |             |
| ☆     | สรุปรายงานทั้งหมด                                              | admin lastadmin   | Published | a minute ago  | admin lastadmin | AL     |             |
|       |                                                                |                   |           |               |                 |        |             |
|       |                                                                |                   | 1-5 of 5  |               |                 |        |             |
|       |                                                                |                   | 10010     |               |                 |        |             |
|       |                                                                |                   |           |               |                 |        |             |
|       |                                                                |                   |           |               |                 |        |             |
|       |                                                                |                   |           |               |                 |        |             |
|       |                                                                |                   |           |               |                 |        |             |
|       |                                                                |                   |           |               |                 |        |             |

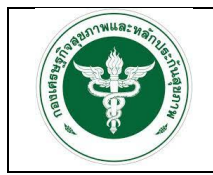

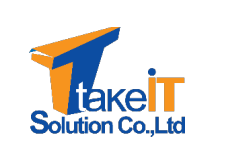

7. เมื่อต้องการออกจากระบบให้ไปที่ "Settings" แล้วเลือก "Logout" ดังรูป

| Dashbo | ards                                                            |                   |                          |               |                 |        |      | Profile                 |
|--------|-----------------------------------------------------------------|-------------------|--------------------------|---------------|-----------------|--------|------|-------------------------|
| ==     | Owner: All - Created by: All - Status: Any - Favorit            | e: Any - Q Search |                          |               |                 |        |      | Info                    |
|        | Title *                                                         | Modified by a     | Status :                 | Modified :    | Created by      | Owners | Acti | Logout 2                |
| ☆      | สรุปผลการประเมินการเปรียบเทียบของแผนประมาณการและผลการค่าเนินงาน | admin lastadmin   | Published                | 5 minutes ago | admin lastadmin | AL     |      | About<br>Version: 1.3.0 |
| ☆      | สรุปผลการประเมินประสิทธิภาพทางการเงิน (7 PLUS)                  | admin lastadmin   | Published                | 2 months ago  | admin lastadmin | AL     |      |                         |
| ☆      | สรุปผลการประเมินวิกฤติการเงินระดับ 7 (RISK SCORING)             | admin lastadmin   | Published                | 2 months ago  | admin lastadmin | AL     |      |                         |
| ☆      | สรุปผลการวิเคราะห์ดันทุนแบบ QUICK METHOD                        | admin lastadmin   | Published                | 6 days ago    | admin lastadmin | AL     |      |                         |
| ☆      | สรุปรายงานทั้งหมด                                               | admin lastadmin   | Published                | a minute ago  | admin lastadmin | AL     |      |                         |
|        |                                                                 |                   | « <b>1</b> »<br>1-5 of 5 |               |                 |        |      |                         |
|        | 2                                                               | ูปที่ 78: ก       | ารออกจ                   | ากระบบ        |                 |        |      |                         |

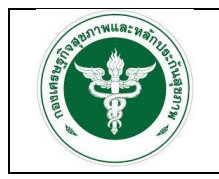

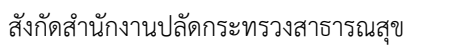

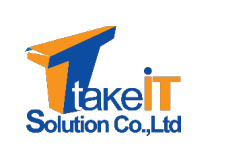

#### 3.2.1 รายงานสรุปผลการประเมินการเปรียบเทียบของแผนประมาณการและผลการดำเนินงาน

<u>ขั้นตอนการทำงาน</u>

 ไปที่เมนู สรุปผลการประเมินการเปรียบเทียบของแผนประมาณการและผลการดำเนินงาน จะปรากฏ หน้าจอ

| Owner: All - Created by: All - Status: Any -                                                                                                    | Favorite: Any - Q Search                                                                                                    | 1                                                                                                    |                                                                                                    |                                                                                                    |                                                                                                    |                                                                   |
|----------------------------------------------------------------------------------------------------|----------------------------------------------------------------------------------------------------|----------------------------------------------------------------------------------------------------|----------------------------------------------------------------------------------------------------|----------------------------------------------------------------------------------------------------|----------------------------------------------------------------------------------------------------|-------------------------------------------------------------------|
| Title *                                                                                                    | Modified by a                                                                                                    | Status :                                                                                                    | Modified :                                                                                                    | Created by                                                                                                    | Owners                                                                                                    | Actions                                                           |
| 😭 สรุปผลการประเมินการเปรียบเทียบของแผนประมาณการและผลการดำเนิน                                                                                                    | ארע admin lastadmin                                                                                                    | Published                                                                                                    | 5 minutes ago                                                                                                    | admin lastadmin                                                                                                    | AL                                                                                                    |                                                                   |
| สรุปผลการประเมินประสิทธิภาพทางการเงิน (7 PLUS)                                                                                                    | admin lastadmin                                                                                                    | Published                                                                                                    | 2 months ago                                                                                                    | admin lastadmin                                                                                                    |                                                                                                    |                                                                   |
| 😭 สรุปผลการประเมินวิกฤติการเงินระดับ 7 (RISK SCORING)                                                                                                    | admin lastadmin                                                                                                    | Published                                                                                                    | 2 months ago                                                                                                    | admin lastadmin                                                                                                    | AL                                                                                                    |                                                                   |
| สรุปผลการวิเคราะห์ผ่นทุนแบบ QUICK METHOD                                                                                                    | admin lastadmin                                                                                                    | Published                                                                                                    | 6 days ago                                                                                                    | admin lastadmin                                                                                                    | AL                                                                                                    |                                                                   |
| 📩 สรุปรายงานทั้งหมด                                                                                                    | admin lastadmin                                                                                                    | Published                                                                                                    | a minute ago                                                                                                    | admin lastadmin                                                                                                    | AL                                                                                                    |                                                                   |
|                                                                                                    |                                                                                                    | * <b>1</b> »<br>1-5 of 5                                                                                                    |                                                                                                    |                                                                                                    |                                                                                                    |                                                                   |
|                                                                                                    |                                                                                                    |                                                                                                    |                                                                                                    |                                                                                                    |                                                                                                    |                                                                   |
| Superset Dashboards                                                                                                    |                                                                                                    |                                                                                                    |                                                                                                    |                                                                                                    |                                                                                                    | +• Settin                                                         |
| )Superset                                                                                                    | าาณการและผลการด้า<br>สรุปผลการประเมินกรรเปรียบ<br>ผลกรลำเนินงาน รวยไตรมา                                                                                                    | เนินงาน ☆<br>เทียบของแผหประม<br>ส                                                                                           | าถเการและ 🍥 :                                                                                                    | สรุปผลการประเมิน<br>ผลการดำเนิงงาน ร                                                                                                    | ารเปรียบเทียบชอ<br>มยเชต                                                                                                    | +• Settin<br>งแผบประมาณการและ 🔘 :                                 |
| Superset         Dashboards           รุปผลการประเมินการเปรียบเทียบของแผนประม           ระบูเจ้อนใชโนกรเรียกฐย้อมูล           8           Type or Select [II]           **unat           Type or Select [Issuna]                                                                                                    | เาณการและผลการด้า<br>สรุปผยการประเมินการเปรียม<br>ผยกรร่าเนินงาน รายไฮรมา<br>€ Gouper Osside<br>1 1 1                                                                                                    | เนินงาน ☆<br>เทียบของแคบประม<br>ส                                                                                           | ากเการและ 💽 :<br><br>1                                                                                                    | สรุปผลการประเมิน<br>ผลการส่วนในงาม ร<br>• Grouped                                                                                             | าารเปรียบเทียบขอ<br>บบขด<br>O Stacked<br>4                                                                                                    | +• Settin<br>งมหมประมาณการและ @ :<br>                             |
| Superset         Dashboards           รุปฝลการประเมินการเปรียบเทียบของแผนประม           ระบุส่อนใสโนการเงือกฐสอนูล           ระบุส่อนใสโนการเงือกฐสอนูล           9           Type or Select [Instrue]           Type or Select [Instrue]                                                                                                    | เาณการและผลการด้า<br>สรุปผลกรประเมินกระปรียม<br>ผลกรร่านียงาม รปสรมา<br>● Groupet OStaclet<br>0<br>0<br>0<br>0<br>0<br>0<br>0<br>0<br>0<br>0<br>0<br>0<br>0<br>0<br>0<br>0<br>0<br>0<br>0                                                                                                    | เนินงาน ☆<br>เทียมของแผนประม<br>ส<br>ม2 โดยมาม 3                                                                            | International Action of the second second seco | สรุปหลกระประเมิน<br>ผลกรรับในบาม ร<br>@ Groupd<br>                                                                                            | รรณ์<br>2008/2004<br>1013/10<br>1013/101210<br>1013/10120<br>1013/10120<br>1013/10120<br>1013/1000<br>1013/1000<br>1000 | +• Settin<br>งนคนประมาณการและ இ :<br>คาน                          |
| Superset Dashboards<br>syl4aantsulseun Suuris Suuris | าาณการและผลการด้า<br>สนุปผลกระประเมินการเปลี่ยม<br>ผลการกับส่วน รายไสรมา<br>• Graper Ostatet<br>• Graper Ostatet<br>• Grap | เนินงาน ≏<br>เรียบของแผนประม<br>*<br>*<br>#2 โดยเาส 3                                                                       | sausrenae<br>ensu<br>1<br>teensu 4                                                                                                    | สถารสารประธับ<br>หลารสารประวัน<br>6 Groups<br>1                                                                                               | ารถปริยมเพียบชอ<br>เยเซล<br>4<br>4<br>1<br>1<br>1<br>1<br>1<br>1<br>1<br>1<br>1<br>1<br>1<br>1<br>1<br>1<br>1<br>1<br>1                                                                                                    | +- Settin<br>300401/552700.075802 @ :<br>94790<br>4               |
| Superset       Dashboards         รุปผลการประเมินการเปรียบเทียบของแผนประมา         รมูเล่อนใสโนการเรียกฐข้อมูล         *         "Type or Select [II]         *         "Type or Select [Iusuna]         "Type or Select [Iusuna]         "Type or Select [Iusa]         "Type or Select [Iusa]         "Suma"         Type or Select [Iusa]         "Suma"         Type or Select [Iusa]         "Suma"         Type or Select [Iusa]         "Suma"         Type or Select [Iusa]         "Suma"         Type or Select [Iusa]         "Suma"         "Suma"         "Suma"         Type or Select [Iusa]         "Suma"         "Suma"                                                                                                    | มาณการและผลการด้า<br>สรุปผลการประเมินการเปรียบ<br>ผลกรรว่ามีเงาน รายไสรมา<br>๑ Grappe Oblace<br>๑ Grappe Oblace<br>๑ Grappe Oblace<br>๑ Grappe Oblace<br>๑ Grappe Oblace<br>๑ Grappe Oblace<br>๑ Grappe Oblace<br>๑ Grappe Oblace<br>๑ Grappe Oblace                                                                                                    | เนินงาน ≏<br>เรียบของแผนประม<br>ส<br>ร<br>เห2 โดยาส 3                                                                       | nnunsuae 💽 :<br>enu<br>1<br>1<br>1<br>mma 4                                                                                                    | สถุปผลการประเมิน<br>ผลการสำเนินงาม ร<br>• Grapped                                                                                             | าระเปรียบเพียบชอ<br>เมเซต<br>(OSased<br>4<br>เม                                                                                                    | +- Settin<br>อนเหมประมาณการและ © :<br>• เก่าน                     |
| Superset Dashboards<br>stulaannstdsetsfunnstdungsbuga<br>" Type or Select [10]<br>" " " " " " " " " " " " " " " " " " "                                                                                                     | สามผลการและผลการด้า<br>สมุมผลการประเมินการเปลี่ยม<br>ผลกระกำเนื่องวน รายใสรมา<br>Grouped Osades<br>of of of of of of of<br>of of of of of of of of of of of of of o                                                                                                    | เนินงาน ≏<br>เทียบของแคบประม<br>ส<br>1<br>1<br>1<br>1<br>1<br>1<br>1<br>1<br>1<br>1<br>1<br>1<br>1<br>1<br>1<br>1<br>1<br>1 | Trena 4                                                                                                    | สรุปผลการประมีบร<br>ผลการสำนับงาน s<br>o Graped<br>o g<br>o g<br>o g<br>o g<br>o g<br>o g<br>o g<br>o g<br>o g<br>o g                         | ารงปรีบบเรียง<br>เมเซล<br>Q 580/85<br>4<br>1<br>5<br>5<br>2<br>2<br>4<br>5<br>2<br>2<br>4<br>5<br>2<br>2<br>1<br>9<br>5<br>2<br>2<br>1<br>9<br>5<br>2<br>2<br>1<br>9<br>5<br>5<br>2<br>1<br>9<br>5<br>5<br>1<br>1<br>1<br>1<br>1<br>1<br>1<br>1<br>1<br>1<br>1<br>1<br>1<br>1<br>1<br>1                                                                                                    | +• Sattin<br>งแผนประมาณการและ (*) :<br>• สาน                      |
| Superset       Dashboards         รุปฝลการประเมินการเปรียบเทียบของแผนประมา         ระแต่อนในบารเห็นกฐมันต         "ype of Select [[]         "ype of Select [[uund]         "ype of Select [[uund]         "ype of Select [[uund]         "ype of Select [[uund]         "wan         "ype of Select [[uund]         "wan         "ype of Select [[uund]         "wan         "wan         "wan         "ype of Select [[uund]         "wan                                                                                                    | าาณการและผลการด้า<br>สรุปผลการประเมินการเปรียม<br>ผลารลำเนินงาน รายไรเรม<br>o Grouped OStacted<br>o Grouped OStacted<br>o Grouped Ostacted<br>o Grouped Ostacted<br>o                                      | เนินงาน ☆<br>เทียบของแผบประม<br>ส 1<br>ม 2 โดยกล 3                                                                          | Transference 4                                                                                                    | สรุปแลกรรประมีบร<br>แลกรณีวนับงาม ร<br>• Grouped<br>                                                                                          | ารแปรียบเทียบขอ<br>เมเซล<br>OSaded<br>4<br>เม                                                                                                    | +. Settin<br>งแผนประมากเการและ (*) :<br>• เราะ<br>                |
| Superset         Dashboards           รุปฝลการประเมินการเปรียบเทียบของแผนประมา<br>ระบุจ่อนใสนักระเดิม <ul> <li>ระบุจ่อนใสนักระเดิม</li> <li>ระบุจ่อนใสนักระเดิม</li> <li>ระบุจ่อนใสนักระเดิม</li> <li>ระบุจ่อนใสนักระเดิม</li> <li>ระบุจ่อนใสนักระเดิม</li> <li>ระบุจ่อนใสนักระเดิม</li> <li>ระบุจ่อนใสนักระเดิม</li> <li>ระบุจ่อนใสนักระเดิม</li> <li>ระบุจ่อนใสนักระเดิม</li> <li>ระบุจ่อนใสนักระเดิม</li> <li>ระบุจ่อนใสนักระเดิม</li> <li>ระบุจ่อนไสนักระเดิม</li> <li>ระบุจ่อนระเดิม</li> <li>ระบุจ่อนระเดิม</li> <li>ระบุจ่อนระเดิม</li> <li>ระบุจ่อนระเดิม</li> <li>ระบุจ่อนระเดิม</li> <li>ระบุจ่อนระเดิม</li> <li>ระบุจ่อนระเดิม</li> <li>ระบุจ่อนระเดิม</li> <li>ระบุจ่อนระเดิม</li> <li>ระบุจงระเดิม</li> <li>ระบุจงระเดิม</li> </ul>                                                                                                    | าาณการและผลการดำ<br>สปุสสการประเมินการเปรียม<br>ผลการดำเนิงงาน รายไรสรม<br>อังอยุช OSacted<br>อังอยุช OSacted<br>อังอยุช OSacted<br>สภามพยามาล<br>สภามพยามาล<br>สภามพยามาล<br>โชเวเซ Type or Select (สถามเขามาล)<br>จึงหวัด<br>โชเวเซ Type or Select (โรเหล่อ)                                                                                                    | เนินงาน ⇔<br>เทียบของแผบประม<br>ส<br>ม2 โดยเาส 3                                                                            | Train Siller                                                                                                    | สญมงการประมัน<br>เงการถ่าเนินงาน ร<br>o Graped<br>0<br>0<br>0<br>0<br>0<br>0<br>0<br>0<br>0<br>0<br>0<br>0<br>0<br>0<br>0<br>0<br>0<br>0<br>0 | ารเปรียบเรื่องคร<br>0 55045<br>4<br>557105                                                                                                    | +• Settin<br>งแผนประมาณการและ ● :<br>● มาน<br>• มาน<br>ดารีอยุธยา |
| Superset Dashboards<br>51J4AANTSUJSELIJUNTSUJSEDULITIEDDONLIKUUJSEDU<br>seujadoutatumsukungdoga<br>9<br>Type or Select [Imma]<br>19<br>Type or Select [Imma]<br>19<br>Type or Select [Imma]<br>10<br>10<br>10<br>10<br>10<br>10<br>10<br>10<br>10<br>10                                                                                                    | าาณการและผลการดำ<br>สปุสสการประเมินการเปรียม<br>ผลการดำเนิงวน รายไรเรมะ<br>อัติอุด<br>อัติอุด<br>อิด<br>อิด<br>อิด<br>อิด<br>อิด<br>อิด<br>อิด<br>อิด<br>อิด<br>อิ                                                                                                    | เนินงาน ≏<br>เทียมของแผนประม<br>ส                                                                                           | Train TSUBE                                                                                                    | สมุปผลการประมิณ<br>ผลการประมิณ<br>๑ Graped<br>๑<br>๑<br>๓<br>๓<br>๓<br>๓<br>๓<br>๓<br>๓<br>๓<br>๓<br>๓<br>๓<br>๓<br>๓<br>๓<br>๓<br>๓<br>๓     | ารเปรียบเรื่อบรอ<br>อรรรษร่<br>2552105<br>5521055                                                                                                    | +• Settin<br>งแผนประมาณการและ ● :<br>● มาน<br>ด้า                 |
| Superset Deshboards<br>2J Kannsulseu Sigu Sigu Sigu Sigu Sigu Sigu Sigu Sig                                                                                                    | ราณการและผลการดำ<br>สรุปผลการประเมินการเปรียม<br>ผลารลำเนินงาน รายไสรมน<br>อังหมุ่ง<br>อังหรือ<br>สถานหมานาล<br>สถานหมานาล<br>สถานหมานาล<br>โหมโล<br>โรมร์ล<br>รัณร์ล<br>โรมร์ล                                                                                                    | เนินงาน ☆<br>เทียบของแผนประม<br>ส 1<br>ม2 โดยกาส 3                                                                          | TRINTINGE                                                                                                    | สรุปผลการประมีบ<br>ผลการสำนับงาน ร<br>• Grupped<br>                                                                                           | ารแปรียบเทียบขอ<br>เมเซล<br>QSaatei<br>4<br>เม                                                                                                    | +- Settin<br>งแผนประมากเการและ (*) :<br>● สาม<br>                 |

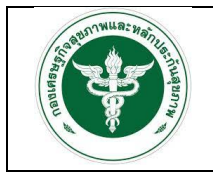

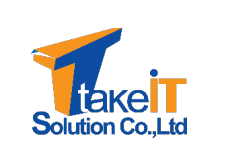

 ระบุเงื่อนไขที่ต้องการเรียกดูรายงาน ได้แก่ "ปี" "ไตรมาส" "เขต" "จังหวัด" และ "สถานพยาบาล" ดังรูป

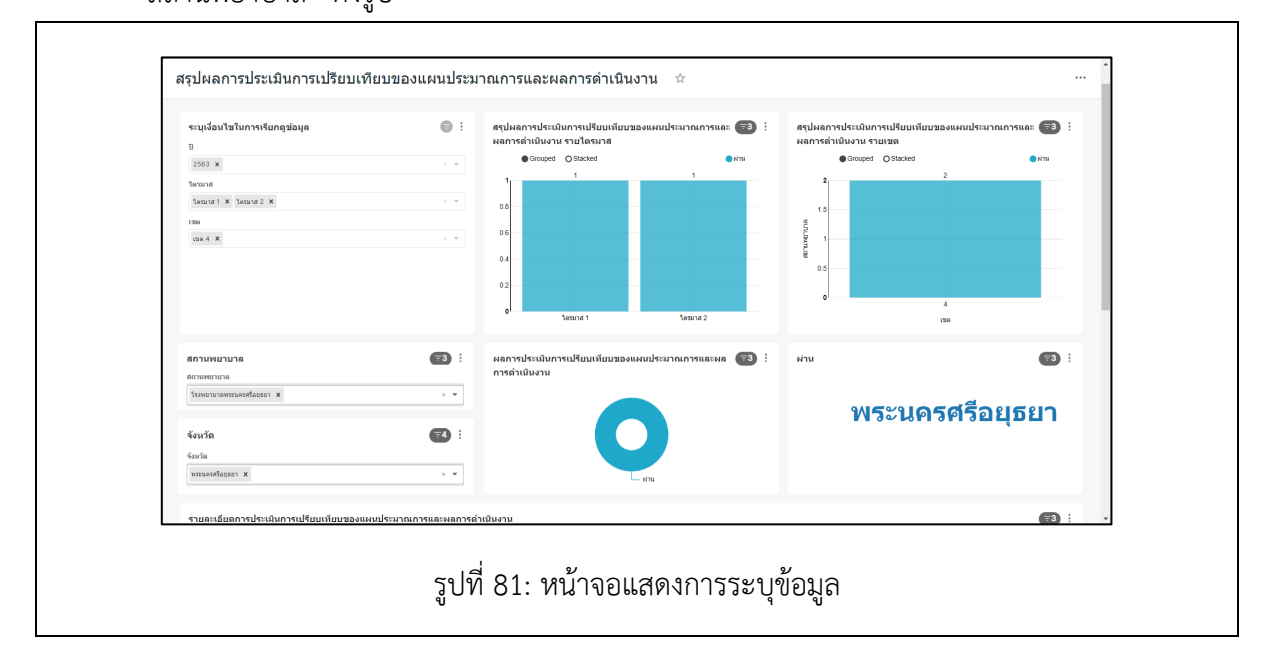

3. เมื่อเลือกเงื่อนไขเสร็จสิ้น หน้าจอจะปรากฏรายละเอียดของข้อมูลตามที่ระบุ ดังรูป

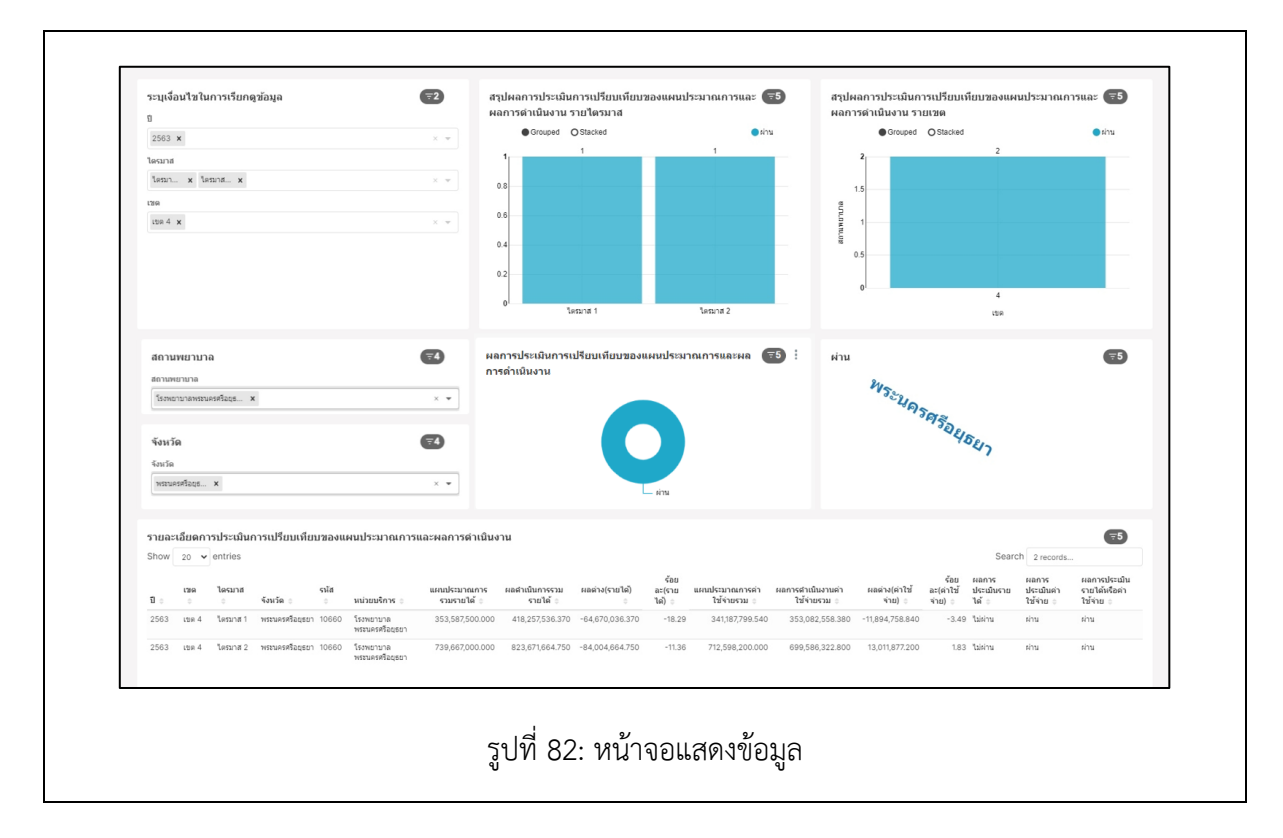

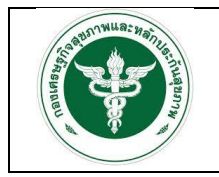

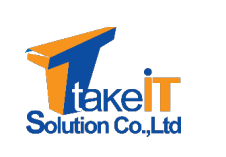

#### 3.2.2 ราpงานสรุปผลการประเมินประสิทธิภาพทางการเงิน (7 PLUS)

<u>ขั้นตอนการทำงาน</u>

1. ไปที่เมนู สรุปผลการประเมินประสิทธิภาพทางการเงิน (7 PLUS) จะปรากฏหน้าจอ

| shboards                                                                                                    |                                                                                                    |                                                                                                    |                                                             |                                                              |                                                                              |          | BULK SE            |
|----------------------------------------------------------------------------------------------------|----------------------------------------------------------------------------------------------------|----------------------------------------------------------------------------------------------------|-------------------------------------------------------------|--------------------------------------------------------------|------------------------------------------------------------------------------|----------|--------------------|
| Owner: All - Created by: All -                                                                                                    | Status: Any - Favorite: Any                                                                              | - Q Search                                                                                                    | 1                                                           |                                                              |                                                                              |          |                    |
| Title ÷                                                                                                    | N                                                                                                    | lodified by ÷                                                                                                    | Status :                                                    | Modified :                                                   | Created by                                                                   | Owners   | Actions            |
| 🏠 สรุปผลการประเมินการเปรียบเทียบของแผนประมาณก                                                                                                    | ารและผลการดำเนินงาน อ                                                                                    | dmin lastadmin                                                                                                    | Published                                                   | 5 minutes ago                                                | admin lastadmin                                                              | AL       |                    |
| สรุปผลการประเมินประสิทธิภาพทางการเงิน (7 PLUS)                                                                                                    | ) <b>1</b> a                                                                                             | dmin lastadmii                                                                                                    | Published                                                   | 2 months ago                                                 | admin lastadmin                                                              | AL       |                    |
| 🚖 สรุปผลการประเมินวิกฤติการเงินระดับ 7 (RISK SCOR                                                                                                    | ING) a                                                                                                   | dmin lastadmin                                                                                                    | Published                                                   | 2 months ago                                                 | admin lastadmin                                                              | AL       |                    |
| 😭 สรุปผลการวิเคราะห์ดันทุนแบบ QUICK METHOD                                                                                                    | a                                                                                                    | dmin lastadmin                                                                                                    | Published                                                   | 6 days ago                                                   | admin lastadmin                                                              | AL       |                    |
| 🏠 สรุปรายงานทั้งหมด                                                                                                    | a                                                                                                    | dmin lastadmin                                                                                                    | Published                                                   | a minute ago                                                 | admin lastadmin                                                              | A        |                    |
|                                                                                                    |                                                                                                    |                                                                                                    | _                                                           |                                                              |                                                                              |          |                    |
|                                                                                                    |                                                                                                    |                                                                                                    | « <mark>1</mark> »                                          |                                                              |                                                                              |          |                    |
|                                                                                                    |                                                                                                    |                                                                                                    | 1-5 of 5                                                    |                                                              |                                                                              |          |                    |
|                                                                                                    |                                                                                                    |                                                                                                    |                                                             |                                                              |                                                                              |          |                    |
|                                                                                                    | 59                                                                                                    | ดี่ 83 เย                                                                                                    | หน้าจอบ                                                     | สดงเบเ                                                       |                                                                              |          |                    |
|                                                                                                    | ភ្លូ្រុ                                                                                                  | ที่ 83: <b>เ</b>                                                                                                    | หน้าจอแ                                                     | สดงเมนู                                                      |                                                                              |          |                    |
| Superset Dashboards                                                                                                    | ຈູປ <sup>ເ</sup>                                                                                         | ที่ 83:                                                                                                    | าน้าจอแ                                                     | สดงเมนู                                                      |                                                                              |          | +- Setting         |
| ์ Superset                                                                                                    | รูปจ<br>ภางการเงิน (7 PLU                                                                                | ที่ 83: เ<br>                                                                                                    | หน้าจอแ                                                     | สดงเมนู                                                      |                                                                              |          | ب∙ Setting         |
| Superset Dashboards<br>สรุปผลการประเมินประสิทธิภาพา<br>ระบุเงื่อนไขในการเรียกดูข่อมูล                                                                                                    | รูปเ<br>ทางการเงิน (7 PLU                                                                                | ที่ 83: เ<br>s) ☆                                                                                                    | หน้าจอแ                                                     | สดงเมนู                                                      |                                                                              |          | +• Setting         |
| Superset Deshboards<br>สรุปผลการประเมินประสิทธิภาพา<br>ระบุเงื่อนใชในการเรียกดูข่อมูล<br>ข                                                                                                    | รูปจ<br>ทางการเงิน (7 PLU                                                                                | ที่ 83: เ<br>s) ⇔                                                                                                    | หน้าจอแ                                                     | สดงเมนู                                                      |                                                                              |          |                    |
| Superset Deshboards<br>สรุปผลการประเมินประสิทธิภาพา<br>ระบุเงื่อนของโอเนกรเรียกดูข่อมูล<br>ข<br>Type or Select [0]<br>"anardian Select [0]<br>"anardian Select [0]                                                                                                    | รูปจ<br>ทางการเงิน (7 PLU                                                                                | ที่ 83: เ<br>S) ☆                                                                                                    | ิ่างั่าจอแ<br>PT_7PLUS_<br>ยละเอียดตามรายง                  | สดงเมนู<br>                                                  |                                                                              |          | +• Setting         |
| Superset Deshboards<br>สรุปผลการประเมินประสิทธิภาพม<br>ระบุเงื่อนใชโนการเรียกดูข่อมูล<br>ข<br>Type or Select [0]<br>โหนาส<br>Type or Select [โยรกกศ)                                                                                                    | รูปฯ<br>ทางการเงิน (7 PLU<br>อ                                                                           | ที่ 83: 1<br>S) ≄<br>ะ<br>เข้อมุลาา<br>Click t                                                                                                    | ิ่งน้ำจอแ<br>PT_7PLUS_<br>ขละเฉียดคามรายง<br>nere to go QUI | สดงเมนู<br>_HOS<br>๛ アPLUS_HOS<br>ICK_METHOD_H               | OS&DETAIL                                                                    |          | +• Setting         |
| Superset Dashboards<br>สรุปผลการประเมินประสิทธิภาพม<br>ระบุเงื่อมใชโมกระเรียกดูข่อมูล<br>ข<br>Type or Select (10)<br>Turana<br>Type or Select (โยกาศ)                                                                                                    | รูปฯ<br>ทางการเงิน (7 PLU<br>อิ                                                                          | ที่ 83: 1<br>S) ☆<br>เ<br>เ<br>เ<br>เ<br>เ<br>เ<br>เ<br>เ<br>เ<br>เ<br>เ<br>เ<br>k<br>l                                                                                                    | หน้าจอแ<br>PT_7PLUS_<br>ขละเอียดตามรายง<br>here to go QU    | สดงเมนู<br>_HOS<br>nw 7PLUS_HOS<br>ICK_METHOD_H              | OS&DETAIL                                                                    |          | + Setting          |
| Superset Deshboards สรุปผลการประเมินประสิทธิภาพา ระบุเงื่อนใชโนการเรียกดูข่อมูล ช Type or Select [10] เหนาย Type or Select [โหรกด] ระเล                                                                                                    | รูป (<br>ทางการเงิน (7 PLU<br>()<br>-<br>-<br>-                                                          | ที่ 83: 1<br>S) ≄<br>:<br>:<br>:<br>:<br>:<br>:<br>:<br>:<br>:<br>:<br>:<br>:<br>:<br>:<br>:<br>:<br>:<br>:<br>:                                                                                                    | ใน้ำจอแ<br>PT_7PLUS_<br>ยละเอียดจามรายง<br>here to go QUI   | สดงเมนู<br>_HOS<br>nw 7PLUS_HOS<br>ICK_METHOD_H              | OS&DETAIL                                                                    |          | +• Setting         |
| <ul> <li>Superset Dashboards</li> <li>สรุปผลการประเมินประสิทธิภาพท</li> <li>ระบุเงื่อนใชโนการเรียกรูปอนูล<br/>a<br/>Туре or Select [10]<br/>ใหลมส์<br/>Туре or Select [โลกกล]<br/>เรล<br/>Туре or Select [โลกกล]<br/>เรล<br/>Туре or Select [โลกกล]<br/>เรล<br/>Туре or Select [โลกกล]</li> <li>ระแ</li> <li>รับอาร์ล</li> </ul>                                                                                                    | รูปเ<br>ทางการเงิน (7 PLU<br>()<br>()<br>()<br>()<br>()<br>()<br>()<br>()<br>()<br>()<br>()<br>()<br>()  | ที่ 83: 1<br>S) ☆<br>"<br>" ¥ RI<br>"ขอมุลรา<br>Click f                                                                                                    | หน้าจอแ<br>PT_7PLUS_<br>⊎ละเอียดคามรายง<br>nere to go QUI   | สดงเมนู<br>_HOS<br>nw 7PLUS_HOS<br>ICK_METHOD_H              | OS&DETAIL                                                                    |          | +• Setting         |
| ♥ Superset Dashboards<br>สรุปผลการประเมินประสิทธิภาพา<br>ระบุเงื่อนารในการเรียกรูข่อมูล<br>ข<br>Туре or Select (10<br>Tavana<br>Type or Select (โหรกศ)<br>ารด<br>"Type or Select (โหรกศ)<br>ระด                                                                                                    | รูปเ<br>ทางการเงิน (7 PLU<br>                                                                            | ที่ 83: 1<br>S) ☆<br>::<br>::<br>::<br>::<br>Click t                                                                                                    | หน้าจอแ<br>PT_7PLUS_<br>และเอียดคามรายง                     | สดงเมนู<br>_HOS<br>nw 7PLUS_HOS<br>ICK_METHOD_H<br>@ :       | OS&DETAIL<br>anานะ (ฟาน/ไม่ผ่าน)                                             |          | +• Setting<br>     |
| <ul> <li>Superset Deshboards</li> <li>สรุปผลการประเมินประสิทธิภาพท</li> <li>ระบุเงื่อนใชโมการเรียกดูข่อมูล<br/>9<br/>Туре or Select [0]<br/>1<br/>โหนาย<br/>Туре or Select [โชกกล]<br/>1<br/>1<br/>1<br/>1<br/>1<br/>1<br/>1<br/>1<br/>1<br/>1<br/>1<br/>1<br/>1</li></ul>                                                                                                    | รูป (<br>ทางการเงิน (7 PLU<br>()<br>()<br>()<br>()<br>()<br>()<br>()<br>()<br>()<br>()<br>()<br>()<br>() | ที่ 83: 1<br>S) ∲<br>::<br>::<br>Click !<br>:<br>::<br>Select [enuweru                                                                                                    | ใน้ำจอแ<br>PT_7PLUS_<br>ยละเอียดตามรายง<br>nere to go QUI   | สดงเมนู<br>_HOS<br>nu 7PLUS_HOS<br>ICK_METHOD_H              | OS&DETAIL<br>สถานะ (เค่าน/ไม่เค่าน)<br>สามปีม่ค่าน<br>Type or Select (เก่าน/ | luirtu]  | +- Setting<br>     |
| Superset Dashboards     สรุปผลการประเมินประสิทธิภาพท      ระแข่อมไรในการเรียกอุข่อมูล     ย     Type or Select [19     tavana     Type or Select [19     tavana     Type or Select [19     tavana     Type or Select [19     tavana     Type or Select [19     tavana     Type or Select [19     tavana     Type or Select [19     tavana     Type or Select [19                                                                                                    | รูปเ<br>หางการเงิน (7 PLU                                                                                | ที่ 83: 1<br>S) ☆<br>:: ••••••••••••••••••••••••••••••••••                                                                                                    | หน้าจอแ<br>PT_7PLUS_<br>ยละเอียดงามรายง<br>here to go QUI   | สดงเมนู<br>_HOS<br><sub>ภาพ 7</sub> PLUS_HOS<br>ICK_METHOD_H | OS&DETAIL<br>аппи: (ніти/Ізініти)<br>ніти/Ізіти<br>Туре or Select (йти/      | likitru] | +- Setting<br><br> |
| Superset Dashboards<br>aşıldılanınsılırsılınışısınayılanı<br>sıtışıdau'ta'lunışısınayılanı<br>Type or Select [0]<br>tavana<br>Type or Select [1anına]<br>tanı<br>Type or Select [1anına]<br>tanı<br>Type or Select [1anına]<br>tanı<br>Type or Select [1anına]<br>tanı<br>Type or Select [1anına]<br>tanı<br>Decement Select [1anına]<br>tanı<br>Decement Select [1anına]<br>tanı<br>Decement Select [1anına]<br>Select Select [1anına]<br>Select Select [1anına]<br>Select Select [1anına]<br>Select Select [1anına]<br>Select Select [1anına]<br>Select Select Sele | รูปเ<br>ทางการเงิน (7 PLU                                                                                | ที่ 83: 1<br>S) ☆<br>:: •••• RI<br>:: ••• RI<br>:: ••• R | หน้าจอแ<br>PT_7PLUS_<br>และเอียดตามรายง<br>nere to go QUI   | สดงเมนู<br>_HOS<br>ทพ 7PLUS_HOS<br>ICK_METHOD_H              | OS&DETAIL<br>annu: (khu/lukinu)<br>shu/bihu<br>Type or Select (khu/          |          | +• Setting<br>•••• |

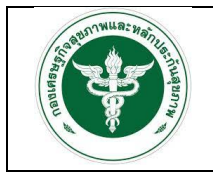

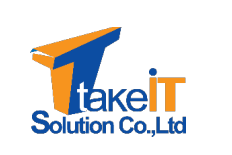

2. ระบุเงื่อนไขที่ต้องการเรียกดูรายงาน ได้แก่ "ปี" "ไตรมาส" "เขต" "จังหวัด" "สถานพยาบาล" และ "สถานะ (ผ่าน/ไม่ผ่าน)" ดังรูป

| สรุปผลการประเมินประสิทธิภาพ         | เทางการเงิน | (7 PLUS)                   | <b>☆</b>                            |                                               |              |
|-------------------------------------|-------------|----------------------------|-------------------------------------|-----------------------------------------------|--------------|
| ระบุเงื่อนไขในการเรียกดูข้อมูล      |             | :                          | STRPT 7PLUS HOS                     |                                               |              |
| 10<br>2563 ×                        |             | × •                        | ข้อมูลรายละเอียดตามรายงาน 7PLUS_HOS |                                               |              |
| โตรมาส                              |             |                            |                                     |                                               |              |
| โครมาส 1 🗙 โครมาส 2 🗙 โครมาส 3 🗙    |             | × •                        | Click here to go QUICK_METHOD_      | HOS&DETAIL                                    |              |
| 1298                                |             |                            |                                     |                                               |              |
| 128.4 ×                             |             | × •                        |                                     |                                               |              |
| ขังหวัด<br>Type or Select [จังหวัด] | · ·         | สถานพยาบาล<br>Type or Sele | ect [สถานพยาบาล]                    | ค่าน/ไม่ค่าน<br>Type or Select [ค่าน/ไม่ค่าน] | · ·          |
| ผลการประเมิน                        |             |                            |                                     |                                               | <b>(3)</b> : |
| Grouped Ostacked                    |             |                            | 3                                   |                                               | - UN1        |
|                                     |             |                            |                                     |                                               |              |

3. เมื่อเลือกเงื่อนไขเสร็จสิ้น หน้าจอจะปรากฏรายละเอียดของข้อมูลตามที่ระบุ ดังรูป

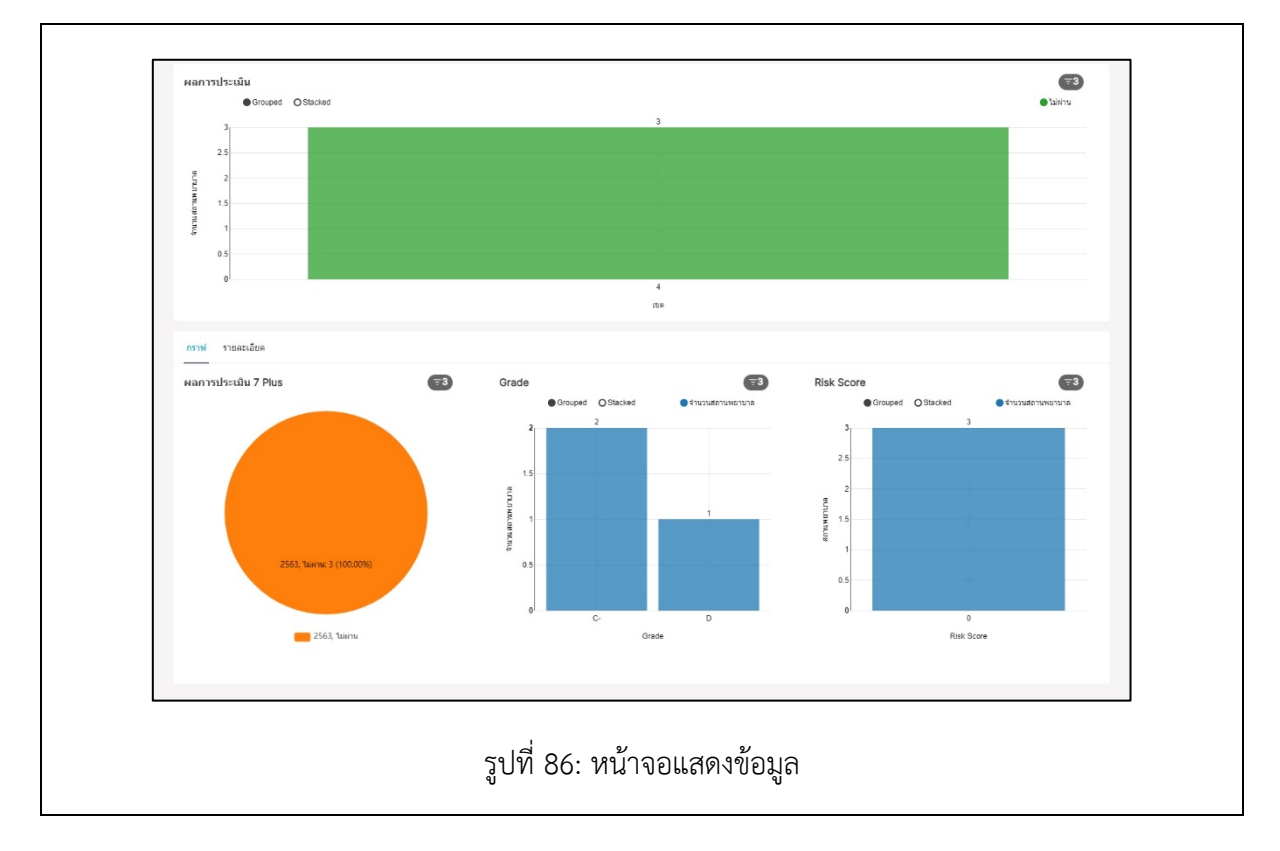

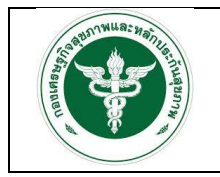

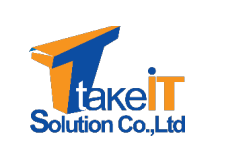

#### 3.2.3 รายงานสรุปผลการประเมินวิกฤติการเงินระดับ 7 (RISK SCORING)

<u>ขั้นตอนการทำงาน</u>

1. ไปที่เมนู สรุปผลการประเมินวิกฤติการเงินระดับ 7 (RISK SCORING) จะปรากฏหน้าจอ

| Dashboards                                                                                                    |                                         |                    |                          |               |                 |             | BULK SELECT                                                                                                    |
|----------------------------------------------------------------------------------------------------|-----------------------------------------|--------------------|--------------------------|---------------|-----------------|-------------|----------------------------------------------------------------------------------------------------|
| Owner: All - Created by: All                                                                                                    | - Status: Any - Favorit                 | te: Any - Q Search |                          |               |                 |             |                                                                                                    |
| Title +                                                                                                    |                                         | Modified by ÷      | Status =                 | Modified :    | Created by      | Owners      | Actions                                                                                                    |
| 🟠 สรุปผลการประเมินการเปรียบเทียบของแผนประ                                                                                                    | ามาณการและผลการดำเนินงาน                | admin lastadmin    | Published                | 5 minutes ago | admin lastadmin | AL          |                                                                                                    |
| 🟠 สรุปผลการประเมินประสิทธิภาพทางการเงิน (7                                                                                                    | PLUS)                                   | admin lastadmi     | Published                | 2 months ago  | admin lastadmin | AL          |                                                                                                    |
| 🏠 สรุปผลการประเมินวิกฤติการเงินระดับ 7 (RISK                                                                                                    | scoring) 1                              | admin lastadmin    | Published                | 2 months ago  | admin lastadmin | AL          |                                                                                                    |
| 🟠 สรุปผลการวิเคราะห์ต้นทุนแบบ QUICK METH                                                                                                    | IOD                                     | admin lastadmin    | Published                | 6 days ago    | admin lastadmin | AL          |                                                                                                    |
| ☆ สรุปรายงานทั้งหมด                                                                                                    |                                         | admin lastadmin    | Published                | a minute ago  | admin lastadmin | AL          |                                                                                                    |
|                                                                                                    |                                         |                    | « <b>1</b> »<br>1-5 of 5 |               |                 |             |                                                                                                    |
|                                                                                                    |                                         |                    |                          |               |                 |             |                                                                                                    |
| Superset Dashboards                                                                                                    |                                         | 3UN 07: Ν          | าน เงยเ                  | เสดงเมนู      |                 |             | +• Setting                                                                                                    |
| ื่⊘Superset<br>สรุปผลการประเมินวิกฤติการเงื                                                                                                    | ง<br>นระดับ 7 (RISK S                   | SCORING)           | 11.1196                  | เสดงเมนู      |                 |             | ۰۰ Setting                                                                                                    |
| ์OSuperset Dashboards<br>สรุปผลการประเมินวิกฤดิการเงื<br>ระแง้อน'ยนการเรียก ¦ Risk Scor<br>ชุออมูล                                                                                                    | นระดับ 7 (RISK S                        | SCORING)           | 11.100L                  | เสดงเมนู      |                 |             | +• Setting<br>••<br>••<br>••<br>••<br>••                                                                                                    |
| ♥ Superset Dashboards<br>สรุปผลการประเมินวิกฤดิการเงื<br>ระบุง้อนใขในการเรียก :<br>อุสอมุล<br>อิตอประกาณ                                                                                                    | ง<br>นระดับ 7 (RISK S<br>*              | SCORING)           | ่าน'เขยเ<br>่∻           | เสดงเมนู      |                 |             | +۰ Setting<br>۰۰<br>© :<br>۴۱۹۵۵μασιλια                                                                                                    |
| Superset Dashboards<br>สรุปผลการประเมินวิกฤติการเงื<br>ระบุเงื่อนใชในการเรียก i Risk Scor<br>อุช่อมูล<br>ยะกระกระ<br>Type or Select [ประประช<br>จุง                                                                                                    | นระดับ 7 (RISK S                        | SCORING)           | าน เงยเ                  | เสดงเมนู      |                 |             | +• Setting<br>יי<br>פי יי<br>לאטאפיזאטטרעראם                                                                                                    |
| Superset         Dashboards           สรุปผลการประเมินวิกฤติการเงื           ระนูเงื่อนใชโนการเรียก :<br>ชุมอมูล<br>Baubinama<br>Type or Select (Baubinar *<br>Twana<br>Type or Select (Bauninar *<br>Type or Select (Bauninar *<br>Type or Select (Bauninar *<br>Type or Select (Bauninar *<br>Type or Select (Bauninar *<br>Type or Select (Bauninar *<br>Select (Bauninar *<br>Select *<br>Select *<br>Select * | นระดับ 7 (RISK S                        | SCORING)           | าน เงยเ<br>ะ             | เสดงเมนู      |                 |             | +• Setting<br>••<br>••<br>••<br>••<br>••<br>••<br>••<br>••<br>••<br>••<br>••<br>••<br>••                                                                   |
| Superset Dashboards<br>Aşılıkanısılsetliğu i<br>sıtışlaululunsıstun i<br>galaya<br>Dunbarım<br>Type or Select (launsı) -<br>taranı<br>Type or Select (launsı) -<br>taranı<br>Type or Select (launsı) -<br>taranı<br>Type or Select (launsı) -<br>taranı                                                                                                    | นระดับ 7 (RISK S                        | SCORING)           | าน เงยเ<br>ะ             | เสดงเมนู      |                 |             | +• Setting<br>••<br>••<br>••<br>••<br>••<br>••<br>••<br>••<br>••<br>••<br>••<br>••<br>••                                                                   |
| Superset Dashboards                                                                                                    | นระดับ 7 (RISK S                        | SCORING)           | าน เงยเ                  | เสดงเมนู      |                 | ,           | +• Setting<br><br>• trucuserumaruna                                                                                                    |
| Superset Dashboards                                                                                                    | นระดับ 7 (RISK S                        | SCORING)           | 12 1906                  | เสดงเมนู      |                 |             | +• Setting<br>••<br>••<br>••<br>••<br>••<br>••<br>••<br>••<br>••<br>••<br>••<br>••<br>••                                                                   |
| Superset Dashboards<br>aqqUwannsdsex.illulanganal<br>saudaultulunsidun :<br>saudaultulunsidun :<br>saudaultulunsidun :<br>saudaultulunsidun :<br>Type or Select [lanna] =<br>Type or Select [lanna] =<br>Type or Select [lanna] =                                                                                                    | นระดับ 7 (RISK S                        | SCORING)           | าน เงยเ                  | Rak Scoing    |                 | 3           | +• Setting<br>••<br>••<br>••<br>••<br>••<br>••<br>••<br>••<br>••<br>••<br>••<br>••<br>••                                                                   |
| Superset Dashboards                                                                                                    | นระดับ 7 (RISK S<br>*                   | SCORING)           | 111 1106                 | เสดงเมนู      |                 | 1           | +• Setting<br>•<br>• Стизиетниката<br>• Стизиетниката                                                                                                    |
| Superset Dashboards                                                                                                    | นระดับ 7 (RISK S<br>e<br>(Risk Scoring) | SCORING)           | 112 IVU6                 | Ruk Scoring   |                 | 3<br>Search | +- Setting<br><br>• fusuda nuvernus<br>• fusuda nuvernus<br>• fusuda nuvernus<br>• fusuda nuvernus<br>• fusuda nuvernus<br>• fusuda nuvernus<br>• i<br>• i |

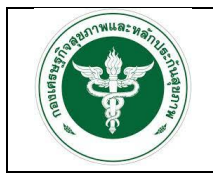

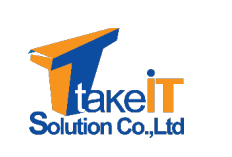

 ระบุเงื่อนไขที่ต้องการเรียกดูรายงาน ได้แก่ "ปี" "ไตรมาส" "เขต" "จังหวัด" และ "สถานพยาบาล" ดังรูป

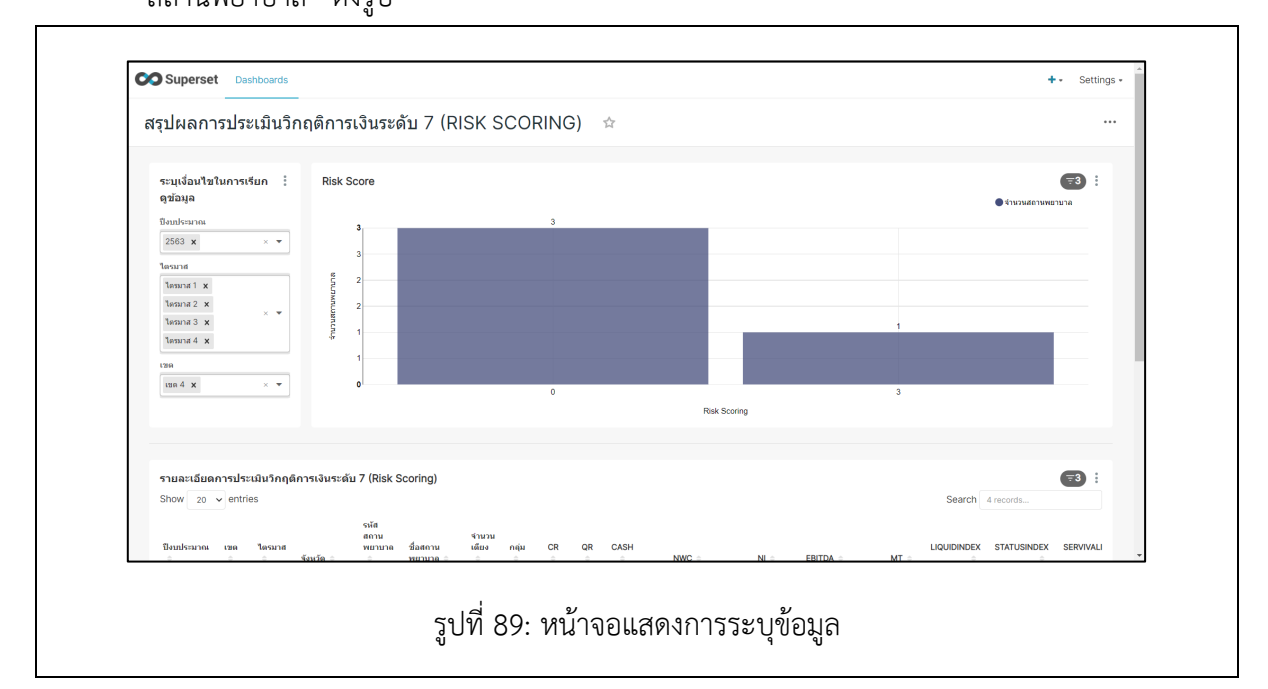

3. เมื่อเลือกเงื่อนไขเสร็จสิ้น หน้าจอจะปรากฏรายละเอียดของข้อมูลตามที่ระบุ ดังรูป

| 0                                                                                                    |                                                                 |                                                                                                 |                                                                                                    |                                                                              |                                                                                                    |                                                               |                                                                                                   |                                        |                                          |                                           |                                                                                   |                                                                                |                                                                                    |                                                                                 |                            | ● จำนวนสถานพ                                                  | ยามาล                          |
|----------------------------------------------------------------------------------------------------|-----------------------------------------------------------------|-------------------------------------------------------------------------------------------------|----------------------------------------------------------------------------------------------------|------------------------------------------------------------------------------|----------------------------------------------------------------------------------------------------|---------------------------------------------------------------|---------------------------------------------------------------------------------------------------|----------------------------------------|------------------------------------------|-------------------------------------------|-----------------------------------------------------------------------------------|--------------------------------------------------------------------------------|------------------------------------------------------------------------------------|---------------------------------------------------------------------------------|----------------------------|---------------------------------------------------------------|--------------------------------|
| บงบบระมาณ                                                                                                    |                                                                 |                                                                                                 |                                                                                                    | 3                                                                            |                                                                                                    |                                                               |                                                                                                   | 3                                      |                                          |                                           |                                                                                   |                                                                                |                                                                                    |                                                                                 |                            |                                                               |                                |
| 2003 ×                                                                                                    |                                                                 | × •                                                                                             |                                                                                                    | 3                                                                            |                                                                                                    |                                                               |                                                                                                   |                                        |                                          |                                           |                                                                                   |                                                                                |                                                                                    |                                                                                 |                            |                                                               |                                |
| ไดรมาส                                                                                                    |                                                                 |                                                                                                 | ę .                                                                                                    | 2                                                                            |                                                                                                    |                                                               |                                                                                                   |                                        |                                          |                                           |                                                                                   |                                                                                |                                                                                    |                                                                                 |                            |                                                               |                                |
| โตรมาส 1 ×                                                                                                    |                                                                 |                                                                                                 | 5                                                                                                    |                                                                              |                                                                                                    |                                                               |                                                                                                   |                                        |                                          |                                           |                                                                                   |                                                                                |                                                                                    |                                                                                 |                            |                                                               |                                |
| โครมาส 2 🗙                                                                                                    |                                                                 | × •                                                                                             | nam                                                                                                    | 2                                                                            |                                                                                                    |                                                               |                                                                                                   |                                        |                                          |                                           |                                                                                   |                                                                                |                                                                                    |                                                                                 |                            |                                                               |                                |
| โตรมาส 4 🗙                                                                                                    |                                                                 |                                                                                                 | Cillip                                                                                                    | 1                                                                            |                                                                                                    |                                                               |                                                                                                   |                                        |                                          |                                           |                                                                                   |                                                                                |                                                                                    | 1                                                                               |                            |                                                               |                                |
| 1319                                                                                                    |                                                                 |                                                                                                 |                                                                                                    | 1                                                                            |                                                                                                    |                                                               |                                                                                                   |                                        |                                          |                                           |                                                                                   |                                                                                |                                                                                    |                                                                                 |                            |                                                               |                                |
| 119.4 ×                                                                                                    |                                                                 | × •                                                                                             |                                                                                                    |                                                                              |                                                                                                    |                                                               |                                                                                                   |                                        |                                          |                                           |                                                                                   |                                                                                |                                                                                    |                                                                                 |                            |                                                               |                                |
|                                                                                                    |                                                                 |                                                                                                 |                                                                                                    |                                                                              |                                                                                                    |                                                               |                                                                                                   | 0                                      |                                          |                                           |                                                                                   | 20070                                                                          |                                                                                    | 3                                                                               |                            |                                                               |                                |
|                                                                                                    |                                                                 |                                                                                                 |                                                                                                    |                                                                              |                                                                                                    |                                                               |                                                                                                   |                                        |                                          |                                           | Risk                                                                              | Scoring                                                                        |                                                                                    |                                                                                 |                            |                                                               |                                |
| <mark>รายละเอียด</mark><br>Show 20                                                                                                    | การประ<br>∽ entrie                                              | เมินวิกฤด์<br>es                                                                                | ่การเงินระดับ                                                                                                    | 7 (Risk S                                                                    | Scoring)                                                                                                    |                                                               |                                                                                                   |                                        |                                          |                                           |                                                                                   |                                                                                |                                                                                    |                                                                                 | Search                     | 4 records                                                     | 73                             |
| <mark>รายละเอียด</mark><br>Show 20                                                                                                    | การประ<br>• entrie                                              | រมันวิกฤด์<br>es                                                                                | เการเงินระดับ                                                                                                    | 7 (Risk ร<br>ราĭส                                                            | Scoring)                                                                                                    |                                                               |                                                                                                   |                                        |                                          |                                           |                                                                                   |                                                                                |                                                                                    |                                                                                 | Search                     | 4 records                                                     | <b>73</b>                      |
| รายละเอียด<br>Show 20<br>ปิงบประมาณ                                                                                                    | การประ<br>• entric<br>เชต<br>©                                  | เมินวิกฤด์<br>es<br>โตรมาส<br>ะ                                                                 | ใการเงินระดับ<br>จังแว้ค ≑                                                                                               | 7 (Risk ร<br>จรัส<br>สถาน<br>พยาบาล                                          | Scoring)<br>ชื่อสถาน<br>พยามาล ะ                                                                                           | จำนวน<br>เดียง<br>©                                           | กลุ่ม<br>©                                                                                        | CR<br>¢                                | QR<br>¢                                  | CASH<br>≎                                 | NWC 0                                                                             | NI o                                                                           | EBITDA 0                                                                           | MT o                                                                            | Search<br>LIQUIDINDEX<br>© | 4 records<br>STATUSINDEX                                      | <b>SERVIVAL</b>                |
| <b>รายละเอียด</b><br>Show 20<br><del>ประเทรเวาณ</del><br>2563                                                                                          | การประ                                                          | เมินวิกฤด์<br>es<br>โตรมาส<br>เครมาส 1                                                          | ถ้การเงินระดับ<br>จังหวัด :<br>พระนครศรีอยุธยา                                                                           | 7 (Risk \$<br>ราโส<br>สถาน<br>พยาบาล<br>0<br>10660                           | Scoring)<br>ชื่อสถาน<br>พยามาล :<br>โรงพยาบาล<br>พรรนครศรีอยุยยา                                                           | <ul> <li>จำนวน<br/>เดียง</li> <li>₀</li> <li>524</li> </ul>   | กลุ่ม<br>ะ<br>รพศ.A<br><= 700                                                                     | CR<br>©<br>3.48                        | QR<br>©<br>3.28                          | <b>CASH</b><br>⊕<br>1.67                  | NWC 0<br>509,373,076,960                                                          | NI 0<br>39,390,295.840                                                         | EBITDA 0<br>65,174,977.990                                                         | MT 0<br>137,281,934.400                                                         | Search                     | 4 records<br>STATUSINDEX<br>0                                 | SERVIVAL<br>0                  |
| <b>รายละเอียด</b><br>Show 20<br><b>มิงเหละมาณ</b><br>5<br>2563<br>2563                                                                                 | การประ                                                          | เมินวิกฤด์<br>25<br>โดรมาส<br>โดรมาส 1<br>โดรมาส 2                                              | <b>จ้งหวัด ≎</b><br>พระนครศรีอยุธยา<br>พระนครศรีอยุธยา                                                                   | 7 (Risk \$<br>ราโล<br>สถาม<br>พยาบาล<br>0<br>10660<br>10660                  | Scoring)<br>ชื่อสถาน<br>พยามาล<br>โรงพยาบาล<br>พรรมจะสรีอยูยยา<br>โรงพยาบาล<br>พรรมจะสรีอยูยยา                             | <ul> <li>จำนวน<br/>เดียง</li> <li>524</li> <li>524</li> </ul> | nqiu<br>⊖<br>5₩R.Å<br><= 700<br>5₩R.Å<br><= 700                                                   | CR<br>©<br>3.48<br>3.6                 | QR<br>0<br>3.28<br>3.37                  | CASH<br>©<br>1.67<br>1.38                 | NWC =<br>509,373,076.960<br>562,013,114.430                                       | NI 0<br>39,390,295.840<br>89,737,693.390                                       | EBITDA 0<br>65,174,977.990<br>124,085,341.950                                      | MT 8<br>137,281,934.400<br>82,670,759.810                                       | Search                     | 4 records<br>STATUSINDEX<br>0<br>0                            | SERVIVAL<br>0                  |
| รายละเอียด<br>Show 20<br><b>Bunktann</b><br>2563<br>2563<br>2563                                                                                       | การประ<br>• entrie<br>(1994<br>(1994 4)<br>(1994 4)<br>(1994 4) | <b>เมินวิกฤด์</b><br>es<br>โดรมาส<br>โดรมาส 1<br>โดรมาส 2<br>โดรมาส 3                           | <b>จังหวัด ∶</b><br>ซังหวัด ∶<br>พระนครศรีอยุธยา<br>พระนครศรีอยุธยา                                                      | 7 (Risk \$<br>ราไส<br>สถาม<br>พยาบาล<br>0<br>10660<br>10660                  | ร้องสถาน<br>พยามาล ()<br>โรงพยาบาล<br>พรรมเครศรีอยุยยา<br>โรงพยาบาล<br>พรรมเครศรีอยุยยา<br>โรงพยาบาล<br>พรรมเครศรีอยุยยา   | <mark>∜านวน<br/>เดียง<br/>©<br/>524<br/>524<br/>524</mark>    | nqiu<br>≎<br>5%R.A<br><= 700<br>\$%R.A<br><= 700<br>\$%R.A<br><= 700                              | CR<br>¢<br>3.48<br>3.6<br>3.15         | QR<br>©<br>3.28<br>3.37<br>2.92          | CASH<br>0<br>1.67<br>1.38<br>0.89         | NWC =<br>509,373,076,960<br>562,013,114,430<br>490,332,335,820                    | NI 0<br>39,390,295.840<br>89,737,693.390<br>11,628,422.660                     | EBITDA =<br>65,174,977.990<br>124,085,341.950<br>63,898,463.470                    | MT =<br>137,281,934.400<br>82,670,759.810<br>-24,807,360.170                    | Search                     | 4 records<br><b>STATUSINDEX</b><br>0<br>0<br>0                | <b>SERVIVAL</b><br>0<br>0      |
| <b>รายละเอียด</b><br>Show 20<br><b>ยิงแห่ะมาณ</b><br>2563<br>2563<br>2563                                                                              | การประ<br>• entric<br>• เบล 4<br>เบล 4<br>เบล 4<br>เบล 4        | <b>เมินวิกฤด์</b><br>25<br>โตรมาส<br>โตรมาส 1<br>โตรมาส 2<br>โตรมาส 3<br>โตรมาส 4               | เการเงินระดับ<br>จังหวัด :<br>พระนครศรีอยุธยา<br>พระนครศรีอยุธยา<br>พระนครศรีอยุธยา<br>พระนครศรีอยุธยา                   | 7 (Risk 5<br>olia<br>anu<br>Muruna<br>0<br>10660<br>10660<br>10660           | รี่อสตาน<br>พยามาล ()<br>โรงพยามาล<br>พรรมสรีร้อยู่ยา<br>โรงพยามาล<br>พรรมสรีร้อยู่ยา<br>โรงพยามาล<br>พรรมสรรีร้อยู่ยา     | <del>จำนวน<br/>เมียง</del><br>524<br>524<br>524<br>524        | nqiu<br>0<br>5WR.A<br><= 700<br>5WR.A<br><= 700<br>5WR.A<br><= 700<br>5WR.A<br><= 700             | CR<br>©<br>3.48<br>3.6<br>3.15<br>2.24 | QR<br>\$<br>3.28<br>3.37<br>2.92<br>2.11 | CASH<br>0<br>1.67<br>1.38<br>0.89<br>0.93 | NWC 5<br>509,373,076,960<br>562,013,114,430<br>490,332,335,820<br>345,392,667,250 | NI 0<br>39,390,295.840<br>89,737,693.390<br>11,628,422.660<br>-142,590,973.590 | EBITDA =<br>65,174,977,990<br>124,085,341,950<br>63,898,463,470<br>-63,418,477,850 | MT =<br>137,281,934,400<br>82,670,759,810<br>-24,807,360,170<br>-20,218,804,070 | Search<br>LIQUIDINDEX<br>© | 4 records  STATUSINDEX  0  0  0  0  0  0  0  0  0  0  0  0  0 | <b>SERVIVAL</b><br>0<br>0<br>1 |
| รายละเอียด<br>Show 20                                                                                                    | การประ<br>• entrie<br>เบล 4<br>เบล 4<br>เบล 4                   | <b>เม็นวิกฤด์</b><br>25<br>1 <mark>ตรมาส</mark><br>1ครมาส 1<br>1ครมาส 2<br>1ครมาส 3<br>1ครมาส 4 | <ul> <li>จึงหวัด ₀</li> <li>พระนครศรีออุธยา</li> <li>พระนครศรีออุธยา</li> <li>พระนครศรีออุธยา</li> </ul>                 | 7 (Risk 5<br>ราโล<br>สถาม<br>พยาบาล<br>0<br>10660<br>10660<br>10660<br>10660 | รี่อสตาน<br>พยามาล<br>โรงพอามาล<br>พรามสรหรืออุยา<br>โรงพอามาล<br>พรามสรหรืออุยา<br>โรงพอามาล<br>พรามสรหรืออุยา            | <mark>ชานวน<br/>เดียง</mark><br>524<br>524<br>524<br>524      | nqiu<br>⇒<br>5HR.A<br><= 700<br>5HR.A<br><= 700<br>5HR.A<br><= 700<br>5HR.A<br><= 700             | CR<br>¢<br>3.48<br>3.6<br>3.15<br>2.24 | QR<br>0<br>3.28<br>3.37<br>2.92<br>2.11  | CASH<br>0<br>1.67<br>1.38<br>0.89<br>0.93 | NWC 8<br>509,373,076,960<br>562,013,114,430<br>490,332,335,820<br>345,392,667,250 | NI 8<br>39,390,295.840<br>89,737,693.390<br>11,628,422.660<br>-142,590,973.590 | EBITDA 0<br>65,174,977,990<br>124,085,341,950<br>63,898,463,470<br>-63,418,477,850 | MT 8<br>137,281,934,400<br>82,670,759,810<br>-24,807,360,170<br>-20,218,804,070 | Search                     | 4 records <b>STATUSINDEX</b> 0  0  0  0  0                    | <b>SERVIVAL</b><br>0<br>0<br>1 |
| <ul> <li>&gt;110actãtuo</li> <li>Show 20</li> <li>Bunktana</li> <li>2563</li> <li>2563</li> <li>2563</li> <li>2563</li> <li>2563</li> <li>4</li> </ul> | การประ                                                          | <b>เป็นวิกฤต์</b><br>25<br>โดรมาส<br>โดรมาส 1<br>โดรมาส 2<br>โดรมาส 3                           | <ol> <li>การเงินระดับ</li> <li>จังบริต ะ</li> <li>พระบครศิลยุยา</li> <li>พระบครศิลยุยา</li> <li>พระบครศิลยุยา</li> </ol> | 7 (Risk 5<br>sha<br>annu<br>wenuuna<br>0<br>10660<br>10660<br>10660<br>10660 | รี่อสถาน<br>พยามาล :<br>โรงพยามาล<br>พระมะสุรสิวอยู่ยา<br>โรงพยามาล<br>พระมะสุรสิวอยู่ยา<br>โรงพยามาล<br>พระมะสุรสิวอยู่ยา | 4านวน<br>เดียง<br>524 524 524 524 524 524                     | nqiu<br>⇒<br>511 R.A.<br><= 700<br>511 R.A.<br><= 700<br>511 R.A.<br><= 700<br>511 R.A.<br><= 700 | CR<br>¢<br>3.48<br>3.6<br>3.15<br>2.24 | QR<br>©<br>3.28<br>3.37<br>2.92<br>2.11  | CASH<br>0<br>1.67<br>1.38<br>0.89<br>0.93 | NWC 0<br>509,373,076,960<br>562,013,114,430<br>490,332,335,820<br>345,392,667,250 | NI 0<br>39,390,295.840<br>80,737,693.390<br>11,628,422.660<br>-142,590,973.590 | EBITDA ©<br>65,174,977.990<br>124,085,341.950<br>63,898,463,470<br>-63,418,477.850 | MT =<br>137,281,934.400<br>82,670,759.810<br>-24,807,360.170<br>-20,218,804.070 | Search                     | 4 records<br>STATUSINDEX<br>0<br>0<br>0<br>0<br>0             | <b>SERVIVAL</b><br>0<br>0<br>1 |

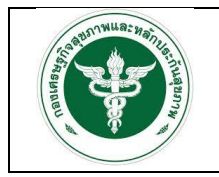

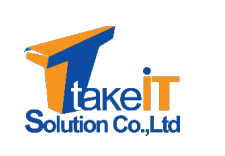

#### 3.2.4 รายงานสรุปผลการวิเคราะห์ต้นทุนแบบ QUICK METHOD

<u>ขั้นตอนการทำงาน</u>

1. ไปที่เมนู สรุปผลการวิเคราะห์ต้นทุนแบบ QUICK METHOD จะปรากฏหน้าจอ

| shboards                                                                                                    |                                  |                                                                            |                                            |                 |        | BULK    | SELECT      |
|----------------------------------------------------------------------------------------------------|----------------------------------|----------------------------------------------------------------------------|--------------------------------------------|-----------------|--------|---------|-------------|
| Owner: All - Created by: All - Status: Any - Far                                                                                                    | vorite: Any - Q Search           |                                                                            |                                            |                 |        |         |             |
| Title †                                                                                                    | Modified by                      | Status :                                                                   | Modified :                                 | Created by      | Owners | Actions |             |
| 😭 สรุปผลการประเมินการเปรียบเทียบของแผนประมาณการและผลการคำเนินงาน                                                                                                    | admin lastadmin                  | Published                                                                  | 5 minutes ago                              | admin lastadmin | AL     |         |             |
| 🚰 สรุปผลการประเมินประสิทธิภาพทางการเงิน (7 PLUS)                                                                                                    | admin lastadmin                  | Published                                                                  | 2 months ago                               | admin lastadmin | AL     |         |             |
| 😭 สรุปผลการประเมินวิกฤติการเงินระดับ 7 (RISK SCORING)                                                                                                    | admin lastadmin                  | Published                                                                  | 2 months ago                               | admin lastadmin | AL     |         |             |
| 😭 สรุปผลการวิเคราะห์ดับทุนแบบ QUICK METHOD 🚺                                                                                                    | admin lastadmin                  | Published                                                                  | 6 days ago                                 | admin lastadmin | AL     |         |             |
| 😭 สรุปรายงานทั้งหมด                                                                                                    | admin lastadmin                  | Published                                                                  | a minute ago                               | admin lastadmin | AL     |         |             |
|                                                                                                    |                                  |                                                                            |                                            |                 |        |         |             |
|                                                                                                    | · · · · ·                        | 1-5 of 5                                                                   |                                            |                 |        |         |             |
|                                                                                                    |                                  | 1-5 01 5                                                                   |                                            |                 |        |         |             |
|                                                                                                    | รูปที่ 91: <i>ห</i>              | าน้าจอแส                                                                   | เดงเมนู                                    |                 |        |         |             |
| ิSuperset                                                                                                    | รูปที่ 91: ท<br><sup>нор</sup> ☆ | เน้าจอแส                                                                   | สดงเมนู                                    |                 |        | +• Set  | tings +     |
| Superset                                                                                                    | รูปที่ 91: ท<br>нор ☆            | หน้าจอแ <i>ส</i>                                                           | 1ดงเมนู                                    |                 |        | +• Set  | tings -<br> |
| Superset Dashboards<br>รัฐปผลการวิเคราะห์ดันทุนแบบ QUICK MET<br>ระบุเงื่อนใชการเงิมกฐชอนูล<br>3<br>Type or Select [8]                                                                                 | รูปที่ 91: ท<br>нор ☆            | เน้าจอแส<br>จังหรัด<br>Type or Sel                                         | 1ดงเมนู<br>ect (รังหรัด)                   |                 |        | +• Set  | tings -     |
| Superset Dashboards<br>รัฐปผลการวิเคราะห์ดันทุนแบบ QUICK MET<br>ระบุเงื่อนโรการเงินกรูช่อมูล<br>ร<br>"<br>Type or Select [0]<br>Tevans                                                                | รูปที่ 91: ท<br>нор ☆            | เน้าจอแส<br>จังหวัด<br><sup>จังหวัด</sup><br>Type or Sele                  | 1ดงเมนู<br>ect (รังหร์ด)                   |                 |        | +• Set  | tings •<br> |
| Superset Deshboards<br>รรุปผลการวิเคราะห์ดันทุนแบบ QUICK MET<br>ระบุเงือนใชการเงินกลูข่อมูล<br>ข<br>Тype or Select [1]<br>โหลาล<br>Type or Select [โลนาล]                                             | รูปที่ 91: ท<br>нор ☆<br>•       | รังหรัด<br>รังหรัด<br>Type or Sel<br>สถานพยาบา                             | 1ดงเมนู<br>ect (จังหวัด)                   |                 |        | +• Set  | tings -     |
| Superset Dashboards  รรุปผลการวิเคราะห์ดันทุนแบบ QUICK MET  ระบุเรื่อนใชการเรียกอุช่อมูล  Type or Select [0]  Texna  Type or Select [lanne]  Tax  Type or Select [lanne]  Tax  Type or Select [lanne] | รูปที่ 91: ท<br>нод ≄<br>•       | เน้าจอแส<br>รังหรืด<br>จะรัด<br>Type or Sele<br>สถานพยาบา<br>อานพยาบา      | 1ดงเมนู<br>ect (จังหริด)<br>เล             |                 |        | +• Set  | tings •     |
| Osuperset                                                                                                    | รูปที่ 91: ท<br>HOD ☆            | เน้าจอแส<br>รังหรืด<br>รังหรืด<br>สถานพยาบาร<br>สถานพยาบาล<br>Type or Seld | 1ดงเมนู<br>act (รงหรด)<br>a<br>act (สงหรด) |                 |        | +- Set  | tings -     |

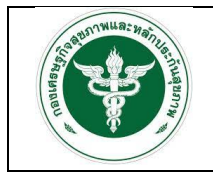

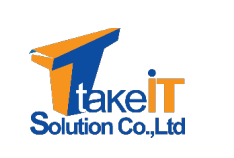

 ระบุเงื่อนไขที่ต้องการเรียกดูรายงาน ได้แก่ "ปี" "ไตรมาส" "เขต" "จังหวัด" และ "สถานพยาบาล" ดังรูป

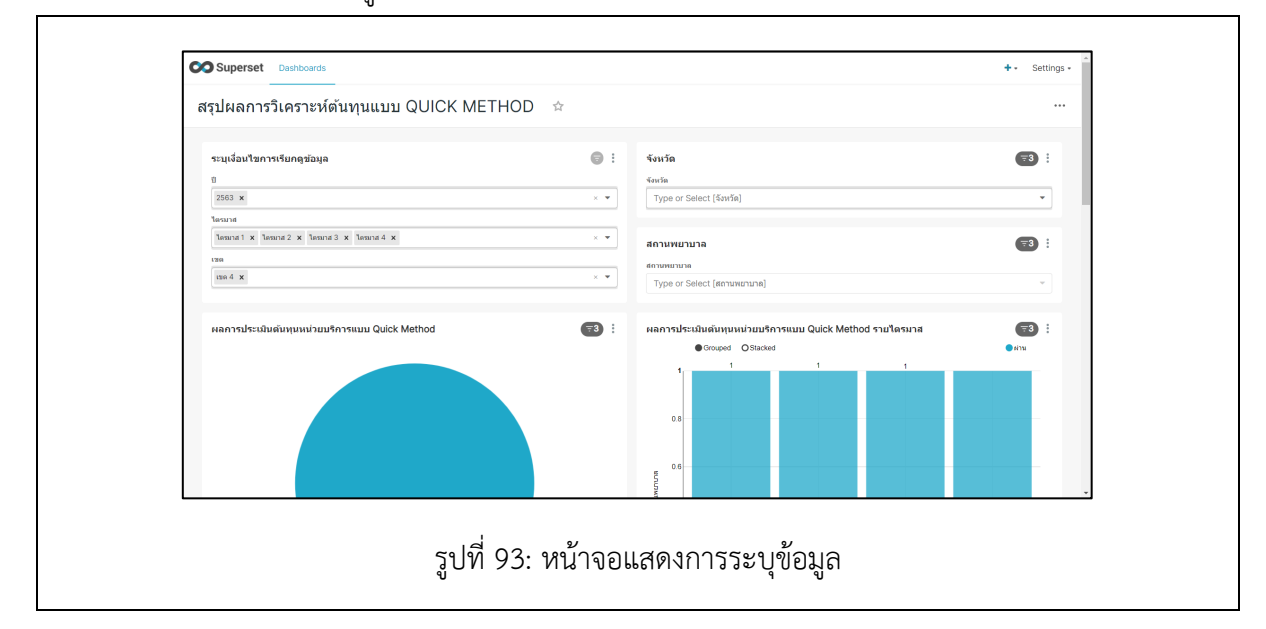

3. เมื่อเลือกเงื่อนไขเสร็จสิ้น หน้าจอจะปรากฏรายละเอียดของข้อมูลตามที่ระบุ ดังรูป

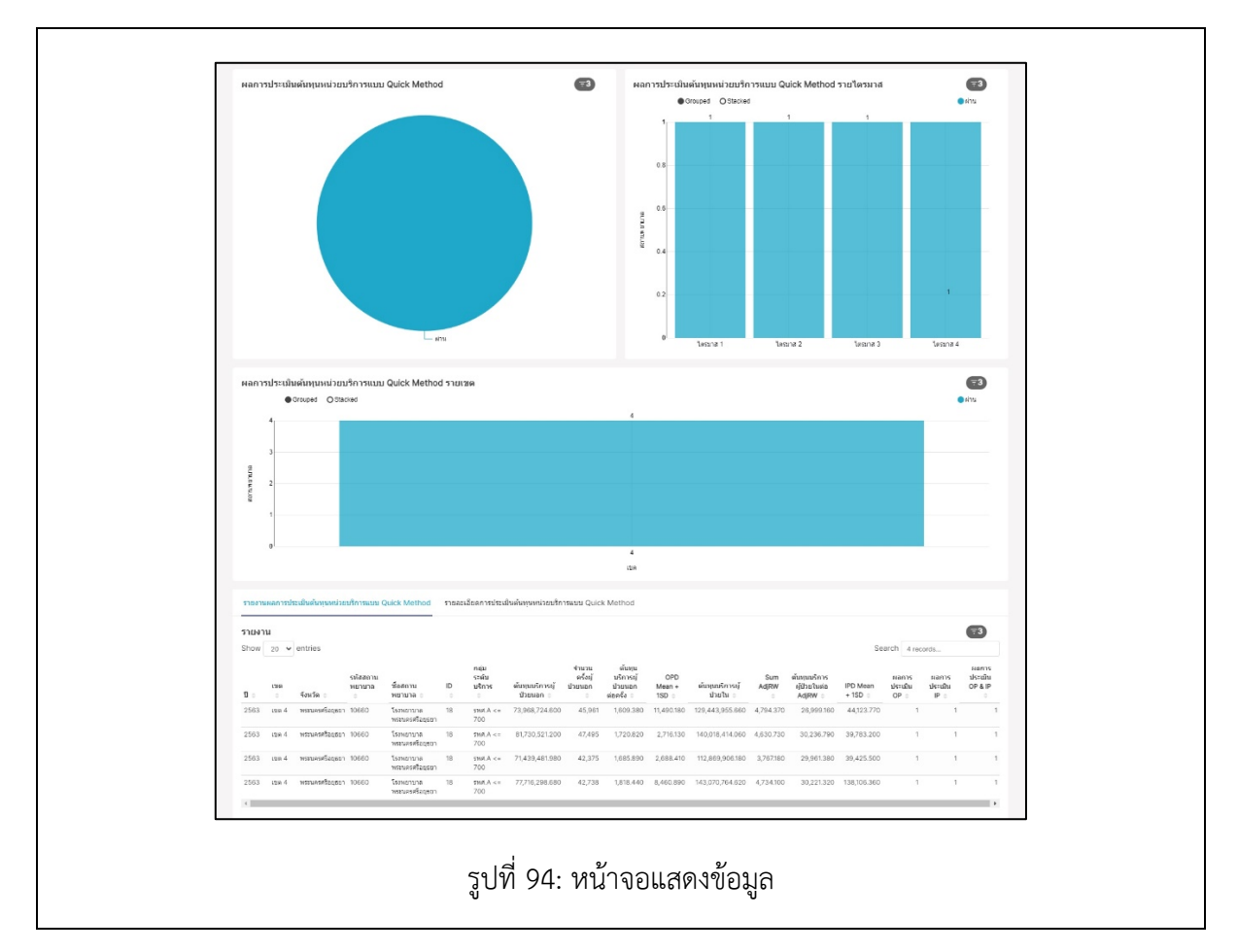

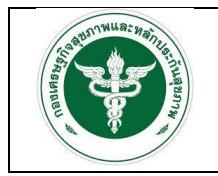

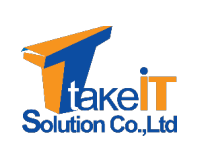

## 3.2.5 สรุปรายงานทั้งหมด

## <u>ขั้นตอนการทำงาน</u>

1. ไปที่เมนู สรุปรายงานทั้งหมด จะปรากฏหน้าจอ

| ashboards                                                                                                    |                                                                                                    |                                                                     |                                                  |                                        |                  |                      | BULK SELECT    |
|----------------------------------------------------------------------------------------------------|----------------------------------------------------------------------------------------------------|---------------------------------------------------------------------|--------------------------------------------------|----------------------------------------|------------------|----------------------|----------------|
| Cwner: All - Crested by: All - Status: Any - Favorit                                                                                                    | te: Any - Q Search                                                                                  |                                                                     |                                                  |                                        |                  |                      |                |
| Title •                                                                                                    | Modified by                                                                                         | Status :                                                            | Modified :                                       | Created by                             | Owners           | Actions              |                |
| 🚖 สรุปผลการประเมินการเปรียบเพียบของแผนประมาณการและผลการดำเนินงาน                                                                                                    | admin lastadmin                                                                                     | Published                                                           | 5 minutes ago                                    | admin lastadmin                        | AL               |                      |                |
| สรุปผลการประเมินประสิทธิภาพทางการเงิน (7 PLUS)                                                                                                    | admin lastadmi                                                                                      | Published                                                           | 2 months ago                                     | admin lastadmin                        | AL               |                      |                |
| 🚖 สรุปผลการประเมินวิกคุลิการเงินระดับ 7 (RISK SCORING)                                                                                                    | admin lastadmin                                                                                     | Published                                                           | 2 months ago                                     | admin lastadmin                        | AL               |                      |                |
| 🚖 สรุปผลการริเคราะห์ดันทุนแบบ QUICK METHOD                                                                                                    | admin lastadmin                                                                                     | Published                                                           | 6 days ago                                       | admin lastadmin                        | AL               |                      |                |
| 🕸 สรุปรายงานทั้งหมด 🚺                                                                                                    | admin lastadmin                                                                                     | Published                                                           | a minute ago                                     | admin lastadmin                        | AL               |                      |                |
|                                                                                                    |                                                                                                    | . 🖪 .                                                               |                                                  |                                        |                  |                      |                |
|                                                                                                    |                                                                                                    | 1=5 of 5                                                            |                                                  |                                        |                  |                      |                |
|                                                                                                    |                                                                                                    | 1-5 01 5                                                            |                                                  |                                        |                  |                      |                |
|                                                                                                    | รูปที่ 95: เ                                                                                        | าน้าจอแส                                                            | ัดงเมนู                                          |                                        |                  |                      |                |
| ≫Superset                                                                                                    | รูปที่ 95: เ                                                                                        | หน้าจอแส                                                            | ดงเมนู                                           |                                        |                  | +.                   | Settings -     |
| Constitution of the second second s | รูปที่ 95: เ<br>ผนประมาณก                                                                           | หน้าจอแส                                                            | ดงเมนู                                           |                                        |                  | +-                   | Settings -     |
| ❤ Superset<br>สรุปรายงานทั้งหมด ☆<br>สรุปผลการประเมินการเปรียบเทียบของแม<br>ระบุเง้อนใชในการเรียกดูข้อมูล : สะ                                                                                                    | รูปที่ 95: 1<br>ผนประมาณกา                                                                          | ใน้ำจอแส<br>ารและผลการ                                              | ดงเมนู<br>:ดำเนินงาน<br>เกละ ⊜ :                 | หลารปะเม็นการป                         | นบเสียบสองแล     | +.                   | Settings -<br> |
| Superset Dashboards<br>สรุปรายงานทั้งหมด ☆<br>สรุปรายงานทั้งหมด ☆<br>สรุปผลการประเมินการเปรียบเทียบของแ<br>ระบุเจื่อนใจในการเรียกดูข่อมูล :<br>a<br>Toon or Select III                                                                                                    | รูปที่ 95: เ<br>มูปที่ 95: เ<br>ผนประมาณกา<br>เปลลการถ่าเมืองาน<br>• Graged O States                | ใน้ำจอแส<br>ารและผลการ<br>มมเดียงของแผนประ<br>รายไดรมาส             | ดงเมนู<br>เดำเนินงาน<br>ภณ ๏ :<br>•™             | ผลการประเมินการเป<br>และผลการดำเนินงาน | รี่อบเพียงของแหง | +.                   | Settings       |
| Superset Dashboards<br>สรุปรายงานทั้งหมด ผ่<br>สรุปรายงานทั้งหมด ผ่<br>สรุปผลการประเมินการเปรียบเทียบของแ<br>ระแง้อนใชในการเรียกลูข่อมูล :<br>a<br>"<br>"ppe or Select [10]<br>"award                                                                                                    | รูปที่ 95: เ<br>รูปที่ 95: เ<br>ผนประมาณก<br>เป็นลูการประเมินการเปรี<br>Grouped OStacker<br>1 1 1 1 | หน้าจอแส<br>ารและผลการ<br>ายเดือนของแผยประ<br>รายใดอนส<br>;         | ดงเมนู<br>เดำเนินงาน<br>มาณ ⊚ :<br>_ เาน         | ผลการประเมินการเป<br>และผลการดำเนินงาน | รัญบาทียามของแคง | +.                   | Settings -<br> |
| Superset Dashboards<br>สรุปรายงานทั้งหมด ช่<br>สรุปผลการประเมินการเปรียบเทียบของแ<br>ระนุเงือนใชในการเรียกช่อมูล :<br>ๆ<br>Type or Select [โย<br>Type or Select [โยกมต] -                                                                                                    | รูปที่ 95: เ<br>รูปที่ 95: เ<br>ผนประมาณก*<br>เป็นลารประเมินการเปร<br>อาณารประเมินการเปร            | หน้าจอแส<br>ารและผลการ<br>ามเดียงหลงแคนประ<br>ามเดียงหลงแคนประ<br>า | ดงเมนู<br>รดำเนินงาน<br>มณ ⊜ :<br>•ฅฃ            |                                        | ใบบาริงแคล       | +-<br>1/521706/775 ( | Settings •     |
| Superset                                                                                                    | รูปที่ 95: ง<br>ผนประมาณกา<br>เปลลการประเมินการเปรี<br>เราะสารสำเนินงาม<br>Grouped Ostackee         | หน้าจอแส<br>ารและผลการ<br>รบใชมาส<br>เว                             | ดงเมนู<br>รดำเนินงาน<br>มณ ⊚ :<br>• คน<br>1<br>1 |                                        | รียมเรียบของแคน  | +-<br>INSERTERITY (  | Settings •     |

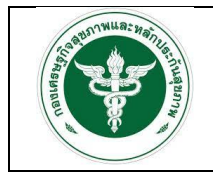

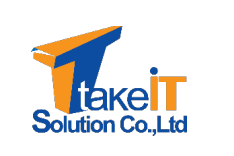

2. ระบุเงื่อนไขที่ต้องการเรียกดูรายงาน ได้แก่ "ปี" "ไตรมาส" และ "เขต" ดังรูป

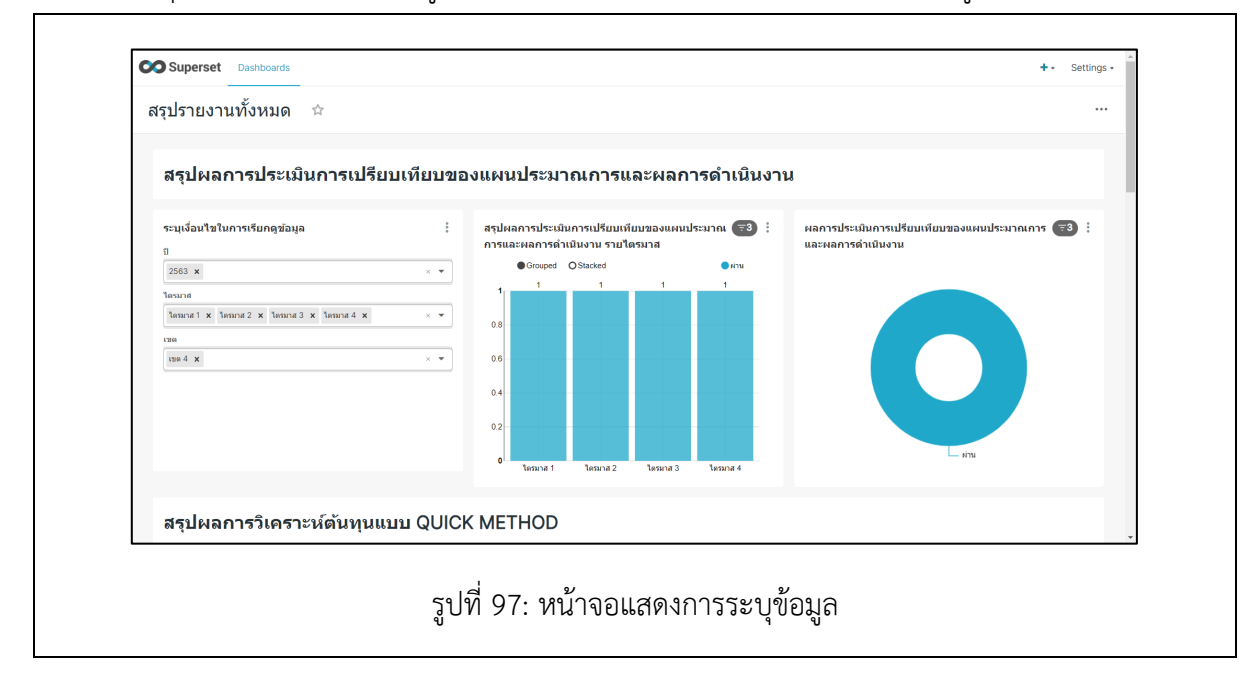

3. เมื่อเลือกเงื่อนไขเสร็จสิ้น หน้าจอจะปรากฏรายละเอียดของข้อมูลตามที่ระบุ ดังรูป

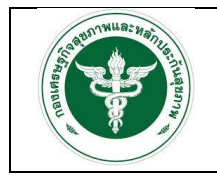

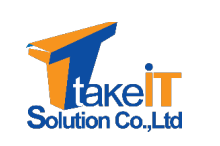

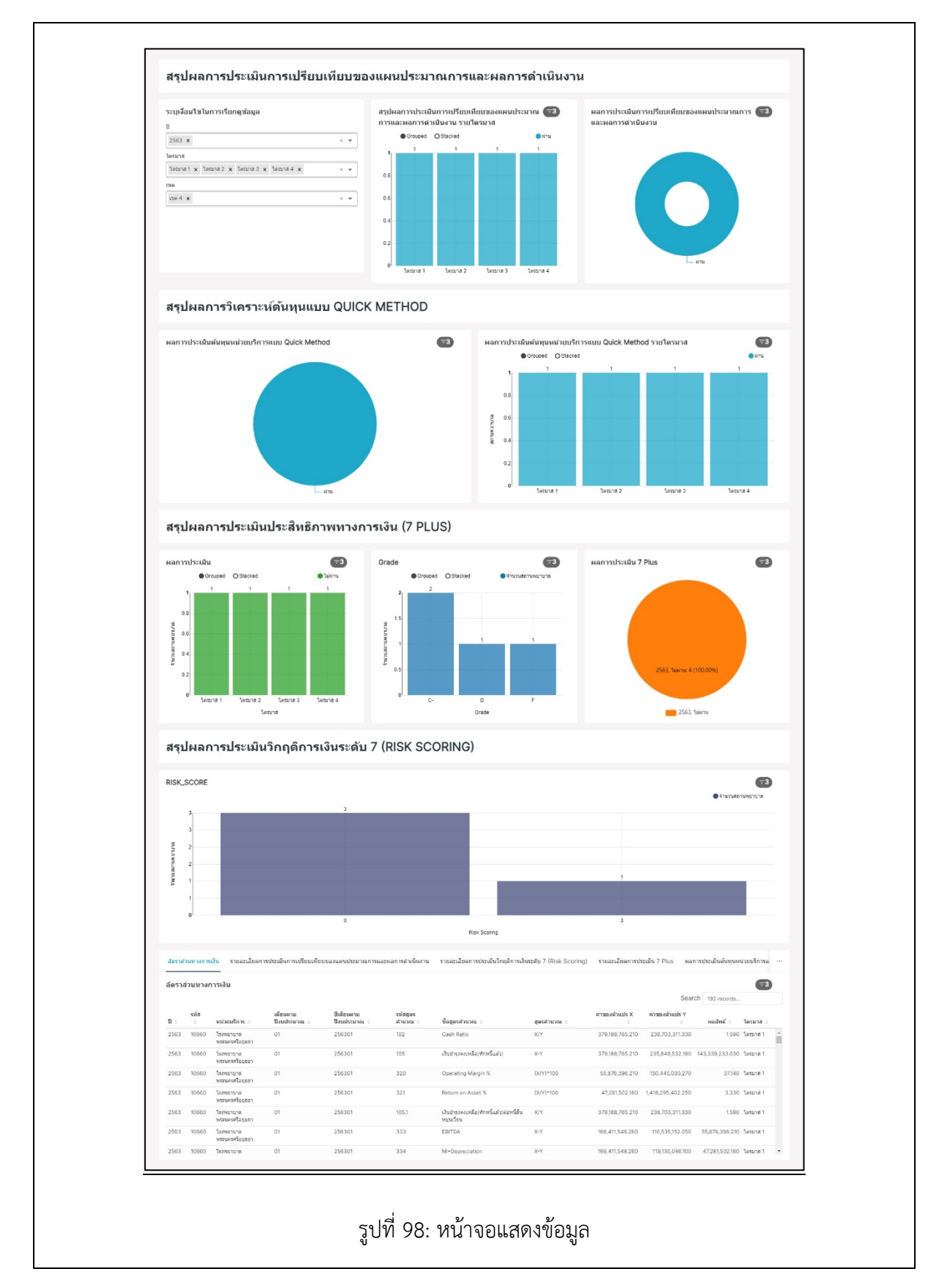

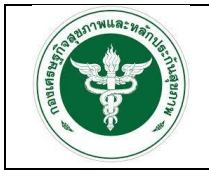

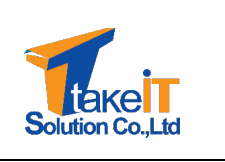

บทที่ 4 จัดการข้อมูล

สิทธิ์การเข้าถึงเมนูจัดการลูกข่ายจะสามารถใช้ได้เฉพาะโรงพยาบาลที่เป็นโรงพยาบาลแม่ข่ายเท่านั้น เป็นเมนูจัดการลูกข่าย สำหรับการเพิ่ม-ลดลูกข่ายภายใขเครือของโรงพยาบาล

#### 4.1 การเพิ่มลูกข่าย

<u>ขั้นตอนการทำงาน</u>

1. ไปที่แถบเมนู จัดการข้อมูลตั้งต้น > จัดการลูกข่าย จะปรากฏหน้าจอ

| OF PURILE                                                    | จัดการลูกข่าย |                |                          |                |
|--------------------------------------------------------------|---------------|----------------|--------------------------|----------------|
|                                                              |               |                | Search                   | 🕇 เพิ่มลูกข่าย |
| 🚷 หน้าหลัก                                                   | #             | รหัสสถานพยาบาล | ชื่อสถานพยาบาล           |                |
| 🏦 นำเข้าข้อมูล 👻                                             | 1             | 04248          | รพ.สต.สำราญ              | ā              |
| ะ รายงาน                                                     | 2             | 04249          | รพ.สต.บ้านโคก            |                |
| <ul> <li>จัดการข้อมูลดังดัน</li> <li>จัดการวงข่าย</li> </ul> | 3             | 04250          | สถานีอนามัยตำบลโคกสี     | (1)            |
| 2                                                            | 4             | Ø4253          | สถานีอนามัยตำบลบ้านทุ่ม  | <b>a</b>       |
|                                                              | 5             | 04254          | สถานีอนามัยตำบลเมืองเก่า | ā              |
|                                                              | 6             | Ø4255          | สถานีอนามัยบ้านดอนบม     | <b>a</b>       |
|                                                              | 7             | Ø4256          | สถานีอนามัยบ้านผือ       | Î              |
|                                                              | 8             | 04257          | สถานีอนามัยตำบลพระลับ    | Î              |
|                                                              | 9             | 04258          | สถานีอนามัยตำบลสาวะถึ    |                |

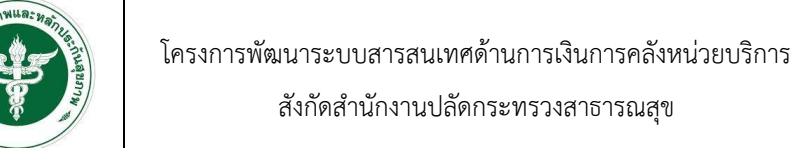

Г

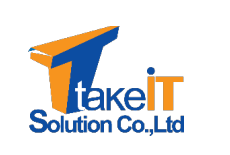

# เมื่อคลิกปุ่ม " · เพิ่มจุกข่าย " เพื่อเพิ่มลูกข่าย จะแสดงหน้าต่างให้เลือกโรงพยาบาล ดังรูป

|                                                        |                                                                                                    |                                                                                                    | Search                                                                  | 1 + เพิ่มลูกข่าย |
|--------------------------------------------------------|----------------------------------------------------------------------------------------------------|----------------------------------------------------------------------------------------------------|-------------------------------------------------------------------------|------------------|
| 希 หน้าหลัก                                             | #                                                                                                    | รหัสสถานพยาบาล                                                                                                    | ชื่อสถานพยาบาล                                                          |                  |
| 🔹 นำเข้าข้อมูล<br>-                                    | 1                                                                                                    | 04248                                                                                                    | รพ.สต.สำราญ                                                             | â                |
| <ul> <li>รายงาน</li> <li>ว้ออารย์วมอตั้งต้น</li> </ul> | 2                                                                                                    | 04249                                                                                                    | รพ.สต.บ้านโคก                                                           | ā                |
| จัดการลูกข่าย                                          | 3                                                                                                    | 04250                                                                                                    | สถานีอนามัยตำบลโคกสี                                                    | â                |
|                                                        | 4                                                                                                    | 04253                                                                                                    | สถานีอนามัยตำบลบ้านทุ่ม                                                 | <b> </b>         |
|                                                        | 5                                                                                                    | 04254                                                                                                    | สถานีอนามัยตำบลเมืองเก่า                                                | â                |
|                                                        | 6                                                                                                    | 04255                                                                                                    | สถานีอนามัยบ้านดอนบม                                                    | Ē                |
|                                                        | 7                                                                                                    | 04256                                                                                                    | สถานีอนามัยบ้านผือ                                                      | â                |
|                                                        |                                                                                                    |                                                                                                    |                                                                         |                  |
|                                                        | 8                                                                                                    | 04257                                                                                                    | สถานีอนามัยต่ำบลพระลับ                                                  | Ē                |
|                                                        | ะ<br>ว<br>รูปที่                                                                                                    | <sup>04257</sup><br>04258<br>100: หน้าจอแสดงการ                                                                                                    | สกานีอนามัยต่ำบลพระลับ<br>สกานีอนามัยต่ำบลสาวะกั<br>เพิ่มลูกข่าย        | 8                |
|                                                        | 8<br>9<br>รูปที่<br>เพิ่มลุกข่าย                                                                                                    | <sup>04257</sup><br><sup>04258</sup><br>100: หน้าจอแสดงการ                                                                                                    | สกานีอนามัยตำบลสาวะกั<br>เพิ่มลูกข่าย<br>ะพิ                            | 8                |
|                                                        | 8<br>9<br>รูปที่<br>เพิ่มลุกข่าย<br>Search                                                                                                    | <sup>04257</sup><br>04258<br>100: หน้าจอแสดงการ                                                                                                    | สกานีอนามัยตำบลพระลับ<br>สกานีอนามัยตำบลสาวะกั<br>เพิ่มลูกข่าย<br>*     |                  |
|                                                        | 8<br>9<br>รูปที่<br>เพิ่มลุกข่าย<br>Search<br>รหัสสถานพยาบาล                                                                                   | 04257<br>04258<br>100: หน้าจอแสดงการ<br>ยื่อสถานพยาบาล                                                                                                    | สถานีอนามัยตำบลสาวะถั<br>เพิ่มลูกข่าย<br>ะพิ่มลูกข่าย                   | 8                |
|                                                        | 8         9           รูปที่           เพิ่มลูกข่าย           Search           รหัสสถานพยาบาล           04270                                  | 04257<br>04258<br>100: หน้าจอแสดงการ<br>ยื่อสถานพยาบาล<br>สถานีอนามัยถ้าบลหนองดูบ                                                                                                    | สุกนีอนามัยต่ามละระลับ<br>สุกาน์อนามัยต่ามลสาวะกั<br>เพิ่มเลูกข่าย<br>* |                  |
|                                                        | 8         9           รูปที่           เพิ่มลูกเข้าย           Search           รหัสสถานพยาบาล           04270           04271                 | 04257<br>04258<br>100: หน้าจอแสดงการ                                                                                                    | สุกนีอนามัยต่ามลุพระลับ<br>สุกานีอนามัยต่ามลสาวะกั<br>เพิ่มลูกข่าย<br>* |                  |
|                                                        | 8         9           รรูปที่           เพิ่มลูกข่าย           Search           รหัสสถานพยาบาล           04270           04271           04272 | <ul> <li>04257</li> <li>04258</li> <li>100: หน้าจอแสดงการ</li> <li>ชื่อสถานพยาบาล</li> <li>สถานีอนามัยด้านสิงเดียม</li> <li>สถานีอนามัยด้านสิงเดียม</li> <li>รพ.สถ.โนนก่อน</li> </ul> | สุกษ์อนามัยต่ามละระลับ<br>สุกษ์อนามัยต่ามลสาวะก์<br>เพิ่มเลูกข่าย<br>×  |                  |

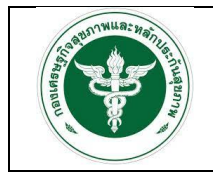

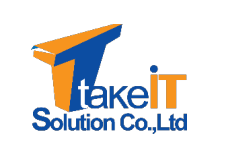

เมื่อระบุรายละเอียดข้อมูลผู้ใช้งานเสร็จแล้ว คลิกปุ่ม "<sup>บันทึกบ้อนูล</sup>" เพื่อบันทึกข้อมูล

| Search         |                         |                     |
|----------------|-------------------------|---------------------|
| รหัสสถานพยาบาล | ชื่อสถานพยาบาล          |                     |
| 04270          | สถานีอนามัยตำบลหนองตูม  |                     |
| 04271          | สถานีอนามัยบ้านบึงเนียม |                     |
| 04272          | รพ.สต.โนนท่อน           |                     |
|                | [                       | บันทึกข้อมูล ยกเลิก |

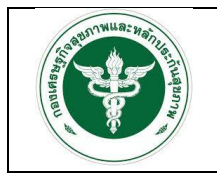

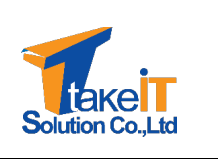

#### 4.2 การลบลูกข่าย

ขั้นตอนการทำงาน

1. ไปที่แถบเมนู จัดการข้อมูลตั้งต้น > จัดการลูกข่าย จะปรากฏหน้าจอ

| OF PUBLIC                         | จัดการลูกข่าย |                |                          |                |
|-----------------------------------|---------------|----------------|--------------------------|----------------|
|                                   |               |                | Search                   | 🛨 เพิ่มลูกข่าย |
| 😤 หน้าหลัก                        | #             | รหัสสถานพยาบาล | ชื่อสถานพยาบาล           |                |
| นำเข้าข้อมูล                      | 1             | 04248          | รพ.สต.สำราญ              | ā              |
| 🖹 รายงาน                          | 2             | 04249          | รพ.สต.บ้านโคก            | â              |
| จดการขอมูลติงติน<br>อัดการอยู่เกย | 3             | 04250          | สถานีอนามัยตำบลโคกสี     | <b>a</b>       |
| etti heçine te                    | 4             | 04253          | สถานีอนามัยตำบลบ้านทุ่ม  | â              |
|                                   | 5             | 04254          | สถานีอนามัยตำบลเมืองเก่า | ā              |
|                                   | 6             | 04255          | สถานีอนามัยบ้านดอนบม     | ā              |
|                                   | 7             | 04256          | สถานีอนามัยบ้านผือ       | ā              |
|                                   | 8             | 04257          | สถานีอนามัยตำบลพระลับ    |                |
|                                   | 9             | 04258          | สถานีอนามัยตำบลสาวะถึ    | <b>a</b>       |

 เมื่อคลิกปุ่ม "
 " เพื่อสบลูกข่าย จะแสดงหน้าต่าง "ต้องการลบข้อมูลหรือไม่" เพื่อยืนยันการลบลูก ข่าย ดังรูป

|                    |   | จัดการลูกข่าย |                |                           |                |
|--------------------|---|---------------|----------------|---------------------------|----------------|
|                    |   |               |                | Search                    | + เพิ่มลูกข่าย |
| 삼 หน้าหลัก         |   | #             | รหัสสถานพยาบาล | ชื่อสถานพยาบาล            |                |
| 🏦 นำเข้าข้อมูล     | • | 1             | 04248          | รพ.สต.สำราญ               | 1              |
| 🖹 รายงาน           | · | 2             | Ø4249          | รพ.สต.บ้านโคก             |                |
| จัดการข้อมูลดังต้น | * | 3             | 04250          | สถานีอนามัยต่ำบลโคกสี     | <b>a</b>       |
| อดการลูกขาย        |   | 4             | 04253          | สถานีอนามัยตำบลบ้านทุ่ม   | 1              |
|                    |   | 5             | 04254          | สถานีอมามัยด่าบลเมืองเก่า | (iii)          |
|                    |   | 6             | 04255          | สถานีอนามัยบ้านตอนบม      | <u> </u>       |
|                    |   | 7             | 04256          | สถานีอนามัยบ้านพื่อ       | ā              |
|                    |   | 8             | 04257          | สถานีอนามัยด่ำบลพระลับ    | <b>a</b>       |
|                    |   | 9             | 04258          | สถานีอนามัยตำบลสาวะถึ     | 8              |

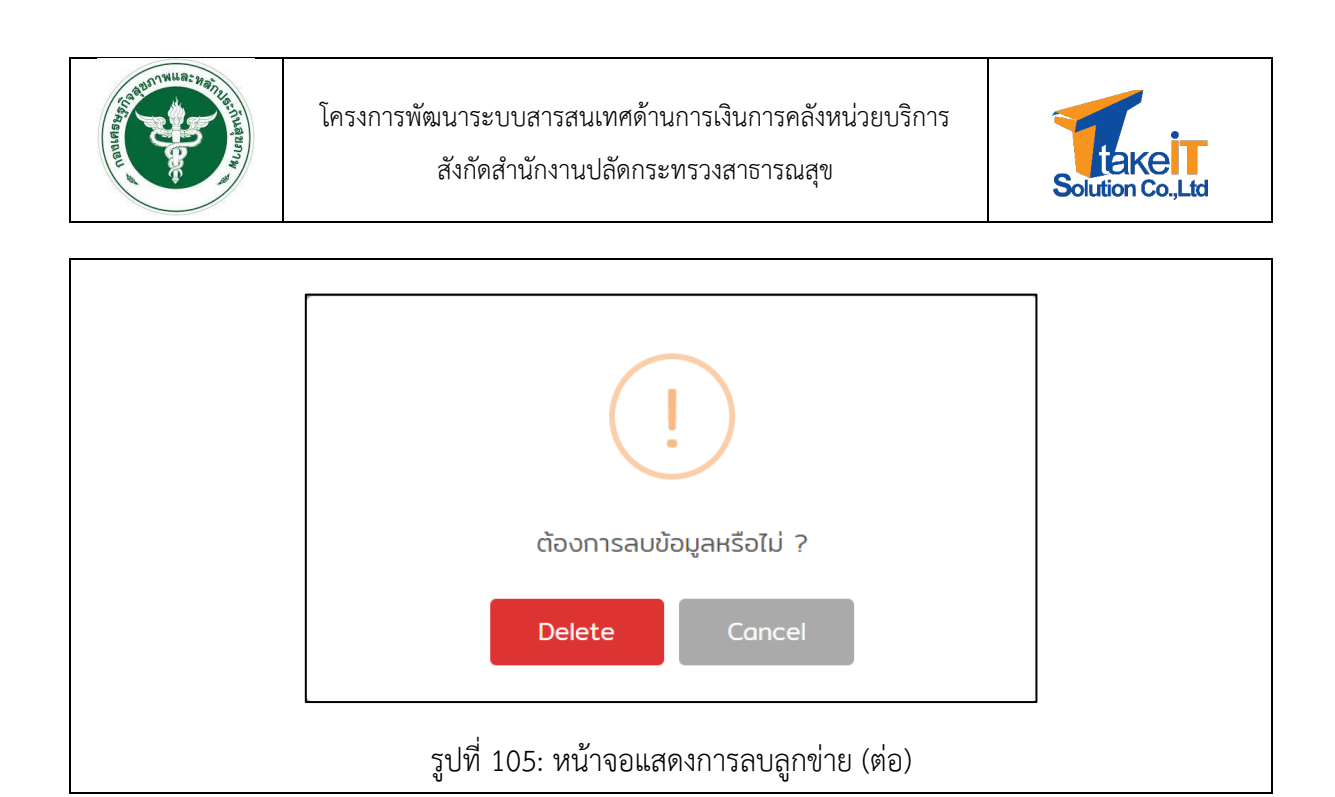

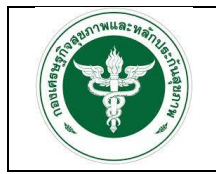

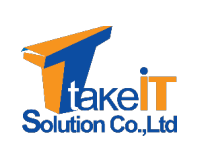

#### 4.3 การค้นหาลูกข่าย

ขั้นตอนการทำงาน

1. ไปที่แถบเมนู จัดการข้อมูลตั้งต้น > จัดการลูกข่าย จะปรากฏหน้าจอ

|                    | จัดการลุกป่าย |                |                          |                |  |  |
|--------------------|---------------|----------------|--------------------------|----------------|--|--|
|                    |               |                | Search                   | 🛨 เพิ่มลูกข่าย |  |  |
| 者 หน้าหลัก         | #             | รหัสสถานพยาบาล | ชื่อสถานพยาบาล           |                |  |  |
| 🏦 นำเข้าข้อมูล 🔹 👻 | 1             | 04248          | รพ.สต.สำราญ              | â              |  |  |
| 🖹 รายงาน 🗸         | 2             | 04249          | รพ.สต.บ้านโคก            | ā              |  |  |
| จัดการขอมูลติงตน   | з             | 04250          | สถานีอนามัยดำบลโคกสี     | â              |  |  |
|                    | 4             | 04253          | สถานีอนามัยดำบลบ้านทุ่ม  | â              |  |  |
|                    | 5             | 04254          | สถานีอนามัยตำบลเมืองเก่า | ā              |  |  |
|                    | 6             | 04255          | สถานีอนามัยบ้านดอนบม     | â              |  |  |
|                    | 7             | 04256          | สถานีอนามัยบ้านผือ       | â              |  |  |
|                    | 8             | 04257          | สถานีอนามัยต่ำบลพระลับ   | â              |  |  |
|                    | 9             | 04258          | สถานีอนามัยต่ำบลสาวะถึ   | â              |  |  |

2. คลิกไปที่กล่องค้นหา (Search Box) แล้วสามารถพิมพ์ค้นหาสถานพยาบาลที่ต้องการ ดังรูป

|                    |   | จัดการลูกข่าย  |                           |                |  |  |  |
|--------------------|---|----------------|---------------------------|----------------|--|--|--|
|                    |   |                | Search                    | 🛨 เพิ่มลูกข่าย |  |  |  |
| 🐴 หน้าหลัก         | # | รหัสสถานพยาบาล | ชื่อสถานพยาบาล            |                |  |  |  |
| 主 นำเข้าข้อมูล 🚽 👻 | 1 | 04248          | รพ.สต.สำราญ               |                |  |  |  |
| 🖹 รายงาน 👻         | 2 | 04249          | รพ.สต.บ้านโคก             | ā              |  |  |  |
| จัดการขอมูลตงตน •  | 3 | 04250          | สถานีอนามัยดำบลโคกสี      | ā              |  |  |  |
|                    | 4 | Ø4253          | สถานีอนามัยตำบลบ้านทุ่ม   | ā              |  |  |  |
|                    | 5 | 04254          | สถานีอนามัยต่ำบลเมืองเก่า | ā              |  |  |  |
|                    | 6 | 04255          | สถานีอนามัยบ้านดอนบม      | ā              |  |  |  |
|                    | 7 | 04256          | สถานีอนามัยบ้านผือ        | ā              |  |  |  |
|                    | 8 | 04257          | สถานีอนามัยต่ำบลพระลับ    | ā              |  |  |  |
|                    | 9 | 04258          | สถานีอนามัยต่ำบลสาวะกี    | â              |  |  |  |
|                    |   |                | สองก็อะเมโตเว้ม นี้แหต้ว  |                |  |  |  |

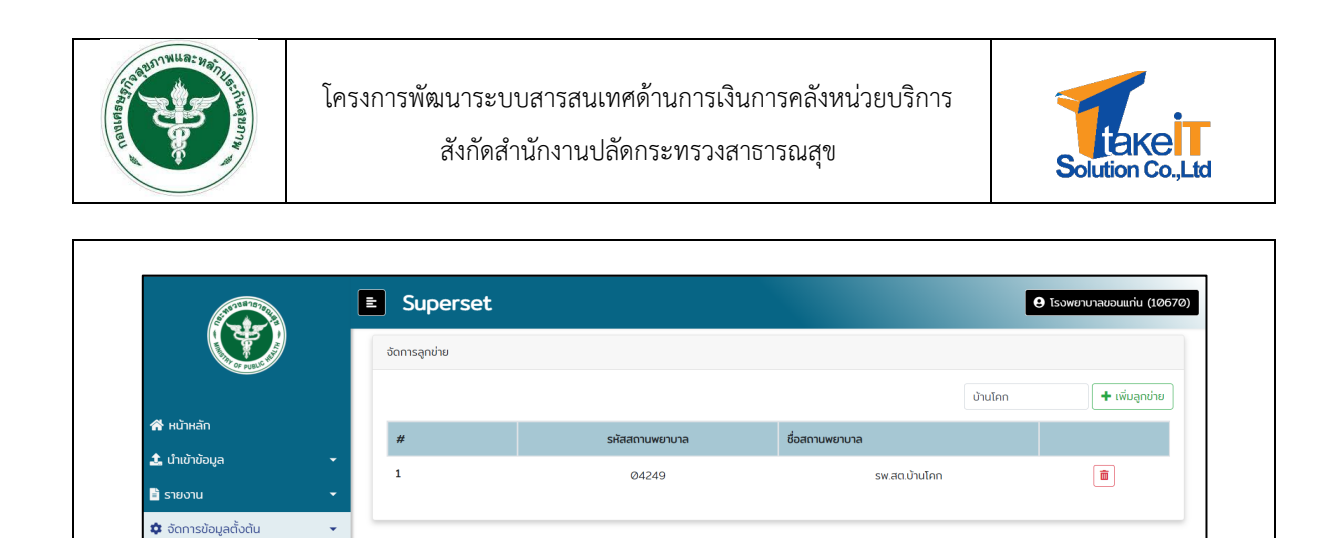

รูปที่ 108: หน้าจอแสดงการค้นหาสถานพยาบาล (ต่อ)

ng-fin v1.0.0-office ละพัฒนาระบบโดย reaction 25

จัดการลูกข่าย